# Configuratie en basisinformatie

# Overzicht

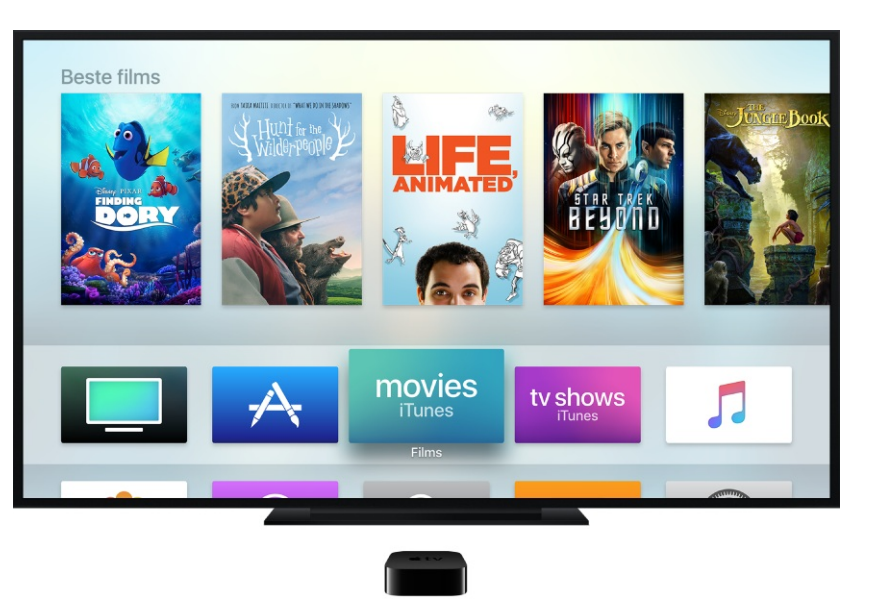

In deze handleiding wordt aandacht besteed aan de hardware- en softwarevoorzieningen van Apple TV (vierde generatie). Niet alle voorzieningen en inhoud zijn overal beschikbaar.

Ga naar de website Apple TV Support voor informatie over eerdere Apple TV-modellen.

Zie Apple TV installeren voor informatie over het instellen van Apple TV.

### Siri Remote

Met het Touch-oppervlak van de Siri Remote kunt u de Apple TV instellen.

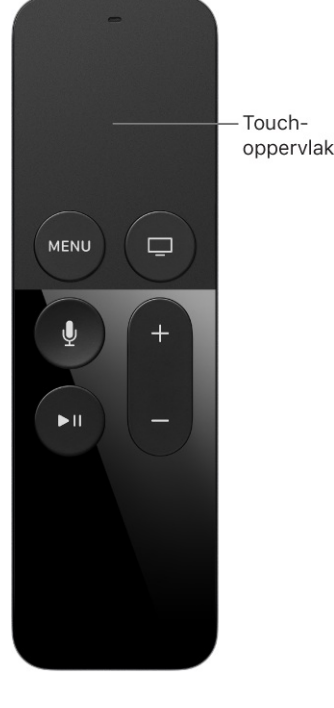

Veeg tijdens het instellen naar links, rechts, omhoog of omlaag om onderdelen te markeren. Als u op het Touch-oppervlak drukt, hoort u een klikgeluid terwijl u het gemarkeerde onderdeel selecteert.

Zie Navigeren door de schermen van de Apple TV voor meer informatie over functies en knoppen van de Siri Remote.

# Apple TV installeren

U hebt het volgende nodig om uw Apple TV te kunnen gebruiken:

- Een HD-tv met HDMI die geschikt is voor de weergave van 720p- of 1080p-beelden
- Een HDMI-kabel om de Apple TV op de tv aan te sluiten
- Toegang tot een 802.11 draadloos netwerk (voor draadloze streaming is 802.11a, g, n of ac vereist), een Ethernet-netwerk of breedbandinternet
- Een iTunes Store-account voor kopen of huren bij iTunes en de functie Thuisdeling

Indicatielampje

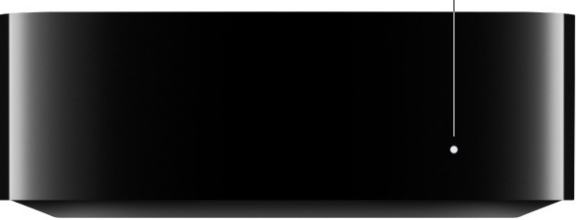

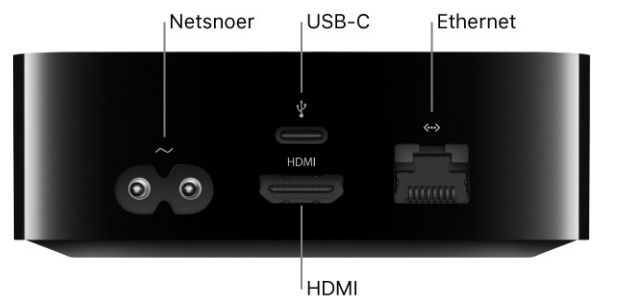

**De Apple TV installeren.** Als het netwerk met een wachtwoord is beveiligd, is het belangrijk dat u de naam en het wachtwoord voor het draadloze netwerk weet voordat u begint. Als u een bekabeld netwerk gebruikt, sluit u een Ethernet-kabel aan op de Apple TV om deze te verbinden met het netwerk.

- *Sluit de Apple TV aan:* sluit het ene uiteinde van een HDMI-kabel aan op de HDMI-poort van uw Apple TV en steek het andere uiteinde vervolgens in de HDMI-poort op uw tv.
- *Sluit de voeding van de Apple TV aan:* Sluit het ene uiteinde van het netsnoer aan op de poort voor het netsnoer aan de achterzijde van uw Apple TV en steek het andere uiteinde in een stopcontact.
- Selecteer de HDMI-invoer op uw tv: Zet de tv aan en selecteer de HDMI-invoer die is verbonden met uw Apple TV. Op sommige tv's gebeurt dit automatisch.
- *Volg de instructies op het scherm:* er verschijnen enkele installatieschermen voor het instellen van de internetverbinding en andere installatie-onderdelen. Als u VoiceOver wilt gebruiken tijdens de installatie, drukt u driemaal op de knop **MENU** op de Siri Remote. Zie VoiceOver voor meer informatie.

Een andere manier is om vanaf een iOS-apparaat met iOS 9.1 of hoger de naam en het wachtwoord voor uw wifinetwerk, en gegevens van uw Apple ID, automatisch over te brengen naar de Apple TV.

**Apple TV automatisch instellen vanaf een iOS-apparaat.** Als het installatiescherm van Apple TV verschijnt, ontgrendelt u het iOS-apparaat en controleert u of Bluetooth® en wifi zijn ingeschakeld. Leg het iOS-apparaat tegen de Apple TV en volg de instructies op het iOS-apparaat en op de Apple TV.

**Opmerking:** Bij deze automatische configuratie worden er geen gegevens overgebracht voor apps van derden, zoals Netflix of Hulu. Bovendien is het zo dat iTunes Match en Thuisdeling niet worden ingeschakeld.

# Accounts configureren

### Uw Apple ID

Uw Apple ID is de account die u gebruikt voor bijna alles wat u met Apple doet, zoals het kopen van materiaal in de stores voor iTunes-films 🔤 of iTunes-tv-programma's 🔤 en het downloaden van apps uit de App Store 🗻. Daarnaast kunt u via uw Apple ID gebruikmaken van iCloud om toegang te krijgen tot bijvoorbeeld foto's op al uw Apple apparaten.

Als u al een Apple ID hebt, voert u deze in als u de Apple TV gaat configureren. Als u nog geen Apple ID hebt, kunt u er een aanmaken op de Apple ID-webpagina. U hebt maar één Apple ID nodig om iTunes, iCloud en Game Center-voorzieningen te kunnen gebruiken.

Zie de webpagina met veelgestelde vragen over de Apple ID voor meer informatie.

Hier volgen enkele voorbeelden van de dingen die u met uw Apple ID kunt doen op Apple TV:

- *iTunes Movies en TV Shows:* films kopen of huren en afleveringen of seizoenen van een tvprogramma kopen. U hebt ook toegang tot inhoud van iTunes die op andere apparaten is gekocht.
- Muziek: als u lid bent van Apple Music, hebt u toegang to miljoenen nummers op uw Apple TV. Met een iTunes Match-abonnement kunt u al uw muziek (ook muziek die u van cd's hebt geïmporteerd of die u niet bij de iTunes Store hebt gekocht) in iCloud bewaren en afspelen wanneer u wilt. Zie Muziek in een oogopslag.
- *Apps:* u kunt rechtstreeks apps kopen op uw Apple TV en eerdere aankopen uit de App Store gratis en wanneer u maar wilt downloaden naar de Apple TV.
- Game Center: speel uw favoriete games met vrienden die een Apple TV, iOS-apparaat of Mac (OS X 10.8 of hoger of macOS) hebben.
- *Foto's:* bekijk de foto's en video's uit uw iCloud-fotobibliotheek, Mijn fotostream en iCloud-fotodeling. Zie Foto's in een oogopslag.
- *Delen met gezin:* deel de aankopen uit de iTunes Store en de App Store van maximaal zes gezinsleden op uw Apple TV. Zie Delen met gezin.

Opmerking: Mogelijk zijn niet alle voorzieningen overal beschikbaar.

**Gebruikersnamen en wachtwoorden uitspreken.** Zorg ervoor dat het veld voor tekstinvoer is geselecteerd, houd de Siri-knop  $\Psi$  ingedrukt en spreek letters, getallen en symbolen uit in plaats van het schermtoetsenbord te gebruiken. Zeg "hoofdletter" om een hoofdletter te typen. Zie Dicteerfunctie voor meer informatie.

**Tip:** Met het toetsenbord van een iPhone of iPad in te buurt kunt u rechtstreeks tekst invoeren op de Apple TV in plaats van met de Siri Remote. Zie Met het iOS-toetsenbord tekst invoeren op de Apple TV voor meer informatie.

Wachtwoordinstellingen voor aankopen opgeven. U kunt instellen of de Apple TV om uw Apple ID-wachtwoord vraagt om een aankoop via de iTunes Store of App Store te voltooien. Ga in Instellingen 💿 naar 'Accounts' > 'iTunes Store en App Store' > 'Wachtwoordinstellingen' > 'Vereis wachtwoord' en selecteer vervolgens 'Altijd', 'Na 15 minuten' of 'Nooit'.

### Accounts voor andere materiaalaanbieders

Bij sommige aanbieders van apps en materiaal, zoals Netflix, HBO NOW en Showtime, moet u inloggen voordat u ze kunt gebruiken. Wanneer u de app opent om in te loggen of een account te configureren, volgt u de instructies op het scherm.

**Gebruikersnamen en wachtwoorden uitspreken.** Zorg ervoor dat het veld voor tekstinvoer is geselecteerd, houd de Siri-knop  $\Psi$  ingedrukt en spreek letters, getallen en symbolen uit in plaats van het schermtoetsenbord te gebruiken. Zeg "hoofdletter" om een hoofdletter te typen. Zie Dicteerfunctie voor meer informatie.

**De instellingen van een app wijzigen.** Sommige apps hebben instellingen die u kunt wijzigen binnen de app. Om te zien welke opties beschikbaar zijn voor een app, gaat u naar 'Instellingen' > 'Apps' en selecteert u de app.

### Eenmalige aanmelding

Eenmalige aanmelding vereenvoudigt de toegang tot entertainment-apps zoals HBO GO en FXNOW. U hoeft namelijk slechts eenmaal in te loggen op uw Apple TV om onmiddellijk toegang te krijgen tot alle ondersteunde apps waarvoor de inloggegevens van uw kabel- of satellietbetaal-tv nodig zijn.

U kunt eenmalige aanmelding activeren in Instellingen of wanneer u voor het eerst een ondersteunde app gebruikt. Nadat u bent ingelogd, hebt u automatisch ook toegang tot alle andere ondersteunde apps waarover u beschikt. U hoeft dus niet voor elke app apart in te loggen.

**Eenmalige aanmelding activeren.** Ga in Instellingen Raar 'Accounts' > 'Tv-aanbieder' en selecteer uw tv-aanbieder. Log in met uw gebruikersnaam en wachtwoord voor de desbetreffende aanbieder.

**Eenmalige aanmelding deactiveren.** Ga in Instellingen Raar 'Accounts' > 'Tv-aanbieder' en selecteer uw tv-aanbieder. Klik op 'Log uit'.

**Opmerking:** U moet bij elke Apple TV eenmaal inloggen om deze functie te kunnen gebruiken. Eenmalige aanmelding is ook beschikbaar in iOS.

### Abonnementen beheren

U kunt abonnementen die beschikbaar zijn op uw Apple TV wijzigen of opzeggen, waaronder abonnementen op Apple Music of apps als STARZ en HBO NOW.

**Uw abonnementen beheren.** Ga in Instellingen Raar 'Accounts' > 'Beheer abonnementen' en selecteer een abonnement. Volg de instructies op het scherm om het abonnement te wijzigen of op te zeggen.

# Nieuw in tvOS

Hieronder vindt u een aantal nieuwe voorzieningen en verbeteringen in de nieuwste versie van tvOS. Niet alle voorzieningen en inhoud zijn overal beschikbaar.

### Eenvoudiger films huren via iTunes (tvOS 10.2)

In bepaalde landen kunt u films huren. Tijdens de huurperiode kunt u een film op elk gewenst moment downloaden op het ene apparaat en streamen op een ander apparaat. Zie Films of tvprogramma's van iTunes zoeken en bekijken.

### Gemakkelijker scrollen (tvOS 10.2)

Met het Touch-oppervlak op de Siri Remote scrolt u nu gemakkelijker door lange lijsten. Zie Navigeren door de schermen van de Apple TV.

### Afstemmen op livewedstrijden (tvOS 10.1)

Kijkt u graag naar sport? Vraag Siri naar wedstrijdschema's en uitslagen en vraag hoe uw favoriete team ervoor staat. Als er een wedstrijd aan de gang is, kunt u er met Siri direct naartoe gaan en de wedstrijd live volgen (alleen in ondersteunde apps). Zie Rechtstreeks afstemmen op live-uitzendingen.

### Eenmalige aanmelding (tvOS 10.1)

U hoeft de inloggegevens van uw kabel- of satellietabonnement slechts eenmaal in te voeren op uw Apple TV en krijgt vervolgens direct toegang tot alle ondersteunde netwerkapps die bij uw betaal-tv-abonnement horen. Zie Eenmalige aanmelding.

#### Siri

Weet u min of meer wat u wilt kijken? Met Siri kunt u niet alleen naar een bepaald onderwerp zoeken, u kunt ook meerdere criteria in één zoekopdracht combineren. Zie Films, tv-programma's en apps zoeken.

### Uiterlijk

De uitstraling van uw Apple TV hebt u in een handomdraai veranderd. U kunt de lichte achtergrond kiezen zodat posters en symbolen mooi uitkomen. Of kies juist voor de donkere optie zodat u het gevoel hebt dat u in de bioscoop zit als u thuis tv kijkt. Zie Het beginscherm aanpassen.

#### Foto's

De nieuwe Aandenkens-functie werkt samen met uw iCloud-fotobibliotheek en zoekt automatisch naar foto's en filmpjes die u al een tijdje niet hebt gezien. Deze worden vervolgens in een schitterende verzameling weergegeven. Zie Aandenkens.

#### **Apple Music**

Apple Music is in een nieuw jasje gestoken. Dankzij de nieuwe voorzieningen is het eenvoudiger dan ooit om mooie muziek te vinden. Zie Muziek in een oogopslag.

#### **Apple TV Remote-app**

Het beste van de Siri Remote op uw iPhone. Vraag Siri om iets leuks te zoeken om naar te kijken, bedien de Apple TV via aanraking, speel spelletjes en voer tekst in via het toetsenbord. Zie De Apple TV Remote-app koppelen aan de Apple TV.

#### HomeKit

U kunt uw HomeKit-producten bedienen via Siri op uw Apple TV. En met een Apple TV in huis kunt u de nieuwe Woning-app in iOS gebruiken voor toegang op afstand en het uitvoeren van geautomatiseerde taken. Zie HomeKit-producten bedienen.

#### Automatische downloads van apps

Wanneer u een universele app downloadt op uw iOS-apparaat, wordt deze automatisch ook op uw Apple TV gedownload. Zie Apps kopen en downloaden.

#### Overige voorzieningen

- Gebruik uw iOS-apparaat als toetsenbord voor uw Apple TV. Zie Met het iOS-toetsenbord tekst invoeren op de Apple TV.
- Nieuwe toegankelijkheidsvoorzieningen zijn onder andere Aangepaste weergave en Schakelbediening. Zie Toegankelijkheids-voorzieningen.

# Basiskenmerken

# Navigeren door de schermen van de Apple TV

Via het beginscherm van uw Apple TV krijgt u eenvoudig toegang tot apps en instellingen. Als u een app in de bovenste rij markeert, kunnen er boven aan het beginscherm snelkoppelingen voor de app worden weergegeven. Zie Het beginscherm aanpassen voor informatie over het aanpassen van het beginscherm.

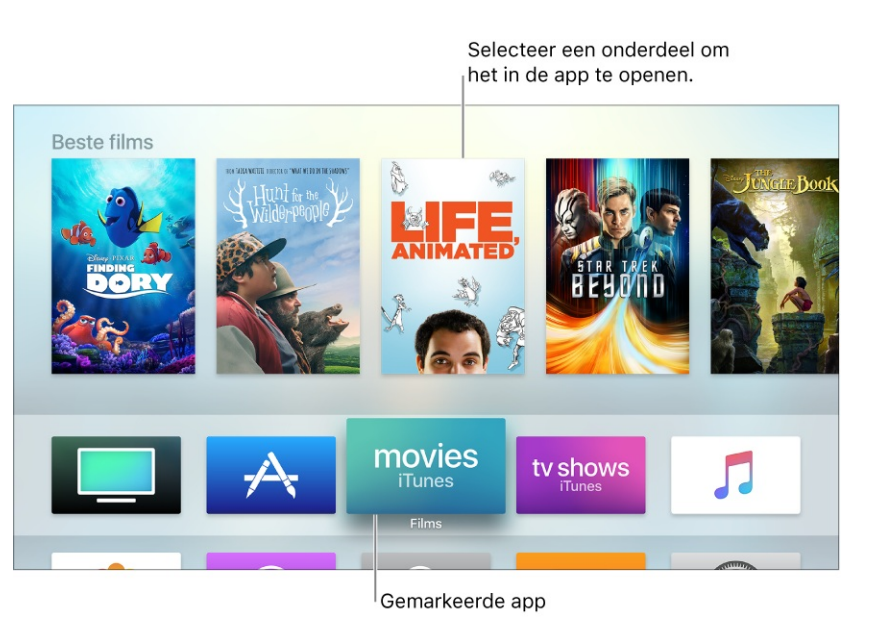

Niet alle voorzieningen en inhoud zijn overal beschikbaar.

Gebruik het Touch-oppervlak en de knoppen op de Siri Remote om door de schermen van de Apple TV te navigeren.

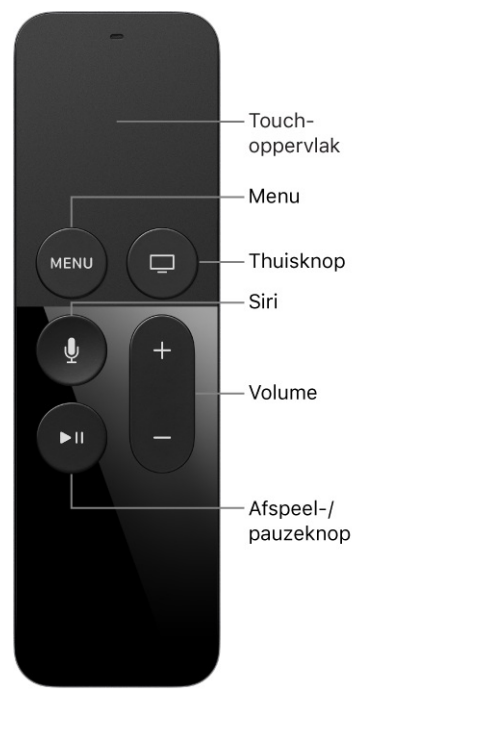

Navigeren door de schermen van de Apple TV. Veeg naar links, rechts, omhoog of omlaag op het Touch-oppervlak. De gemarkeerde app wordt iets vergroot.

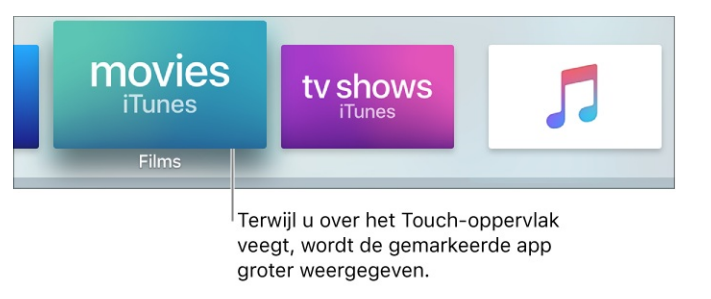

**Door lijsten navigeren.** Veeg een paar keer omhoog of omlaag op het Touch-oppervlak om snel te scrollen. Als er een index naast een lijst staat, veegt u naar rechts en selecteert u een letter om snel naar dat gedeelte te gaan.

**Een onderdeel selecteren.** Veeg om het onderdeel te markeren en druk vervolgens op het Touch-oppervlak.

**Contextuele menu's weergeven.** Houd uw vinger op het Touch-oppervlak. Als u een onderdeel hebt gemarkeerd waarvoor extra opties beschikbaar zijn, staan deze in een venstermenu.

Het schermtoetsenbord gebruiken. Als er een toetsenbord verschijnt voor het invoeren van tekst, veegt u over de tekens (of tikt u links of rechts) om het gewenste teken te markeren en drukt u vervolgens op het Touch-oppervlak om dat teken te selecteren. Als u van toetsenbord wilt veranderen, drukt u op de afspeel-/pauzeknop ▶II of veegt u omlaag en selecteert u hoofdletters, kleine letters of speciale symbolen. Als u een alternatief teken wilt invoeren (zoals

een letter met een accentteken), markeert u het teken en houdt u vervolgens uw vinger op het Touch-oppervlak om een optie te selecteren.

U kunt eventueel ook het toetsenbord van uw iOS-apparaat gebruiken om tekst in te voeren op de Apple TV. Zie Met het iOS-toetsenbord tekst invoeren op de Apple TV.

**Dicteren in plaats van typen.** Wanneer u een veld ziet waarin u tekst moet invoeren, kunt u dit doen met uw stem in plaats van met het schermtoetsenbord. Houd de Siri-knop  $\P$  ingedrukt en zeg hardop de tekst die u wilt invoeren. U kunt zelfs afzonderlijke tekens uitspreken; handig wanneer u bijvoorbeeld gebruikersnamen en wachtwoorden moet invoeren. Zie Dicteerfunctie voor meer informatie.

Teruggaan naar het vorige scherm. Druk op de MENU.

Teruggaan naar het beginscherm. Druk op de thuisknop  $\square$ .

**Open apps weergeven.** Druk tweemaal snel op de thuisknop . Zie **Snel schakelen tussen** apps.

**De Apple TV in de sluimerstand zetten.** Houd de thuisknop ingedrukt en selecteer vervolgens 'Sluimer'. Zie De sluimerstand van de Apple TV in- of uitschakelen.

Siri activeren. Houd uw vinger op de Siri-knop  $\Psi$ . Zie Praten tegen uw Apple TV.

**De Apple TV bedienen vanaf een iOS-apparaat.** Met de Apple TV Remote-app (verkrijgbaar in de App Store op uw iOS-apparaat) kunt u uw iOS-apparaat gebruiken om op de Apple TV te navigeren, tekst in te voeren en het afspelen te regelen. Lees voor meer informatie het Apple Support-artikel De Apple TV Remote-app instellen voor uw iPhone, iPad of iPod touch.

**Een draadloos toetsenbord gebruiken.** U kunt een draadloos toetsenbord gebruiken om tekst in te voeren. Zie Bluetooth-apparaten verbinden met de Apple TV.

### Uw apps beheren

Het beginscherm van uw Apple TV bevat standaard een aantal apps. U kunt andere apps toevoegen via de App Store A. Zie Apps zoeken voor meer informatie.

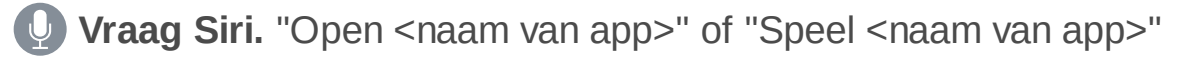

U kunt snel schakelen tussen apps die u eerder hebt geopend. Zie Snel schakelen tussen apps.

**De instellingen van een app wijzigen.** Sommige apps hebben een eigen Instellingen-menu. Als dat niet zo is, kunt u naar 'Instellingen' Saan, 'Apps' selecteren en dan de gewenste app selecteren.

### Bepalen wat er wordt afgespeeld

U bepaalt wat er wordt afgespeeld en hoe. Het maakt hierbij niet uit of u naar een tvprogramma of een film kijkt.

Afspelen of pauzeren. Druk op het Touch-oppervlak of druk op de afspeel-/pauzeknop ►II.

Regelaars op het scherm weergeven tijdens het afspelen. Druk op de afspeel-/pauzeknop ▶II of leg uw vinger op het Touch-oppervlak. Er verschijnt een statusindicator die de verstreken en resterende tijd aangeeft. De gevulde balk geeft aan hoeveel van het onderdeel er in de cache is opgeslagen (tijdelijk gedownload naar Apple TV). U kunt echter gewoon voorbij het onderdeel in de cache springen en vanaf dat punt afspelen.

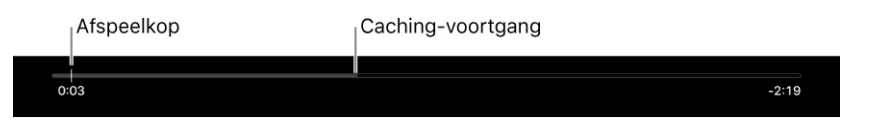

**Voorvertoning van video bekijken op de tijdbalk.** Druk tijdens het afspelen op het Touchoppervlak om het afspelen te onderbreken en het voorvertoningsvenster weer te geven. Veeg vervolgens naar links of naar rechts om terug of vooruit te spoelen. Druk nogmaals op het Touch-oppervlak om af te spelen vanaf de nieuwe positie of druk op de **MENU** om te annuleren en toch af te spelen vanaf de oorspronkelijke positie.

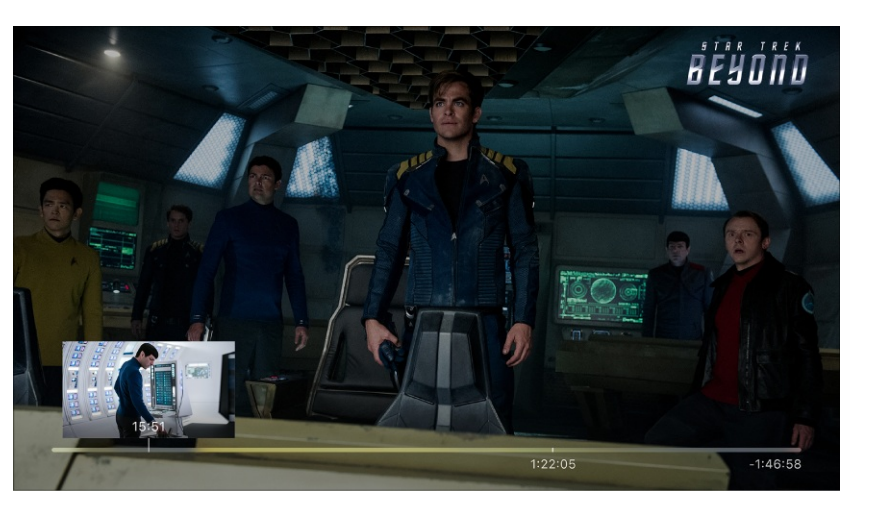

Star Trek Beyond is beschikbaar op iTunes.

**Tien seconden terug- of vooruitspoelen.** Druk links of rechts op het Touch-oppervlak om terug of vooruit te spoelen. Druk nogmaals om nog eens tien seconden over te slaan.

Als u de Apple TV Remote-app gebruikt, tikt u op de knop voor tien seconden terug (b) om tien seconden terug te spoelen, of op de knop voor tien seconden vooruit (c) om tien seconden vooruit te spoelen.

**Handmatig terug- of vooruitspoelen.** Houd tijdens het afspelen uw vinger rechts of links op het Touch-oppervlak om zelf te bepalen hoe ver u vooruit of terug wilt spoelen. Til uw vinger op wanneer u op de positie bent waar u het afspelen wilt hervatten.

**Meer informatie weergeven.** Veeg omlaag om het infovenster weer te geven. Veeg naar links of rechts om te schakelen tussen panelen.

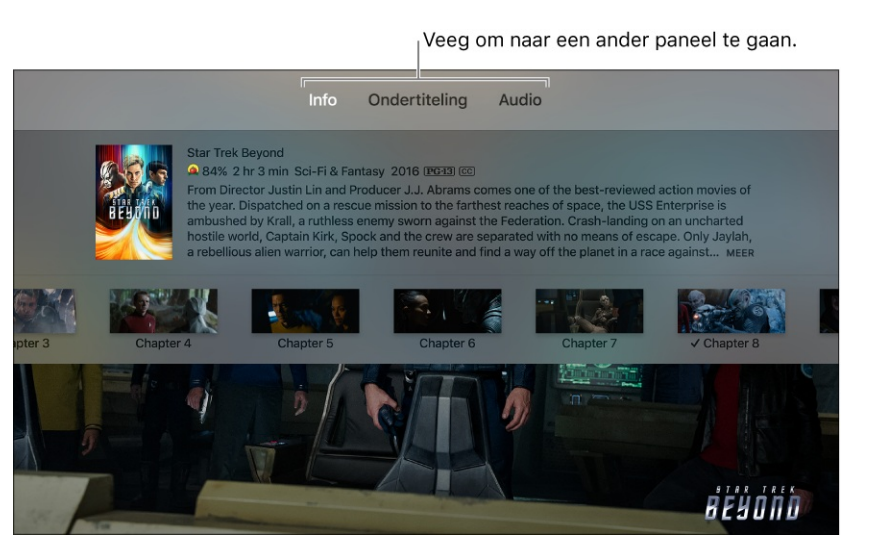

Star Trek Beyond is beschikbaar op iTunes.

**Ondertiteling en bijschriften bij geluiden inschakelen (indien beschikbaar).** Veeg omlaag om het infovenster weer te geven en veeg vervolgens naar rechts om het paneel 'Ondertiteling' te zien. Veeg daar omlaag en selecteer de gewenste optie.

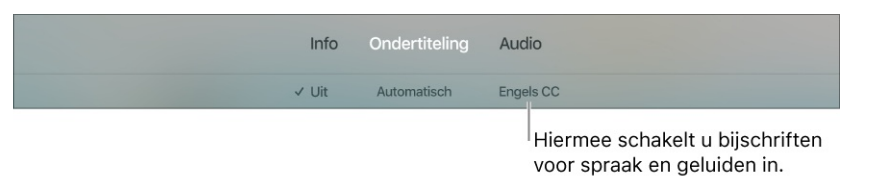

Star Trek Beyond © 2017 Paramount Pictures. STAR TREK en gerelateerde merken zijn handelsmerken van CBS Studios, Inc. Alle rechten voorbehouden.

# Audio aanpassen

U kunt het volume van uw tv of A/V-ontvanger regelen met de Siri Remote. Er zijn extra audioregelaars beschikbaar om andere AirPlay-luidsprekers te kiezen, een Bluetoothkoptelefoon te selecteren, de taal voor het audiospoor van een tv-programma of film te wijzigen, of om harde geluiden zachter af te spelen.

**Het volume aanpassen.** Druk op de Siri Remote op de knop + of -. Zie Uw homeentertainmentsysteem bedienen met de Siri Remote voor meer informatie over het instellen van de Apple TV Remote voor de bediening van uw tv of ontvanger.

Audioregelaars weergeven. Veeg tijdens het afspelen omlaag om het infovenster weer te geven en veeg vervolgens naar het paneel 'Audio'.

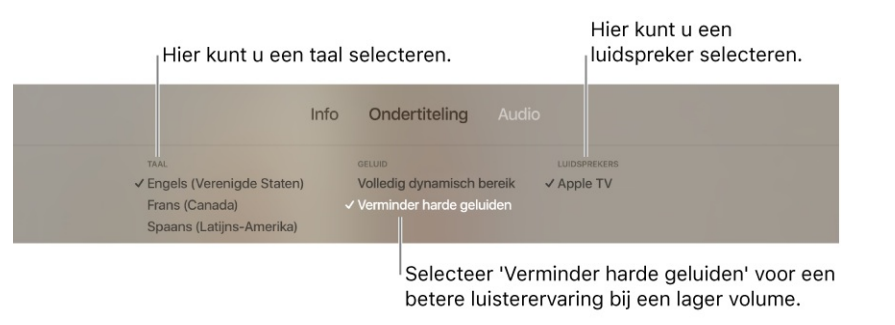

De taal wijzigen. Een andere audiotaal selecteren.

**Harde geluiden verminderen.** Selecteer 'Verminder harde geluiden' om de geluidskwaliteit van gesproken dialogen te verbeteren en harde geluiden te verminderen. Op deze manier kunt u van films genieten zonder anderen te storen.

Andere luidsprekers kiezen. Selecteer een andere AirPlay-luidspreker in het netwerk. U kunt ook gekoppelde Bluetooth-luidsprekers of een Bluetooth-koptelefoon selecteren. Zie Video- en audio-instellingen aanpassen.

# Het beginscherm aanpassen

De bovenste rij van het beginscherm is de ideale plek voor uw favoriete apps. Als u een app in de bovenste rij markeert, komen er snelkoppelingen beschikbaar waarmee u naar het bijbehorende materiaal kunt gaan zonder dat u de app eerst hoeft te openen.

U kunt bepalen welke apps in de bovenste rij staan, de apps in de gewenste volgorde plaatsen of apps uit de App Store verwijderen van het beginscherm.

U kunt ook de weergave van achtergronden en menu's wijzigen door deze licht of donker te maken.

**De volgorde van apps wijzigen.** Gebruik het Touch-oppervlak op de Siri Remote om een app te markeren en houd uw vinger op de app totdat deze gaat bewegen. Veeg om de app naar een nieuwe positie te verplaatsen en druk nogmaals op het Touch-oppervlak om de nieuwe rangschikking te bewaren.

**Apps voor de bovenste rij kiezen.** Plaats uw favoriete apps in de bovenste rij van het beginscherm. U krijgt dan misschien toegang tot extra opties en snelkoppelingen wanneer u daar een app markeert.

**Een map voor apps aanmaken.** Gebruik het Touch-oppervlak op de Siri Remote om een app te markeren en houd uw vinger op de app totdat deze gaat bewegen. Sleep de app op een andere app totdat er een map verschijnt en haal dan uw vinger van de app. Tik nogmaals op het Touch-oppervlak om de nieuwe rangschikking te bewaren.

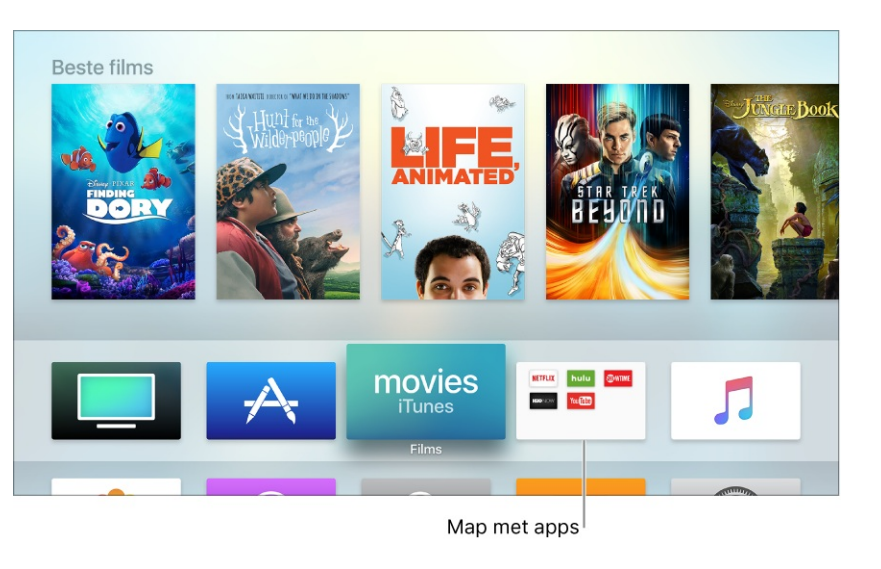

Niet alle voorzieningen en inhoud zijn overal beschikbaar.

**Opmerking:** Als u een nieuwe map aanmaakt, krijgt de map een standaardnaam op basis van de inhoud. Om de naam van de map aan te passen, opent u de map, veegt u omhoog naar de naam en gebruikt u het toetsenbord op het scherm of de dicteerfunctie om de map te hernoemen.

**Een app naar een map verplaatsen.** Gebruik het Touch-oppervlak op de Siri Remote om een app te markeren en houd uw vinger op de app totdat deze gaat bewegen. Sleep de app op een map en haal dan uw vinger van de app. Tik nogmaals op het Touch-oppervlak om de nieuwe rangschikking te bewaren.

**Een app verwijderen.** Gebruik het Touch-oppervlak van de afstandsbediening om de app te selecteren die u wilt verwijderen en houd uw vinger op de app totdat deze gaat bewegen. Druk op de afspeel-/pauzeknop ►II voor meer opties en selecteer vervolgens 'Verwijder'.

Als u een app verwijdert, worden ook de bijbehorende gegevens verwijderd. U kunt apps die u in de App Store hebt gekocht gratis opnieuw downloaden. De gegevens worden echter mogelijk niet hersteld.

**De weergave op de Apple TV wijzigen.** Ga in Instellingen **(B)** naar 'Algemeen' > 'Weergave' en selecteer 'Licht' of 'Donker'.

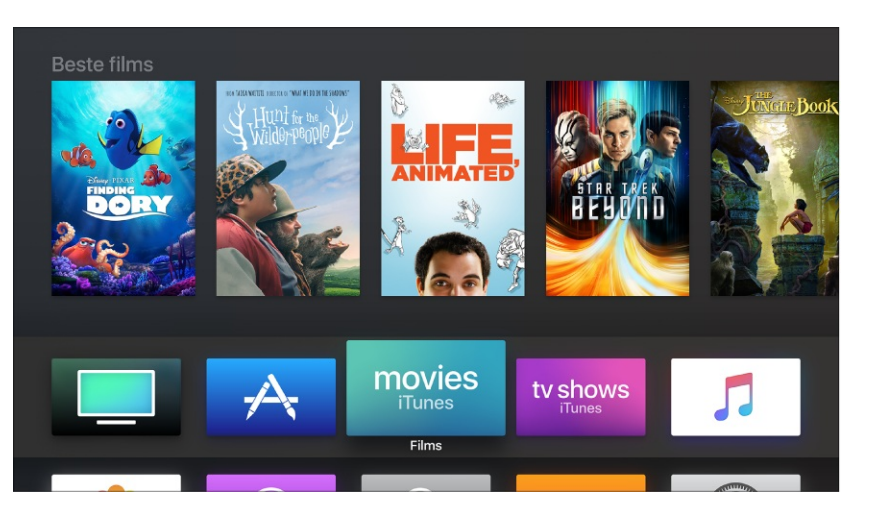

### Snel schakelen tussen apps

U kunt snel schakelen tussen verschillende apps op de Apple TV zonder dat u eerst terug hoeft te gaan naar het beginscherm. De manier waarop u dit doet, lijkt erg veel op de werking van de multitasking-functie op een iPhone of iPad.

**Recent geopende apps weergeven.** Druk tweemaal snel op de thuisknop  $\square$ . U ziet nu kleine vensters in een rij op het scherm die elk een geopende app voorstellen.

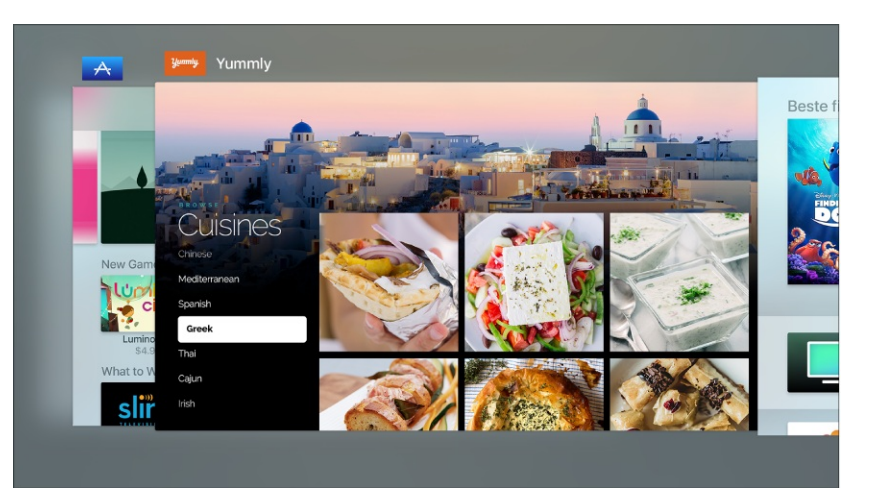

**Een andere app selecteren.** Veeg naar links of naar rechts om naar een andere app te gaan. Druk op het Touch-oppervlak om de app te openen die in het midden van het scherm wordt weergegeven.

**De gemarkeerde app geforceerd stoppen.** Veeg omhoog om de gemarkeerde app geforceerd te stoppen.

Om de appkiezer te verlaten zonder van app te veranderen, drukt u op de knop **MENU**.

# De Siri Remote gebruiken

### De Siri Remote koppelen aan de Apple TV

De Siri Remote is automatisch gekoppeld aan uw Apple TV. Als de koppeling echter is verbroken of als u een vervangende afstandsbediening hebt, moet u deze handmatig koppelen aan de Apple TV.

De Siri Remote kan altijd maar aan één Apple TV tegelijk zijn gekoppeld. Als u een afstandsbediening koppelt, wordt een andere gekoppelde afstandsbediening losgekoppeld.

**De Siri Remote koppelen aan de Apple TV.** Zet de Apple TV aan en leg de Siri Remote op 8 tot 10 cm van en gericht naar de voorzijde van de Apple TV. Houd vervolgens gedurende twee seconden de knop **MENU** en de knop met het plusteken **+** ingedrukt. Als de Siri Remote is gekoppeld, verschijnt hiervan een bevestiging op het scherm.

### De Siri Remote opladen

De Siri Remote bevat een oplaadbare batterij. Bij normaal gebruik hoeft u de afstandsbediening maar een paar keer per jaar op te laden. Er verschijnt een waarschuwing op het scherm van de tv als de batterij van de afstandsbediening bijna leeg is. U kunt ook in Instellingen in aar 'Afstandsbedieningen en apparaten' > 'Bluetooth' gaan om te zien tot hoe ver de batterij is geladen. U kunt de Siri Remote gebruiken terwijl deze wordt opgeladen.

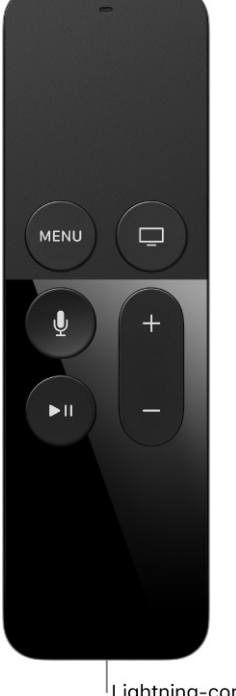

Lightning-connector

**De Siri Remote opladen.** Sluit het ene uiteinde van een Lightning-kabel aan op de Lightningpoort aan de onderzijde van de Siri Remote. Sluit het andere uiteinde aan op een USB-poort van een computer of op een USB-lichtnetadapter van Apple (los verkrijgbaar).

Het duurt ongeveer drie uur om de Siri Remote volledig op te laden.

### De Siri Remote gebruiken voor games

De Siri Remote bevat een snelheidsmeter en een gyroscoop. Dit betekent dat u de Siri Remote ook heel goed kunt gebruiken voor het spelen van allerlei games. Afhankelijk van de game, kunt u de afstandsbediening verticaal of horizontaal houden. Sommige games reageren op bewegingen die u in de lucht met de afstandsbediening maakt.

**De Remote Loop gebruiken.** Bevestig de Remote Loop (los verkrijgbaar) en houd de Siri Remote stevig vast om lichamelijk letsel of beschadiging van de Siri Remote of andere eigendommen te voorkomen.

Voor een optimale game-ervaring werken sommige apps mogelijk ook met een Bluetoothgamecontroller van een andere fabrikant of andere accessoires. Het gebruik van een Bluetoothgamecontroller van een andere fabrikant kan ook vereist zijn. Wat de vereisten zijn op het gebied van gamecontrollers, leest u op de productpagina van de app in de App Store. Zie Bluetooth-apparaten verbinden met de Apple TV.

### De gevoeligheid van het Touch-oppervlak instellen

U kunt het Touch-oppervlak van de Siri Remote zo instellen dat de werking ervan aansluit bij uw bedieningsstijl.

**Touchpadtracking aanpassen.** Ga in Instellingen Raar 'Afstandsbedieningen en apparaten' > 'Touchpadtracking'.

Stel de tracking in op 'Snel' om met kleinere duimbewegingen een groter bereik te hebben op het scherm van de Apple TV. Selecteer 'Traag' om met grotere bewegingen een kleinere afstand te overbruggen.

# De Apple TV Remote-app gebruiken

### De Apple TV Remote-app koppelen aan de Apple TV

Als u uw Apple TV wilt bedienen met een geschikt iOS-apparaat, moet u de Apple TV Remoteapp koppelen met uw Apple TV.

Download om te beginnen vanuit de App Store de Apple TV Remote-app op uw iOS-apparaat. Zorg dat uw Apple TV, iOS-apparaat en de Apple TV Remote-app zijn bijgewerkt naar de nieuwste softwareversie en zijn verbonden met hetzelfde wifinetwerk. Zie het Apple Supportartikel De Apple TV Remote-app instellen voor meer informatie.

**De Apple TV Remote-app instellen.** Open de Apple TV Remote-app op uw iOS-apparaat en selecteer uw Apple TV wanneer deze op het scherm wordt weergegeven. Er verschijnt een viercijferige code op het scherm dat aan uw Apple TV is gekoppeld. Voer deze code in op uw iOS-apparaat.

### Navigeren met de Apple TV Remote-app

U kunt de Apple TV bedienen via de Apple TV Remote-app op een geschikt iOS-apparaat.

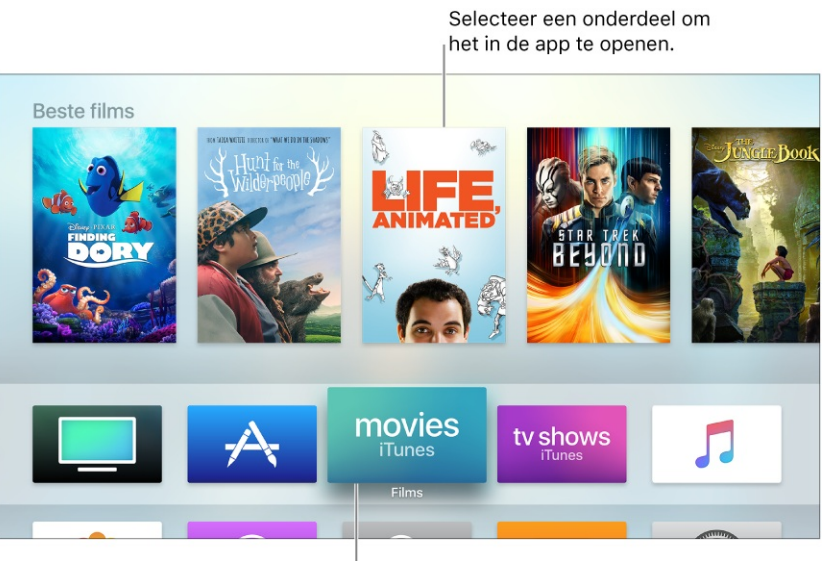

Gemarkeerde app

Niet alle voorzieningen en inhoud zijn overal beschikbaar.

Gebruik het Touch-oppervlak-gebied en de knoppen in de Apple TV Remote-app om door de schermen van de Apple TV te navigeren.

Navigeren door de schermen van de Apple TV. Veeg naar links, rechts, omhoog of omlaag op het Touch-oppervlak-gebied. De gemarkeerde app wordt iets vergroot.

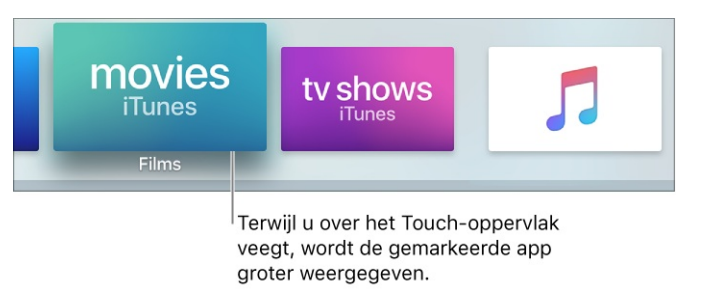

**Een onderdeel selecteren.** Veeg om het onderdeel te markeren en tik vervolgens op het Touch-oppervlak-gebied.

**Door lijsten navigeren.** Veeg een paar keer omhoog of omlaag op het Touch-oppervlak om snel te scrollen. Als er een index naast een lijst staat, veegt u naar rechts en selecteert u een letter om snel naar dat gedeelte te gaan.

**Contextuele menu's weergeven.** Houd uw vinger op het Touch-oppervlak-gebied. Als u een onderdeel hebt gemarkeerd waarvoor extra opties beschikbaar zijn, staan deze in een venstermenu.

**Het toetsenbord van de app gebruiken.** Gebruik het schermtoetsenbord om tekst in te voeren. Als het toetsenbord niet wordt weergegeven, tikt u op de toetsenbordknop **EE**.

**Dicteren in plaats van typen.** Voor elk tekstveld geldt dat u tekst ook kunt invoeren met uw stem in plaats van het schermtoetsenbord. Tik op 'Gereed' om het toetsenbord te sluiten. Houd vervolgens uw vinger op de Siri-knop  $\Psi$  en spreek de tekst uit die u wilt invoeren. U kunt zelfs afzonderlijke tekens uitspreken; handig wanneer u bijvoorbeeld gebruikersnamen en wachtwoorden moet invoeren. Zie Dicteerfunctie voor meer informatie.

**Het scherm 'Huidige' weergeven.** Tik op 'Details' en gebruik vervolgens de regelaars in de Apple TV Remote-app om het afspelen te regelen. Als u het scherm 'Huidige' sluit, kunt u het afspelen regelen met het Touch-oppervlak-gebied. Zie Bepalen wat er wordt afgespeeld.

**Het volume aanpassen.** Druk op de volumeknoppen op uw iOS-apparaat. Dit kan alleen met ondersteunde AV-ontvangers. Zie Uw home-entertainmentsysteem bedienen met de Siri Remote voor informatie over het instellen van de Apple TV voor de bediening van uw tv of ontvanger.

**Overschakelen naar de gamemodus.** Druk terwijl u een game aan het spelen bent op de gameknop in de Apple TV Remote-app in de gamemodus te zetten. Houd uw iOS-apparaat in de liggende weergave en gebruik het Touch-oppervlak-gebied en de knoppen om te spelen.

Teruggaan naar het beginscherm. Druk op de thuisknop  $\Box$ .

**Open apps weergeven.** Tik tweemaal op de thuisknop  $\Box$ . Zie Snel schakelen tussen apps.

**De Apple TV in de sluimerstand zetten.** Houd de thuisknop ingedrukt en selecteer vervolgens 'Sluimer'. Zie De sluimerstand van de Apple TV in- of uitschakelen.

Siri activeren. Houd uw vinger op de Siri-knop  $\Psi$ . Zie Praten tegen uw Apple TV.

Teruggaan naar het vorige scherm. Tik op de knop MENU.

### Materiaal streamen via AirPlay

Gebruik AirPlay om het scherm van uw Mac of iOS-apparaat rechtstreeks op de Apple TV te bekijken en te delen met andere mensen in de ruimte.

Om het scherm op deze manier te delen, kan het nodig zijn dat de Apple TV en het gedeelde apparaat deel uitmaken van hetzelfde netwerk. Zie het Apple Support-artikel Materiaal via AirPlay streamen vanaf de iPhone, iPad of iPod touch voor meer informatie over delen via een peer-to-peer-verbinding.

Zie De Apple TV voor vergaderruimteweergave gebruiken voor informatie over het weergeven van AirPlay-verbindingsinstructies op de Apple TV.

**Een iOS-apparaat bekijken op Apple TV.** Veeg op het iOS-apparaat omhoog vanaf de onderrand van het scherm om Bedieningspaneel te openen. Tik op en selecteer vervolgens 'Apple TV' in de lijst met AirPlay-apparaten.

**Op de Apple TV luisteren naar audio van een iOS-apparaat.** Voer op het iOS-apparaat een van de volgende handelingen uit:

- Vanuit Bedieningspaneel: Veeg naar links om de audioregelaars snel weer te geven. Tik vervolgens op ✓ en selecteer 'Apple TV' in de lijst met apparaten.
- *Vanuit de Muziek-app:* Tik in 'Huidige' op @ en selecteer vervolgens 'Apple TV' in de lijst met apparaten.

**Een Mac bekijken op Apple TV.** Klik op de Mac op **Apple TV.** Klik op de Mac op **Apple TV.** Klik

In plaats van het scherm van uw Mac weer te geven, kunt u ook alleen het geluid van de Mac naar de Apple TV sturen en de luidsprekers gebruiken die zijn aangesloten op uw AV-ontvanger.

**Op de Apple TV luisteren naar audio van een Mac.** Klik met de Option-toets ingedrukt op het symbool 'Geluid' in de menubalk van de Mac. Selecteer 'Apple TV' in de lijst met uitvoerapparaten.

**De naam van de Apple TV wijzigen.** U kunt de naam van uw Apple TV wijzigen, zodat u deze eenvoudig kunt herkennen in een lijst met AirPlay-apparaten. Ga in Instellingen Op de Apple TV naar 'AirPlay' > 'Naam Apple TV'.

**De toegang tot de Apple TV beperken.** Als u de Apple TV gebruikt als een AirPlay-apparaat, kunt u instellen dat gebruikers een toegangscode of een wachtwoord moeten invoeren als ze verbinding proberen te maken. Ga in Instellingen naar 'AirPlay' en schakel 'Vraag om apparaatcontrole' in. Ga vervolgens naar 'Airplay' > 'Beveiliging' en selecteer 'Toegangscode' of 'Wachtwoord'. Als u 'Toegangscode' selecteert, moeten AirPlay-gebruikers een code invoeren als een apparaat probeert verbinding te maken. Als u 'Wachtwoord' selecteert, wordt u gevraagd om een wachtwoord aan te maken.

**Een bijgesneden AirPlay-beeld corrigeren.** Als het beeld via AirPlay bijgesneden lijkt te zijn op de Apple TV, kunt u *onderscan* toepassen om het hele beeld weer te geven. Ga in Instellingen Raar 'AirPlay' > 'Onderscan AirPlay-beeldscherm'. Schakel deze instelling uit als u zwarte balken rond het beeld ziet.

**iTunes gebruiken in de cloud.** Als u materiaal afspeelt vanaf een AirPlay-apparaat, kunt u instellen dat Apple TV het materiaal moet streamen vanaf een iTunes-server en niet via het lokale netwerk vanaf het via AirPlay verbonden apparaat. Ga in Instellingen in aar 'AirPlay' > 'Speel aankopen af vanaf iCloud'.

# Schermbeveiliging

Op de Apple TV wordt een schermbeveiliging weergegeven als het apparaat gedurende een bepaald aantal minuten inactief is.

De schermbeveiliging 'Luchtfoto's' bestaat uit schitterende slow-motion video's van locaties over de hele wereld die worden gedownload van een server. Hierdoor is alleen al de schermbeveiliging de moeite waard om naar te kijken. Als u kiest voor de schermbeveiliging 'Luchtfoto's', kunt u aangeven hoe vaak er moet worden gecontroleerd op nieuwe video's en hoe vaak deze moeten worden gedownload.

**De downloadfrequentie voor de schermbeveiliging 'Luchtfoto's' wijzigen.** Ga in Instellingen Raar 'Algemeen' > 'Schermbeveiliging', selecteer 'Download nieuwe video's' en selecteer een optie.

**De Apple TV weer gebruiken.** Als de schermbeveiliging wordt weergegeven, drukt u op het Touch-oppervlak om terug te gaan naar de app waarmee u bezig was.

**Een andere schermbeveiliging kiezen.** Ga in Instellingen Raar 'Algemeen' > 'Schermbeveiliging' en selecteer 'Type'. Selecteer vervolgens de schermbeveiliging die u wilt gebruiken.

Selecteer de foto's die u wilt weergeven. Bij veel van de opties voor een schermbeveiliging wordt een diavoorstelling met foto's weergegeven. Dit kunnen foto's zijn van Apple of eigen foto's die u hebt opgeslagen in iCloud. U kunt aangeven welke foto's u wilt gebruiken door in Instellingen laar 'Algemeen' > 'Schermbeveiliging' te gaan en 'Type' te selecteren. Kies vervolgens een van de schermbeveiligingen op basis van foto's.

Als u 'Mijn foto's' kiest, wordt de Foto's-app geopend. Volg de instructies in Foto's gebruiken als schermbeveiliging.

**De tijd instellen waarna de schermbeveiliging moet worden ingeschakeld.** Ga in Instellingen Raar 'Algemeen' > 'Schermbeveiliging', selecteer de instelling 'Begin na' en geef het gewenste aantal minuten op. De schermbeveiliging wordt nu automatisch gestart nadat het apparaat het opgegeven aantal minuten inactief is.

**De schermbeveiliging direct activeren.** Druk op de thuisknop — om naar het beginscherm te gaan (als u daar niet al bent) en druk vervolgens tweemaal op de knop **MENU**.

# De sluimerstand van de Apple TV in- of uitschakelen

Apple TV is zo ontworpen dat u altijd meteen iets kunt bekijken, maar wordt ook automatisch na een bepaalde periode van inactiviteit in de sluimerstand gezet.

**De Apple TV uit de sluimerstand halen.** Druk op de Siri Remote op de menuknop **MENU**, de thuisknop  $\Box$ , de Siri-knop  $\P$  of de afspeel-/pauzeknop **>II**. Er gaat een klein lampje branden aan de voorkant van de Apple TV. De Apple TV wordt uit de sluimerstand gehaald en u ziet weer het scherm dat het laatst zichtbaar was.

**De Apple TV in de sluimerstand zetten.** Als u de Apple TV een tijdje niet meer gaat gebruiken, kunt u gewoon de tv of ontvanger uitzetten. De Apple TV gaat dan na een bepaalde periode van inactiviteit in de sluimerstand.

**De periode van inactiviteit instellen waarna de sluimerstand actief wordt.** Als u wilt instellen na hoeveel tijd de Apple TV in de sluimerstand moet worden gezet, gaat u in Instellingen Raar 'Algemeen' > 'Sluimer na'.

**De Apple TV handmatig in de sluimerstand zetten.** Houd de thuisknop ingedrukt en selecteer vervolgens 'Sluimer'.

U kunt ook naar Instellingen 🔘 gaan en daar 'Algemeen' > 'Sluimer nu' selecteren.

### Statuslampje

Op de voorkant van de Apple TV bevindt zich een statuslampje dat de volgende informatie geeft:

| Status van de Apple TV                               | Lampje            |
|------------------------------------------------------|-------------------|
| Aan                                                  | Brandt            |
| Uit of standby                                       | Uit               |
| Bezig met opstarten                                  | Knippert langzaam |
| Een commando van de afstandsbediening wordt verwerkt | Knippert één keer |
| Software wordt bijgewerkt                            | Knippert snel     |

# Siri en de dicteerfunctie

# Praten tegen uw Apple TV

Siri maakt het bedienen van uw Apple TV eenvoudig, leuk en informatief. U kunt zoeken naar films, tv-programma's, muziek of apps; zoeken op uw favoriete acteurs of regisseurs; afspeelregelaars bedienen en uw apps openen. U kunt zelfs vragen naar sportuitslagen, de weersverwachting of de stand van aandelen, ongeacht wat er op het scherm gebeurt.

Siri praat niet terug op uw Apple TV, zoals wel gebeurt op uw iPhone en andere apparaten. Uw verzoeken worden uitgevoerd en de resultaten worden weergegeven op het scherm.

Een lijst weergeven met dingen die u Siri kunt vragen. Druk op de Siri-knop  $\Psi$ .

**Zoeken en uw Apple TV bedienen met uw stem.** Houd de Siri-knop  $\Psi$  ingedrukt en begin te praten.

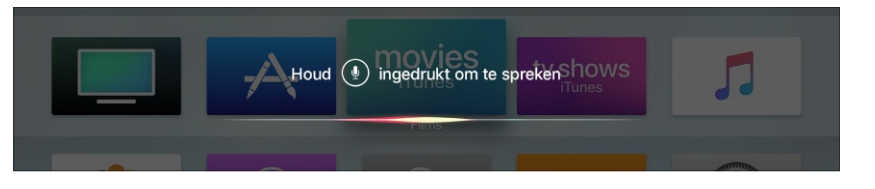

Siri begrijpt een breed scala aan commando's en plaatst die intuïtief in de huidige context, voor zover mogelijk. Zie Films, tv-programma's en apps zoeken en Andere dingen die u Siri kunt vragen voor voorbeelden van commando's en vragen die een beeld geven van wat Siri allemaal kan.

**Dicteren in plaats van typen.** Wanneer u een veld ziet waarin u tekst moet invoeren, kunt u dit doen met uw stem in plaats van met het schermtoetsenbord. Houd de Siri-knop  $\Psi$  ingedrukt en zeg hardop de tekst die u wilt invoeren. U kunt zelfs tekens afzonderlijk uitspreken, bijvoorbeeld wanneer u gebruikersnamen of wachtwoorden invoert. Zie Dicteerfunctie voor meer informatie.

# Films, tv-programma's en apps zoeken

Siri op de Apple TV helpt u snel te zoeken naar films en tv-programma's om te kijken en apps in de App Store om te downloaden. Siri kan films en tv-programma's vinden aan de hand van talloze criteria, waaronder titel, onderwerp, genre, acteurs, regisseur, beoordeling, leeftijdscategorie en meer. U kunt zelfs vragen om te zoeken naar 'goede' of 'populaire' resultaten. Voor apps kunt u zoeken op de naam van een app, een ontwikkelaar of een categorie.

**Vraag Siri.** Zeg bijvoorbeeld:

- "Wat moet ik kijken?"
- "Zoek Buurman & Buurman"
- "Speel aflevering 3 van seizoen 1 van Homeland"
- "Laat me populaire comedy's zien"
- "Wat zijn de beste voetbalfilms?"
- "Zoek films met Chantal Janzen"
- "Zoek documentaires over auto's"
- "Kijk goede drama's"
- "Zoek een paar tv-programma's die geschikt zijn voor kinderen"
- "Toon films voor alle leeftijden"
- "Zoek Crossy Road"
- "Zoek weer-apps"
- "Zijn er nieuwe sport-apps?"
- "Zoek apps van Activision"

### Zoektermen combineren

U kunt ook genres voor films en tv-programma's combineren.

- **Vraag Siri.** Zeg bijvoorbeeld:
- "Zoek een paar grappige horrorfilms"

- "Laat me onafhankelijke Europese films zien"
- "Zoek naar misdaaddocumentaires"

Als u een eerste zoekopdracht hebt gedaan, kunt u aanvullende vragen stellen om de resultaten te verfijnen. Zie Zoekresultaten voor films en tv-programma's verfijnen.

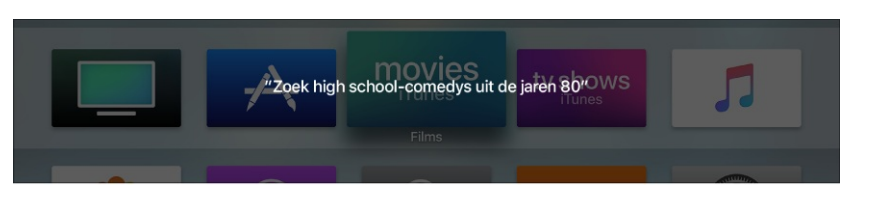

### Zoeken naar gratis materiaal

U kunt Siri vragen om de zoekresultaten te beperken tot materialen die u direct kunt afspelen, op basis van de materialen die u in bezit hebt en de diensten waarop u bent geabonneerd.

**Vraag Siri.** Zeg bijvoorbeeld:

- "Zoek gratis kinderfilms"
- "Ik wil gratis Homeland kijken"
- "Noem een paar gratis films"

Als u zoekt naar een film of tv-programma, doorzoekt Siri een uitgebreid aanbod aan apps om het gewenste resultaat te geven. Als u om een specifieke titel vraagt, laat Siri u meteen de detailpagina voor de desbetreffende video zien. Als er meerdere resultaten zijn, toont Siri alle zoekresultaten zodat u daaruit kunt kiezen of uw zoekopdracht kunt verfijnen.

#### Zoeken binnen een specifieke app

Om te zoeken naar filmpjes op YouTube, voegt u 'YouTube' toe aan uw verzoek aan Siri (hiervoor hebt u de YouTube-app nodig, beschikbaar via de App Store voor Apple TV). Siri opent automatisch de YouTube-app en voert uw verzoek in het zoekvenster in.

**Vraag Siri.** Zeg bijvoorbeeld:

- "Zoek op YouTube naar Boudewijn de Groot"
- "Laat me knutselwerkjes voor kinderen op YouTube zien"
- "Zoek op YouTube naar Minecraft"

Om specifiek te zoeken naar podcasts, voegt u "podcast" toe aan uw vraag.

**Vraag Siri.** Zeg bijvoorbeeld:

- "Zoek grappige podcasts"
- "Zoek podcasts over surfen"
- "Speel 'Vroege vogels'"

Als u geabonneerd bent op de geselecteerde podcast, begint Apple TV gelijk de huidige aflevering af te spelen.

U kunt ook rechtstreeks zoeken in meerdere apps tegelijk. Zie Zoeken in een specifieke app.

In het Apple Support-artikel Over de app Zoek op een Apple TV (4e generatie) vindt u een lijst met alle apps die compatibel zijn met Siri.

Zie Zoekresultaten bekijken en Een zoekresultaat selecteren voor meer informatie over omgaan met zoekresultaten.

# Zoekresultaten bekijken

Als u Siri vraagt te zoeken naar films, tv-programma's, acteurs of iets anders, verschijnen de zoekresultaten onder in het scherm.

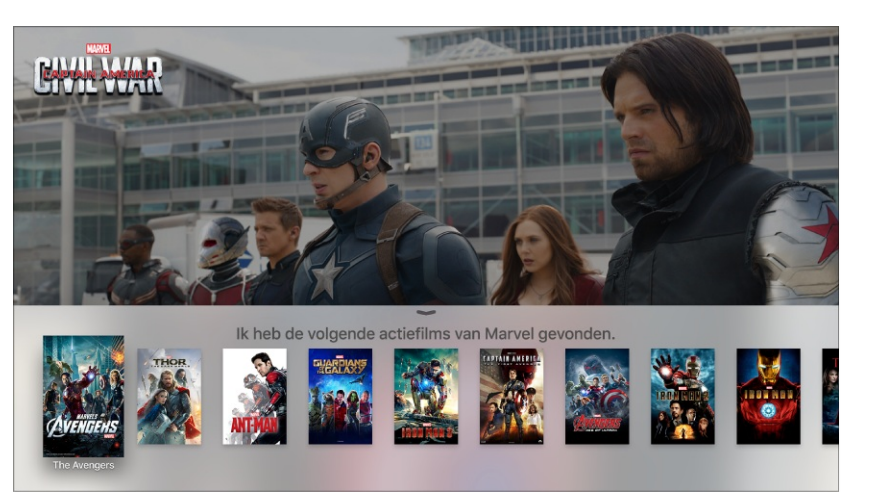

Captain America: Civil War is beschikbaar op iTunes.

Ga naar het resultaat dat u wilt openen en druk op het Touch-oppervlak om meer informatie over de video weer te geven. U kunt een trailer bekijken, een beschrijving van de video lezen, de beoordeling en cast bekijken en zien via welke apps de video beschikbaar is. Als uw vraag maar één resultaat oplevert, laat Siri meteen de detailpagina voor die video zien.

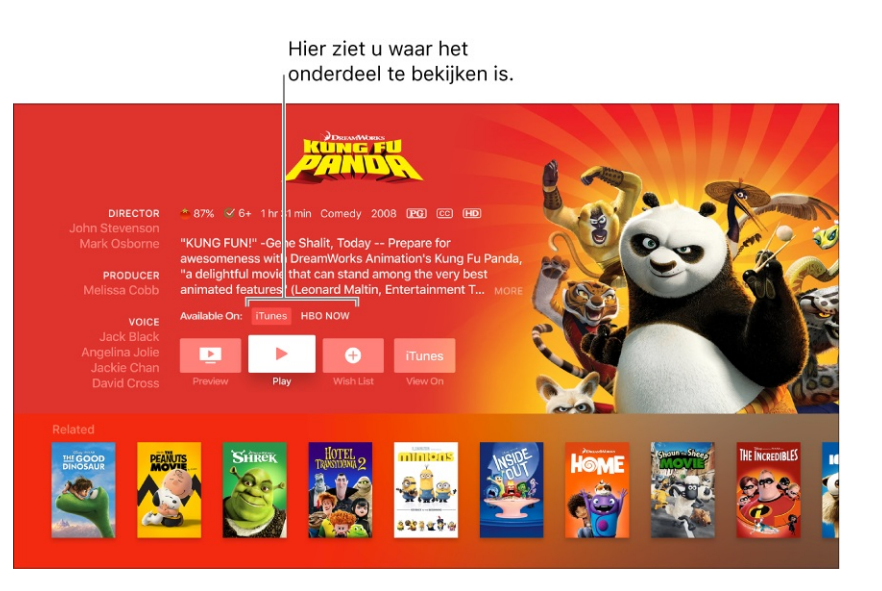

Meer informatie over een video bekijken. Veeg omlaag voor meer informatie over de video, zoals beoordelingen en recensies.

Captain America: Civil War © 2016 MARVEL. Alle rechten voorbehouden.

## Zoekresultaten voor films en tv-programma's verfijnen

Naar aanleiding van de eerste zoekresultaten kunt u Siri aanvullende criteria geven om een zoekopdracht naar films of tv-programma's te verfijnen. Als u Siri bijvoorbeeld vraagt om films met Jason Bateman te laten zien, kunt u vervolgens aanvullende criteria opgeven.

**Vraag Siri.** Zeg bijvoorbeeld:

- "Toon me alleen degenen van dit jaar"
- "Alleen de drama's"
- "Alleen de beste"

# Rechtstreeks afstemmen op live-uitzendingen

Sommige apps op de Apple TV hebben livevideostreams met bijvoorbeeld actualiteiten en sport. Met Siri kunt u deze livefeeds direct afspelen.

Niet alle voorzieningen en inhoud zijn overal beschikbaar.

#### Livekanalen

Zeg de naam van het kanaal dat u wilt kijken en de livevideostream wordt direct gestart.

**Vraag Siri.** Zeg bijvoorbeeld:

- "Bekijk ESPN2"
- "Zet CBS News op"

Zie het Apple Support-artikel Siri vragen om livekanalen te bekijken op uw Apple TV voor een lijst met ondersteunde apps en landen.

### Livewedstrijden

Vraag Siri naar een sportteam, uitslag of wedstrijdschema. Als de wedstrijd beschikbaar is in een ondersteunde app, brengt Siri u er rechtstreeks naartoe.

**Vraag Siri.** Zeg bijvoorbeeld:

- "Ik wil naar de Warriors-wedstrijd kijken."
- "Welke hockeywedstrijden zijn er te zien?"

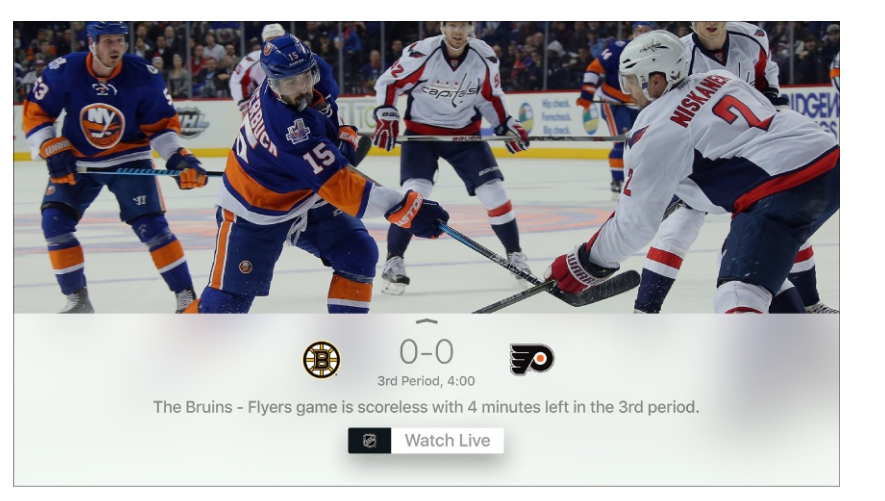

Selecteer de knop 'Watch Live' om de app te openen en de wedstrijd te zien.

U kunt ook vragen naar wedstrijdschema's in het algemeen.

**Vraag Siri.** Zeg bijvoorbeeld: "Wie speelt er vanavond baseball?"

Siri toont dan een lijst met alle relevante wedstrijden, de aanvangstijden en scores (als een wedstrijd al aan de gang is) en een knop 'Bekijk nu' als een ondersteunde app de wedstrijd op dat moment uitzendt.

Black-outs en andere beperkingen van toepassing. Wedstrijdvideo's kunnen in HD worden bekeken (indien beschikbaar). NHL en het NHL-schild zijn gedeponeerde handelsmerken van de National Hockey League. De NHL- en NHL-teamlogo's zijn eigendom van de NHL en de NHL-teams. © NHL 2016. Alle rechten voorbehouden.

# Andere dingen die u Siri kunt vragen

Siri kan veel meer dan alleen een leuk tv-programma of een handige app voor u zoeken. U kunt Siri ook gebruiken om apps op uw Apple TV te openen, afspeelregelaars voor video's te bedienen, meer te weten te komen over de cast of regisseur van een programma en nog veel meer.

#### Navigeren door de schermen van de Apple TV

U kunt Siri vragen een app te openen of over te schakelen naar een andere app.

Vraag Siri. Zeg bijvoorbeeld:

- "Open de App Store"
- "Start Netflix"
- "Speel PBS KIDS Video"
- "Ga naar Foto's"

#### Terwijl u een video afspeelt

Als u een video bekijkt, zijn er een aantal commando's die u kunt gebruiken om afspeelregelaars te bedienen.

**Vraag Siri.** Zeg bijvoorbeeld:

- "Pauzeer dit"
- "Speel vanaf het begin"
- "Spring 90 seconden vooruit"
- "Spring 10 minuten achteruit"
- "Zet ondertitels aan"
- "Schakel de Franse ondertiteling in"
- "Wat zei ze?"

In dit geval spoelt de Apple TV 15 seconden terug en wordt de ondertiteling tijdelijk ingeschakeld.

#### Meer informatie over een programma opvragen

U kunt vragen stellen om meer te weten te komen over een programma dat u aan het kijken bent.

- **Vraag Siri.** Zeg bijvoorbeeld:
- "Wie speelt hierin?"
- "Wie heeft dit geregisseerd?"
- "Welke beoordeling heeft dit?"
- "Wanneer is dit uitgebracht?"

#### **Muziek afspelen**

Als u geabonneerd bent op Apple Music, kunt u via Siri nummers van Apple Music afspelen.

- **Vraag Siri.** Zeg bijvoorbeeld:
- "Speel 'Later is nu' van De Dijk"
- "Speel de top 10 van hiphopnummers"
- "Speel het eerste album van Guus Meeuwis"
- "Voeg '25' van Adele aan mijn collectie toe"
- "Speel de liveversie van dit nummer"
- "Speel vergelijkbare af"

Zie Siri gebruiken met Muziek voor meer informatie over het afspelen van muziek via Siri.

#### HomeKit-producten bedienen

Als u op uw Apple TV bent ingelogd met een geautoriseerde iCloud-account, kunt u veel HomeKit-producten bedienen via Siri op uw Apple TV, zoals lampen, thermostaten, zonwering en meer. U kunt instellingen wijzigen, een bepaalde sfeer creëren, de status van een apparaat controleren of een lijst met apparaten opvragen.

Uraag Siri. Zeg bijvoorbeeld:

- "Dim de eetkamerlampen tot 50%"
- "Zet het koffiezetapparaat aan"
- "Hoeveel stopcontacten zijn er in mijn appartement?"
- "Zet de temperatuur op 19 graden"
- "Is het licht boven aan?"
- "Feest"
- "Welterusten"
- "Ik ga eropuit"

**Opmerking:** Het is niet mogelijk om via uw Apple TV beveiligde HomeKit-producten te bedienen, zoals sloten, elektronisch aangestuurde deuren of ramen, beveiligingssystemen en garagedeuren. Daarvoor hebt u een iOS-apparaat nodig.

Zie de iPhone-gebruikershandleiding voor meer informatie over HomeKit.

### Informatie opvragen

U kunt Siri vragen naar allerlei onderwerpen, zoals sport, het weer en aandelen.

**Vraag Siri.** Zeg bijvoorbeeld:

- "Wie heeft de Bekerfinale gewonnen?"
- "Tegen wie speelt FC Groningen morgen?"
- "Wat voor weer is het?"
- "Wat voor weer is het in New York?"
- "Wanneer is zonsondergang in Parijs?"
- "Hoe staat de AEX vandaag?"
- "Wat doet het aandeel Apple?"

De resultaten verschijnen onder in het scherm.

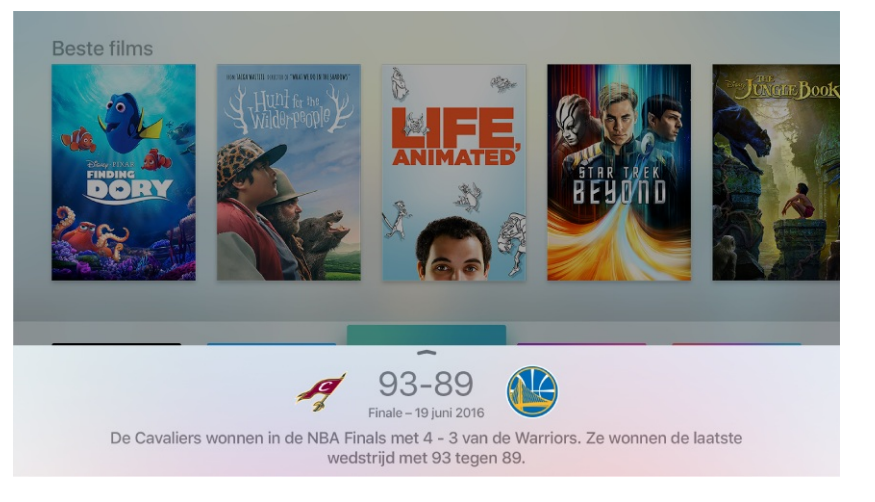

In sommige gevallen kunt u omhoog vegen over het Touch-oppervlak om meer informatie weer te geven.

**Opmerking:** Niet alle Siri-commando's zijn beschikbaar in alle apps en landen.

# Knoppen en titels op het scherm uitspreken en instellingen wijzigen

U kunt uw stem gebruiken om te navigeren in elke app op uw Apple TV. Siri herkent de namen van de bedieningselementen op het scherm.

Siri gebruiken om de interface van een app te bedienen. Als u de Siri-knop  $\Psi$  ingedrukt houdt en de naam van een bedieningselement op het scherm uitspreekt (bijvoorbeeld een onderdeel in de menubalk boven in de iTunes Movie Store), selecteert de Apple TV dat onderdeel.

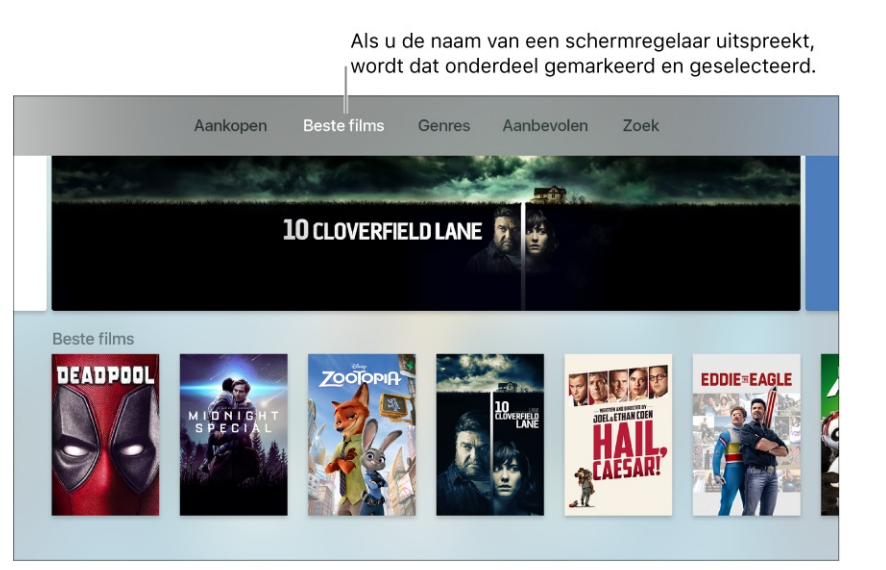

Siri gebruiken om instellingen te wijzigen. Houd in Instellingen de Siri-knop  $\oiint$  ingedrukt en zeg hardop een commando dat u op het scherm ziet om die instelling te openen of te activeren.

# Dicteerfunctie

Als u een schermtoetsenbord te zien krijgt, bijvoorbeeld wanneer u zoekt in een app van een andere fabrikant of een gebruikersnaam of wachtwoord invoert, kunt u tekst ook uitspreken in plaats van het schermtoetsenbord te gebruiken.

**Opmerking:** De dicteerfunctie is mogelijk niet overal beschikbaar.

**Spreken in plaats van typen.** Als u een tekstveld hebt gemarkeerd op het scherm, houdt u de Siri-knop  $\P$  ingedrukt en zegt u hardop wat u in het veld wilt invoeren.

**Gebruikersnamen en wachtwoorden uitspreken.** Als bij een tekstveld wordt aangegeven dat u elk teken apart moet uitspreken in plaats van hele woorden te zeggen, houdt u de Siri-knop  $\Psi$  ingedrukt en zegt u welke letters, cijfers en symbolen u wilt invoeren.

- Zeg "hoofdletter" om een hoofdletter in te voeren.
- Siri herkent veel domeinnamen, zoals icloud.com, dus die hoeft u niet te spellen.
- U kunt het alfabet fonetisch of op militaire wijze uitspreken, zoals alpha, bravo, charlie, delta voor A, B, C, D, enzovoorts.
- Met het speciale commando "Wis" kunt u de zojuist ingevoerde tekens verwijderen.

Dit commando wordt alleen uitgevoerd voor de tekens die u hebt uitgesproken voor de huidige invoer via Siri. Als u bijvoorbeeld "A, B, C" zegt, de Siri-knop loslaat en weer indrukt en vervolgens "1, 2, 3, wis" zegt, worden de cijfers verwijderd maar de letters blijven staan.

**Opmerking:** De dicteerfunctie stuurt informatie, zoals steminvoer en locatie, naar Apple om verzoeken te verwerken. Steminvoer van het dicteren van gebruikersnamen en wachtwoorden wordt niet verstuurd.

**De dicteerfunctie in- of uitschakelen.** Ga in Instellingen **(See 1999)** naar 'Algemeen' > 'Dicteren'.
# Siri in- of uitschakelen

Tijdens de eerste configuratie van uw Apple TV wordt u mogelijk gevraagd of u Siri wilt gebruiken (afhankelijk van uw land en taal). U kunt hier altijd weer op terugkomen en Siri in- of uitschakelen.

Siri in- of uitschakelen. Ga in Instellingen 💿 naar 'Algemeen' > 'Siri'.

# De App Store

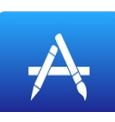

# Apps zoeken

In de App Store 🛧 kunt u apps zoeken, kopen en naar de Apple TV downloaden.

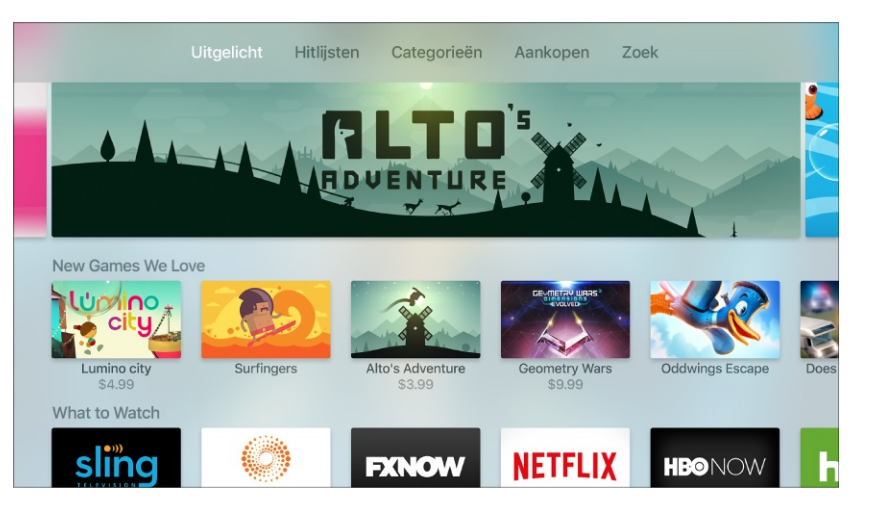

Niet alle voorzieningen en inhoud zijn overal beschikbaar.

**Door categorieën of genres bladeren.** Veeg in de menubalk naar een van de volgende categorieën:

- *Uitgelicht:* Blader door een geweldige selectie apps, gekozen door de App Store.
- *Hitlijsten:* Blader door de populairste onderdelen in de App Store.
- *Categorieën:* Blader door apps per categorie.
- *Aankopen:* Bekijk uw aankopen uit de App Store, waaronder aankopen die op andere iOSapparaten zijn gedaan en waarvan een Apple TV-versie wordt gedeeld, alsmede aankopen van gezinsleden via 'Delen met gezin'.

Zoeken in de App Store. Veeg naar 'Zoek' en voer een zoekterm in.

**Dicteren in plaats van typen.** Markeer in 'Zoek' het tekstveld. Houd de Siri-knop  $\Psi$  ingedrukt en begin met praten. Zie Dicteerfunctie voor meer informatie.

Siri op elk gewenst moment gebruiken om te zoeken. U kunt de Siri-knop  $\Psi$  op elk gewenst moment ingedrukt houden om te zoeken naar apps op naam, ontwikkelaar of categorie. Het maakt daarbij niet uit of het beginscherm zichtbaar is of welke app u open hebt staan.

**Vraag Siri.** Zeg bijvoorbeeld:

- "Zoek Crossy Road"
- "Zoek weer-apps"
- "Zijn er nieuwe sport-apps?"
- "Zoek apps van Apple"

**Opmerking:** Als u resultaten krijgt voor films en tv-series in plaats van apps, kunt u proberen het woord "app" toe te voegen aan het eind van uw verzoek, bijvoorbeeld: "Zoek Crossy Road-app".

**Toegang krijgen tot apps van gezinsleden.** Als 'Delen met gezin' is ingeschakeld, kunt u de apps bekijken en downloaden die door andere gezinsleden zijn gekocht. Selecteer 'Aankopen', selecteer 'Delen met gezin' en selecteer vervolgens de naam van een gezinslid. Zie Delen met gezin voor meer informatie.

# Apps kopen en downloaden

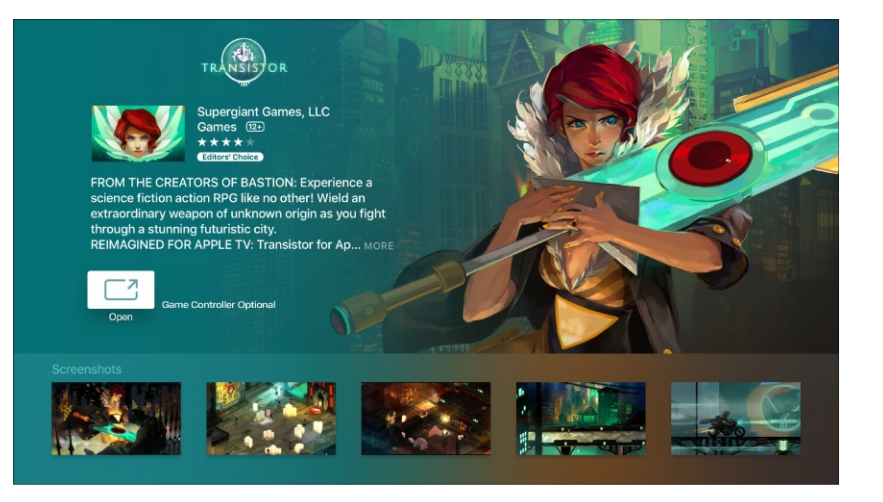

Selecteer de prijs van de app (of 'Download' voor een gratis app) en druk vervolgens op het Touch-oppervlak om de app te kopen.

- *Als u het iCloud-symbool ziet in plaats van een prijs*, hebt u de app al gekocht. In dat geval kunt u de app gratis opnieuw downloaden.
- *Als u 'Open' ziet in plaats van een prijs*, is de app al geïnstalleerd. Selecteer 'Open' om de app te starten.

Terwijl een app wordt gedownload of bijgewerkt, verschijnt in het beginscherm het symbool van de app met daarop een voortgangsbalk.

**Aankopen van het gezin bekijken.** Als u 'Delen met gezin' configureert, kan het gezinshoofd aankopen van gezinsleden die jonger zijn dan 18 bekijken. Als bijvoorbeeld 'Vraag om te kopen' is ingesteld voor jonge kinderen (in te stellen in iTunes op een Mac of een iOS-apparaat), krijgt het gezinshoofd bericht als een van die gezinsleden iets wil kopen en moet het gezinshoofd toestemming geven. Zie Delen met gezin voor meer informatie over het configureren van 'Delen met gezin'.

**Opmerking:** De leeftijdsgrens voor 'Vraag om te kopen' verschilt per regio.

Aankopen vanuit apps beperken. Bij veel apps kunt u tegen betaling extra materiaal of uitbreidingen krijgen. Als u beperkingen wilt instellen voor aankopen vanuit een app, gaat u in Instellingen look naar 'Algemeen' > 'Beperkingen' (controleer of 'Beperkingen' is ingeschakeld) en schakelt u 'Kopen vanuit apps' uit. Zie Toegang tot materiaal beperken voor meer informatie over 'Beperkingen'.

**Automatische updates uitschakelen.** De standaardinstelling is dat nieuwe versies van apps automatisch worden geïnstalleerd zodra deze beschikbaar zijn. Als u dit wilt uitschakelen, gaat u in Instellingen Raar 'Apps' > 'Werk apps automatisch bij'.

Als 'Werk apps automatisch bij' is uitgeschakeld, kunt u elke app in de App Store selecteren om te kijken of er een update beschikbaar is. Vervolgens kunt u de update desgewenst handmatig toepassen.

Automatische installatie van apps inschakelen. Als u een app downloadt op een iPhone of iPad en er is ook een Apple TV-versie van die app beschikbaar (ook wel een universele app genoemd), kan deze app automatisch worden toegevoegd aan het beginscherm van elke Apple TV waarop bij dezelfde iTunes-account is ingelogd. Als u dit wilt inschakelen, gaat u in Instellingen log naar 'Apps' > 'Installeer apps automatisch'.

**Opmerking:** De universele apps van gezinsleden worden niet automatisch toegevoegd aan het beginscherm.

Zie Het beginscherm aanpassen voor informatie over het verwijderen van apps.

# iTunes Movies en TV Shows

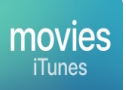

# Films of tv-programma's van iTunes zoeken en bekijken

Met iTunes-films en TV Shows kunt u met enkele muisklikken de nieuwste films en populaire tv-programma's bekijken.

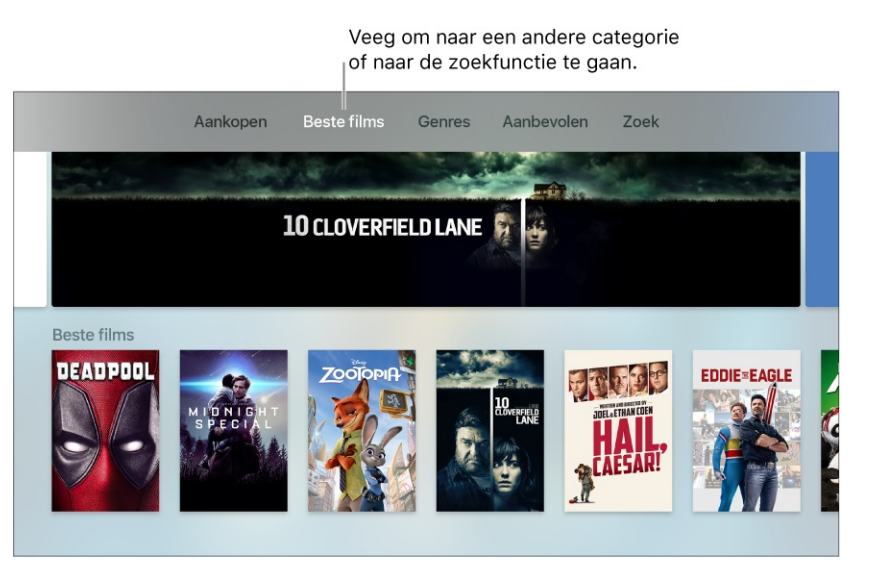

**Door categorieën of genres bladeren.** Veeg in de menubalk naar een van de volgende categorieën:

- *Aankopen:* bekijk de films die u hebt gekocht in de iTunes Store, inclusief aankopen vanaf andere iOS-apparaten en aankopen van gezinsleden.
- *Populairste films* of *Populairste tv-progr.:* blader door de populairste onderdelen in de iTunes Store.
- *Verlanglijst/Favorieten:* bekijk de onderdelen die u aan uw verlanglijst (iTunes Movies) of favorieten (iTunes TV Shows) hebt toegevoegd, maar nog niet hebt gekocht of gehuurd.
- Genres: blader op genre.
- Aanbevolen: zoek aanbevelingen op basis van uw eerdere aankopen.

Zoeken in de iTunes Store. Veeg naar 'Zoek' en voer een zoekterm in.

**Dicteren in plaats van typen.** Markeer in 'Zoek' het tekstveld. Houd de Siri-knop  $\Psi$  ingedrukt en begin met praten. Zie Dicteerfunctie voor meer informatie.

Siri op elk gewenst moment gebruiken om te zoeken. Zie Films, tv-programma's en apps zoeken.

**Meer informatie opvragen.** Selecteer een onderdeel om beoordelingen, beschrijvingen, en aankoop- of huurinformatie te zien.

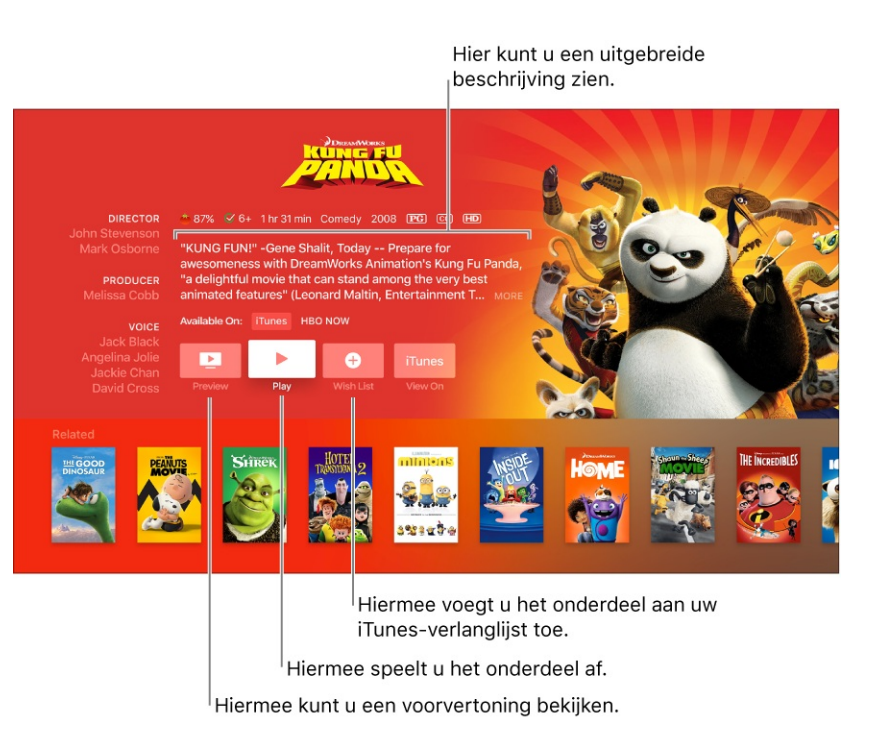

Een gratis voorvertoning bekijken. Selecteer 'Voorvertoning'.

**Een onderdeel aan uw verlanglijst toevoegen.** Als u iets ziet dat u misschien later wilt kopen of huren, selecteert u 'Verlanglijst'. U kunt de lijst bekijken door naar 'Verlanglijst' in de menubalk te vegen.

**Een onderdeel kopen.** Selecteer de prijs van het onderdeel en bevestig dat u het wilt kopen. Bij een tv-programma kunt u het hele seizoen kopen of losse afleveringen.

**Een film huren.** In bepaalde landen kunt u films huren. Selecteer de prijs van het onderdeel en bevestig dat u het wilt huren. U hebt 30 dagen de tijd om een gehuurde film te bekijken. Vanaf het moment dat u begint een film te bekijken, kunt u deze zo vaak als u wilt afspelen binnen de aangegeven tijd. Tijdens de huurperiode kunt u de film op elk gewenst moment downloaden op het ene apparaat en streamen op een ander apparaat. U kunt bijvoorbeeld aan een film beginnen die op uw iPhone is gedownload en deze later afkijken op uw Apple TV. Zodra de beschikbare tijd is verstreken, is de film niet meer beschikbaar.

**Toegang krijgen tot aankopen van gezinsleden.** Als 'Delen met gezin' is ingeschakeld, kunt u films en tv-programma's bekijken die door andere gezinsleden zijn gekocht. Veeg in de menubalk naar 'Aankopen', kies 'Delen met gezin' en selecteer de naam van een gezinslid in de lijst.

**Opmerking:** Als u 'Delen met gezin' wilt instellen of instellingen wilt wijzigen, moet u hiervoor een Mac gebruiken of een iOS-apparaat zoals een iPhone of iPad.

Als op de Apple TV de iTunes-account wordt gebruikt van een gezinslid waarvoor 'Vraag om te kopen' is ingesteld, krijgt het gezinshoofd eerst een bericht met het verzoek om toestemming te geven voor de aankoop. De leeftijdsgrens voor 'Vraag om te kopen' verschilt per regio. Als u iTunes op een computer gebruikt, kunnen gezinsleden hun aankopen verbergen, zodat andere gezinsleden deze niet kunnen zien. Zie Delen met gezin voor meer informatie.

#### Instellingen voor iTunes Movies en TV Shows

Ga in Instellingen low naar 'Apps' > 'iTunes-films en -tv-programma's' om deze en andere instellingen te wijzigen.

**De videoresolutie wijzigen voor gekochte en gehuurde onderdelen.** Video's van iTunes worden standaard gehuurd, gekocht en afgespeeld in 1080p, waarvoor een snelle internetverbinding nodig is. Als u een tragere verbinding hebt, selecteert u 'Videoresolutie' en kiest u een lagere resolutie.

**De videoresolutie wijzigen voor voorvertoningen.** Voorvertoningen van materiaal uit iTunes zijn standaard in HD (High Definition). Als u voorvertoningen wilt weergeven in SD (Standard Definition), kiest u 'Standard Definition'.

# Muziek

# Muziek in een oogopslag

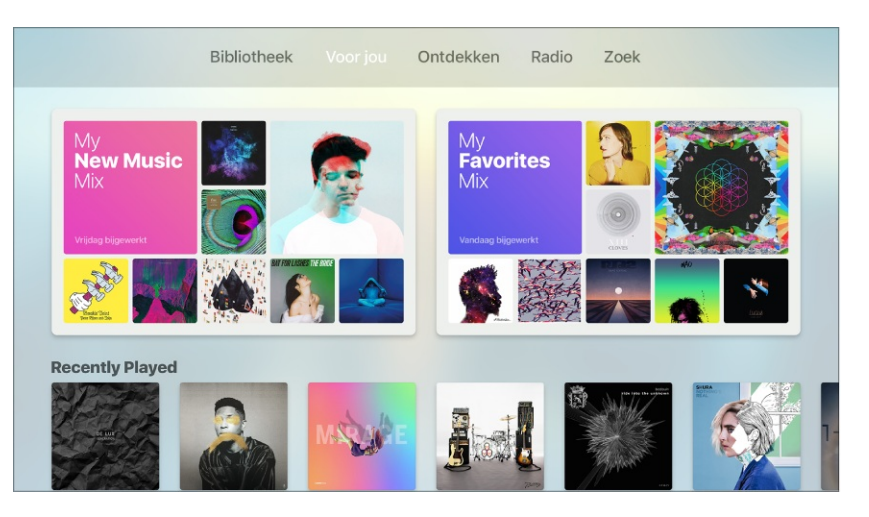

Gebruik Muziek 🗾 om op de volgende manieren van muziek te genieten:

- Toegang tot miljoenen nummers op Apple Music (abonnement nodig). Luister naar aanbevelingen op basis van uw muzieksmaak (zie Voor jou), of blader door de populairste nieuwe muziek en aanbevelingen van muziekkenners (zie Blader).
- Luister naar tientallen zorgvuldig geselecteerde reclamevrije radiostations en het radiostation Beats 1 van Apple Music. Zie Radio.
- Luister naar muziek uit uw iCloud-muziekbibliotheek, inclusief muziek die u toevoegt vanuit Apple Music, uw iTunes-aankopen, en nummers die u hebt geüpload van uw computer, plus alle nummers in uw iTunes Match-bibliotheek. U kunt al deze muziek afspelen vanuit uw bibliotheek. Zie Bibliotheek.

Om lid te worden van Apple Music, gaat u naar de Muziek-app op een iOS-apparaat of in iTunes op uw computer.

**Opmerking:** In bepaalde gevallen hebt u een Apple ID nodig. De services en voorzieningen zijn niet in alle regio's beschikbaar, en de beschikbaarheid kan per regio verschillen. U kunt nummers van Apple Music en Radio op slechts één apparaat tegelijk afspelen. Als u een Apple Music-gezinslidmaatschap hebt, kunt u muziek wel op meerdere apparaten afspelen. Als u uw lidmaatschap opzegt, kunt u geen nummers meer streamen uit Apple Music. Daarnaast kunt u ook geen nummers meer afspelen die u vanuit Apple Music hebt bewaard voor offline gebruik.

U kunt Apple TV ook gebruiken om muziek te streamen die in de iTunes-bibliotheek op uw computer staat. Zie Materiaal streamen via Thuisdeling.

# Huidige

U kunt overal in Muziek 🗾 een nummer selecteren dat u wilt afspelen. Druk vervolgens op het Touch-oppervlak om het afspelen te starten.

Als een nummer wordt afgespeeld, wordt het weergegeven in 'Huidige'. Druk op de afspeel-/pauzeknop ▶II om het afspelen te regelen. Als u Muziek verlaat, blijft u het nummer gewoon horen. Het afspelen stopt echter als u video of audio gaat afspelen in een andere app.

Via het scherm 'Huidige' kunt u snel naar andere nummers in een album of afspeellijst gaan, of meer opties selecteren.

**Regelaars op het scherm weergeven tijdens het afspelen.** Leg uw vinger op het Touchoppervlak. Er verschijnt een statusindicator die de verstreken en resterende tijd aangeeft.

**Terug naar het begin gaan of het volgende nummer afspelen.** Druk links of rechts op het Touch-oppervlak om het huidige nummer opnieuw af te spelen of naar het volgende nummer te gaan.

**Handmatig terug- of vooruitspoelen.** Houd tijdens het afspelen uw vinger rechts of links op het Touch-oppervlak om zelf te bepalen hoe ver u vooruit of terug wilt spoelen. Til uw vinger op wanneer u op de positie bent waar u het afspelen wilt hervatten.

**Kijken welke nummers er nog komen.** Druk vanuit het scherm 'Huidige' op het Touchoppervlak om het volgende en vorige nummer uit de wachtrij weer te geven. Als u een ander nummer wilt afspelen, veegt u naar links of rechts om het gewenste nummer te markeren en drukt u vervolgens op het Touch-oppervlak.

**Naar een bepaald punt in een nummer gaan.** Druk vanuit het scherm 'Huidige' op het Touchoppervlak en veeg omlaag om de verstreken en resterende tijd weer te geven. Veeg naar links of naar rechts om terug of vooruit te gaan op de tijdbalk.

**Snel een nummer aan uw bibliotheek toevoegen.** Druk vanuit het scherm 'Huidige' op het Touch-oppervlak en selecteer boven aan het scherm de knop met het plusteken  $\oplus$ .

**De tekst van een nummer bekijken.** Druk vanuit het scherm 'Huidige' op het Touch-oppervlak en selecteer boven aan het scherm de songtekstknop <sup>66</sup>

**Opmerking:** Songteksten zijn alleen beschikbaar als u lid bent van Apple Music. De songtekstknop wordt niet weergegeven als de tekst niet beschikbaar is voor het nummer dat momenteel wordt afgespeeld.

**Meer opties weergeven.** Druk vanuit het scherm 'Huidige' op het Touch-oppervlak en selecteer boven aan het scherm de knop voor meer opties . Afhankelijk van het nummer, kunt u het volgende doen:

- Naar het album gaan
- Naar de artiest gaan
- Het nummer in de bibliotheek zetten of uit de bibliotheek verwijderen
- Het nummer aan een afspeellijst toevoegen
- Het nummer hierna afspelen
- Een aangepast radiostation starten met het nummer als basis
- Aangeven dat u het nummer wel of niet mooi vindt
- De instellingen van de luidsprekers wijzigen
- **Vraag Siri.** Zeg bijvoorbeeld:
- "speel af", "pauzeer", "volgend nummer" of "vorig nummer"
- "Maak een radiostation op basis van dit nummer"
- "Voeg dit aan mijn verzameling toe"

Herhalen. Ga in Instellingen 💿 naar 'Apps' > 'Muziek' en schakel 'Herhaal muziek' in.

# Bibliotheek

Uw bibliotheek bevat het Apple Music-materiaal en de afspeellijsten die u hebt toegevoegd, iTunes-aankopen en afspeellijsten die u hebt aangemaakt en muziek die u beschikbaar hebt gesteld via iTunes Match. **Opmerking:** U kunt alleen een abonnement nemen op iTunes Match via Muziek op een iOSapparaat of in iTunes op uw computer.

**Door uw muziek bladeren en deze afspelen.** Selecteer een optie uit de lijst om uw muziek weer te geven op bijvoorbeeld onlangs toegevoegd, afspeellijst, artiest, album of nummer. Selecteer een nummer om dit af te spelen.

**Bladeren door afspeellijsten.** Markeer een afspeellijst en druk vervolgens op het Touchoppervlak om de lijst te bekijken. Selecteer een nummer om dit af te spelen. Naast afspeellijsten die u aanmaakt vanuit het scherm 'Huidige', bevat 'Afspeellijsten' ook afspeellijsten die u vanuit Apple Music hebt toegevoegd en afspeellijsten die met u zijn gedeeld.

Nummers in willekeurige volgorde afspelen. Als u alle muziek in uw bibliotheek in willekeurige volgorde wilt afspelen, selecteert u 'Shuffle alle' boven aan de lijst. Als u een album in willekeurige volgorde wilt afspelen, selecteert u het album en selecteert u de shuffleknop X.

Uraag Siri. Zeg bijvoorbeeld:

- "Speel Stilte in de storm in willekeurige volgorde"
- "Speel Vandaag is rood in willekeurige volgorde"

**Meer opties weergeven.** Druk vanuit het scherm 'Huidige' op het Touch-oppervlak en selecteer boven aan het scherm de knop voor meer opties \cdots om meer opties te zien.

Afspeellijsten die u aanmaakt op Apple TV worden toegevoegd aan uw iCloudmuziekbibliotheek en worden weergegeven op al uw apparaten.

# Voor jou

U ziet 'Voor jou' in de menubalk van Muziek 🗾 als u lid bent van Apple Music. Hier worden op basis van uw muzieksmaak speciaal samengestelde afspeellijsten en albums met muziek uit Apple Music voorgesteld.

**Door muziek bladeren die speciaal voor u is geselecteerd.** Markeer een album of afspeellijst en druk vervolgens op het Touch-oppervlak om het onderdeel te bekijken. Selecteer een nummer om dit af te spelen. Als u het niet eens bent met een bepaalde suggestie, houdt u uw vinger op het Touch-oppervlak en selecteert u 'Niet leuk'.

**Een nummer of album in uw bibliotheek zetten.** Ga op een van de volgende manieren te werk:

- Houd uw vinger op het Touch-oppervlak en selecteer 'Zet in bibliotheek'.
- Selecteer de knop met het plusteken +.
- Selecteer 'Zet in bibliotheek' in de lijst met opties onder de knop voor meer opties 
   in 'Huidige'.

**Een afspeellijst in uw bibliotheek zetten.** Selecteer de knop met het plusteken + of selecteer 'Zet in bibliotheek' in de lijst met opties onder de knop voor meer opties • in 'Huidige'.

De afspeellijst blijft in uw bibliotheek staan en wordt automatisch bijgewerkt als de afspeellijst wordt gewijzigd.

**Een nummer, album of afspeellijst uit uw bibliotheek verwijderen.** Ga op een van de volgende manieren te werk:

- Houd uw vinger op het Touch-oppervlak en selecteer 'Verwijder uit bibliotheek'.
- Selecteer de knop met het vinkje ✓ en selecteer vervolgens 'Verwijder uit bibliotheek'.
- Selecteer 'Verwijder uit bibliotheek' in de lijst met opties onder de knop voor meer opties 
  in 'Huidige'.

**Uw voorkeuren aangeven in de app Muziek.** Om nog betere aanbevelingen te krijgen, gaat u op een van de volgende manieren te werk:

- Houd uw vinger op het Touch-oppervlak en selecteer 'Leuk'.
- Selecteer de knop met het hartje  $\heartsuit$  als u de inhoud van een album, een afspeellijst of het scherm van een artiest bekijkt.
- Selecteer 'Leuk' in de lijst met opties onder de knop voor meer opties \cdots in 'Huidige'.

Meer nummers van deze artiest weergeven. Ga op een van de volgende manieren te werk:

- Houd uw vinger op het Touch-oppervlak en selecteer 'Ga naar artiest'.
- Selecteer de knop met de microfoon  $\mathcal{A}$  als u de inhoud van een artiest bekijkt.
- Selecteer 'Ga naar artiest' in de lijst met opties onder de knop voor meer opties on in 'Huidige'.

Vraag Siri. "Voeg dit aan mijn verzameling toe"

Meer opties voor afspeellijsten of albums weergeven. Selecteer in een onderdeel waarvan u de inhoud bekijkt de knop voor meer opties ••• om muziek toe te voegen aan de wachtrij 'Volgende', een radiostation aan te maken op basis van de geselecteerde muziek, de nummers van de afspeellijst toe te voegen aan uw eigen afspeellijst of aan te geven of u het onderdeel wel of niet leuk vindt.

**Meer opties voor nummers weergeven.** Markeer een nummer in de afspeellijst en houd vervolgens uw vinger op het Touch-oppervlak om een menu met meer opties te zien. Afhankelijk van het nummer kunt u shuffle kiezen, het album of de artiest bekijken, het nummer in uw bibliotheek of een afspeellijst zetten, het hierna afspelen, de songtekst bekijken, aangeven dat u het wel of niet leuk vindt of de luidsprekers wijzigen.

#### Blader

U ziet 'Blader' in de menubalk van Muziek 🎵 als u lid bent van Apple Music. In 'Blader' ziet u de beste aanbevelingen van muziekkenners.

**Door aanbevelingen van muziekkenners bladeren.** Markeer een aanbevolen album, artiest, muziekvideo of afspeellijst en druk vervolgens op het Touch-oppervlak om het onderdeel te bekijken. Selecteer een nummer om dit af te spelen. Houd uw vinger op het Touch-oppervlak om een menu met meer opties weer te geven. Afhankelijk van het nummer kunt u een radiostation aanmaken, het nummer toevoegen aan een afspeellijst of uw bibliotheek, of verwijderen uit uw bibliotheek.

**Vraag Siri.** Zeg bijvoorbeeld:

- "Voeg dit aan mijn verzameling toe"
- "Maak een radiostation op basis van dit nummer"

**Door nieuwe muziek bladeren.** Selecteer 'Nieuwe muziek' en selecteer een uitgelicht album of nummer of een uitgelichte artiest of afspeellijst om muziek af te spelen die muziekkenners hebben uitgekozen.

**Muziek afspelen die bij uw stemming past.** Selecteer 'Afspeellijsten' en blader vervolgens door 'Activiteiten' en 'Stemming' om muziek af te spelen die past bij wat u op dat moment doet of hoe u zich voelt.

**Deskundig advies ontvangen.** Om muziek te ontdekken die door muziekkenners wordt aangeraden, selecteert u 'Afspeellijsten' en bladert u door allerlei afspeellijsten, gesorteerd op bijvoorbeeld curator of genre.

**Zien wat populair is.** Selecteer 'Hitlijsten' om populaire nummers en albums en ander populair materiaal weer te geven.

Muziek afspelen die muziekkenners hebben uitgekozen. Selecteer 'Genres', kies een genre en selecteer vervolgens een uitgelicht album of nummer of een uitgelichte artiest of afspeellijst.

# Radio

Radio biedt non-stop Beats 1 met vooraanstaande dj's die de beste hedendaagse muziek draaien, evenals een aantal radiostations die zijn gespecialiseerd in verschillende genres. Met radiostations die door muziekkenners zijn aangemaakt, kunt u op een leuke manier kennismaken met nieuwe muziek. U kunt ook uw eigen aangepaste stations aanmaken op basis van de artiest, het nummer of het genre van uw keuze.

**Luisteren naar het radiostation Beats 1.** Veeg naar Beats 1 en selecteer 'Luister nu' om liveradio te luisteren of blader en selecteer een eerder opgenomen programma om dat af te spelen.

**Luisteren naar stations.** Veeg naar 'Uitgelicht' of 'Stations'. Selecteer een station om ernaar te luisteren.

Een station starten. Ga op het scherm 'Huidige' op een van de volgende manieren te werk:

- Houd uw vinger op het Touch-oppervlak en selecteer 'Maak station aan'.
- Druk op het Touch-oppervlak om extra regelaars weer te geven. Selecteer de knop voor meer opties on selecteer vervolgens 'Maak station aan'.

Onlangs aangemaakte stations worden in 'Uitgelicht' weergegeven.

**Vraag Siri.** Zeg bijvoorbeeld:

- "Speel het radiostation 'Pure Pop'"
- "Maak een radiostation op basis van dit nummer"

## Zoeken naar muziek

Muziek in uw bibliotheek zoeken. Selecteer 'Zoek' in de menubalk van Muziek **1**, typ een nummer, album, afspeellijst, artiest, compilatie of genre en selecteer 'Bibliotheek'.

In Apple Music zoeken. Selecteer 'Zoek' in de menubalk van Muziek , selecteer vervolgens een veelgebruikte zoekopdracht (of voer een nummer, album, afspeellijst, artiest, curator, muziekvideo, activiteit, radiostation of genre in) en selecteer 'Alle Apple Music'.

**Dicteren in plaats van typen.** Markeer in 'Zoek' het tekstveld. Houd de Siri-knop  $\Psi$  ingedrukt en begin met praten. Spreek bijvoorbeeld de naam van een artiest, album of nummer uit. Zie **Dicteerfunctie** voor meer informatie.

Siri op elk gewenst moment gebruiken om te zoeken. Of u nu een app of het beginscherm hebt geopend, u kunt altijd de Siri-knop  $\Psi$  ingedrukt houden en de naam van een artiest, album of nummer uitspreken.

# Siri gebruiken met Muziek

U kunt met Siri het afspelen van muziek op de Apple TV regelen.

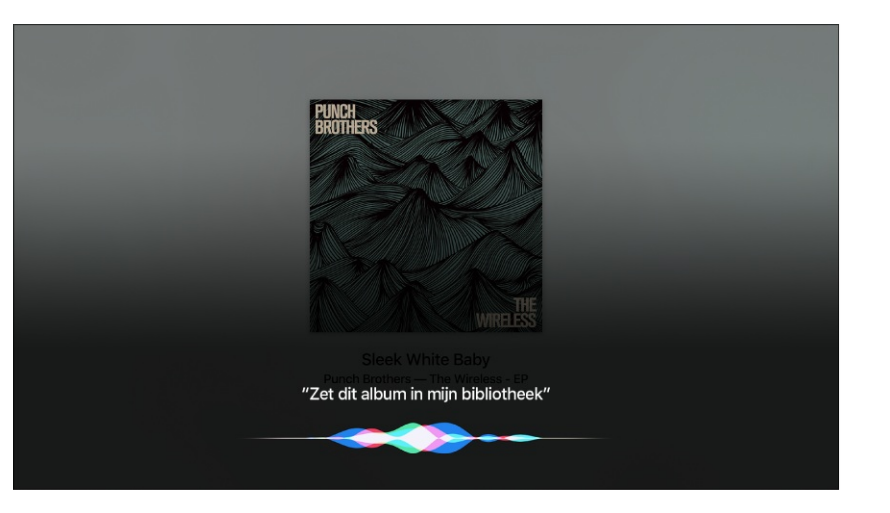

Siri gebruiken. Houd de Siri-knop  $\P$  ingedrukt. Siri ondersteunt de volgende opties:

- Zoeken naar muziek: De naam van een artiest, album of nummer uitspreken.
- Muziek afspelen of pauzeren: Zeg "speel muziek af". Om de muziek te pauzeren, zegt u "pauzeer", "pauzeer muziek" of "stop". U kunt ook "volgend nummer" of "vorig nummer" zeggen.

- *Een album, artiest, nummer, afspeellijst of radiostation afspelen:* Zeg "speel af", gevolgd door de naam van een artiest, album, nummer, afspeellijst of station. Als Siri niet vindt wat u hebt gevraagd, geeft u een specifiekere opdracht. Zeg bijvoorbeeld "speel het radiostation 'Pure Pop'" in plaats van "speel 'Pure Pop'".
- *Muziek in willekeurige volgorde afspelen:* Zeg de naam van de artiest ("speel 'Stilte in de storm' in willekeurige volgorde") of het album ("speel 'Vandaag is rood' in willekeurige volgorde") waarvan u de nummers in willekeurige volgorde wilt horen.
- *Vergelijkbare muziek afspelen:* Zeg als er muziek wordt afgespeeld "speel vergelijkbare nummers af" of "maak een radiostation op basis van dit nummer".
- Door Apple Music bladeren (Apple Music-abonnement vereist): U kunt elke Apple Musictrack afspelen op titel ("speel 'Happy' van Bruno Mars"), op artiest ("speel De Dijk"), op hitlijst ("speel de nummer 1 hit van maart 1989") of per versie ("speel hiervan de liveversie af").
- *Muziek van Apple Music toevoegen aan uw verzameling (Apple Music-abonnement vereist):* Zeg bijvoorbeeld "voeg 'Wit Licht' van Marco Borsato aan Bibliotheek toe" of zeg als er iets wordt afgespeeld "voeg dit aan mijn verzameling toe".

#### Instellingen voor Muziek

Ga in Instellingen 🔘 naar 'Apps' > 'Muziek'.

Nummers sorteren. U kunt nummers in uw bibliotheek op artiest of op titel sorteren.

Albums sorteren. U kunt albums in uw bibliotheek op artiest of op titel sorteren.

Nummers van Apple Music die u aan afspeellijsten toevoegt automatisch in uw bibliotheek zetten. Schakel 'Zet afspeellijstnummers in bibliotheek' in.

Nummers herhalen. Schakel 'Herhaal muziek' in.

Het geluidsniveau van uw muziek normaliseren. Schakel 'Geluidscontrole' in.

**De schermbeveiliging weergeven terwijl u naar muziek luistert.** Ga in Instellingen Raar 'Algemeen' > 'Schermbeveiliging' en schakel 'Toon tijdens muziek en podcasts' in. Zie Schermbeveiliging voor meer informatie.

# Foto's

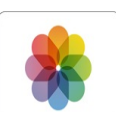

# Foto's in een oogopslag

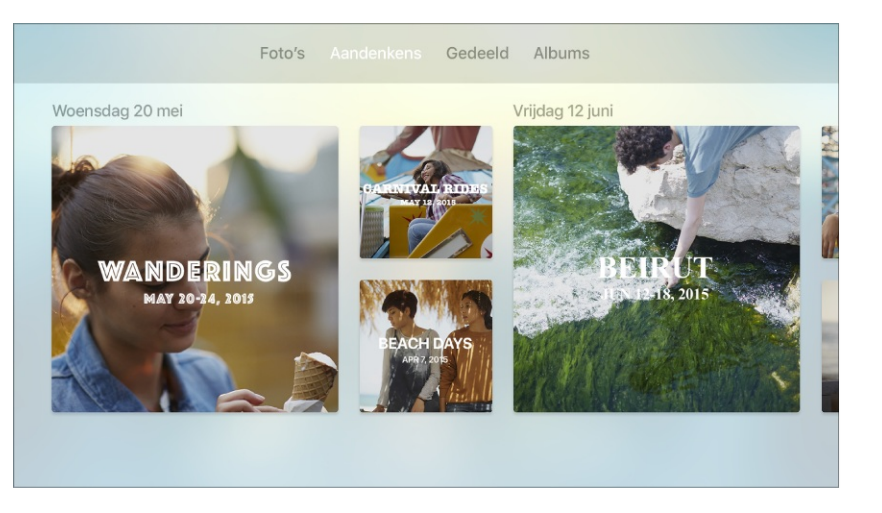

Met de Foto's-app skunt u uw foto's en video's op een groot scherm bekijken. U kunt de volgende voorzieningen gebruiken om de foto's en video's uit uw iCloud-account te bekijken:

- *iCloud-fotobibliotheek:* Met iCloud-fotobibliotheek worden uw foto's en video's automatisch met volledige resolutie in iCloud bewaard. De iCloud-fotobibliotheek is toegankelijk vanaf elk apparaat dat dezelfde Apple ID gebruikt. U kunt foto's en video's niet op de Apple TV bewerken, maar u kunt ze wel met de Foto's-app op andere iOS-apparaten en Maccomputers bewerken. Alle wijzigingen die u aanbrengt, worden automatisch zichtbaar op de Apple TV en al uw andere apparaten.
- *Aandenkens:* U kunt alle beschikbare aandenkens op uw Apple TV bekijken die op een ander iOS-apparaat of op een Mac zijn gemaakt en in iCloud-fotobibliotheek worden bewaard. U kunt ook de afspeelinstellingen aanpassen en alle foto's en video's van elke verzameling bekijken. Zie Aandenkens.
- *Mijn fotostream:* Deze voorziening zorgt ervoor dat nieuwe foto's op een iOS-apparaat automatisch worden geüpload naar andere apparaten waarop Mijn fotostream is ingeschakeld, waaronder de Apple TV.
- *iCloud-fotodeling:* u kunt albums met foto's en video's bekijken die via iCloud-fotodeling worden gedeeld vanaf een iOS-apparaat of Mac, of gedeelde albums van anderen als u hierop bent geabonneerd.

**Opmerking:** Foto's die via 'Thuisdeling' worden gedeeld vanuit iTunes op uw computer, worden alleen in de Computers-app 🛄 weergegeven en niet in de Foto's-app 🌸. Zie Foto's vanaf uw computer bekijken op Apple TV.

**Toegang tot foto's uit iCloud inschakelen.** Ga in Instellingen Raar 'Accounts' > 'iCloud' en schakel 'iCloud-fotobibliotheek', 'Mijn fotostream' of 'iCloud-fotodeling' in.

## Foto's en albums in iCloud-fotobibliotheek bekijken

Om al uw foto's, Live Photos en video's in uw iCloud-fotobibliotheek te zien, veegt u naar de categorie 'Foto's' in de menubalk. De albums in uw iCloud-fotobibliotheek worden in de categorie 'Albums' in de menubalk weergegeven.

**De onderdelen in uw iCloud-fotobibliotheek bekijken.** Ga naar 'Foto's' en veeg omhoog of omlaag op het Touch-oppervlak om door de onderdelen te scrollen. Deze zijn geordend op datum en locatie. Als u foto's schermvullend wilt weergeven en er doorheen wilt scrollen, selecteert u een foto en veegt u vervolgens naar links of naar rechts.

**De albums in uw iCloud-fotobibliotheek bekijken.** In de categorie 'Albums' ziet u alle albums die op uw iOS-apparaten zijn aangemaakt, zoals 'Favorieten' of 'Selfies'. Selecteer een album en veeg vervolgens naar links of naar rechts op het Touch-oppervlak om door de foto's te scrollen. Als u foto's schermvullend wilt weergeven en er doorheen wilt scrollen, selecteert u een foto en veegt u vervolgens naar links of naar rechts.

#### Aandenkens

Met aandenkens kunt u in uw iCloud-fotobibliotheek automatisch foto's en video's zoeken die u al een tijdje niet hebt gezien of misschien al was vergeten. Vervolgens worden ze in een prachtige verzameling weergegeven en wordt er een korte film van gemaakt die u op een groot scherm kunt bekijken.

Om aandenkens op uw Apple TV te zien, moet u foto's en video's op een ander iOS-apparaat of een Mac hebben waaraan dezelfde iCloud-fotobibliotheek is gekoppeld. De beste aandenkens die op die apparaten zijn gemaakt, zijn automatisch beschikbaar op uw Apple TV.

U kunt aandenkens niet op uw Apple TV maken, bewerken of verwijderen, maar u kunt wel afspeelinstellingen aanpassen, zoals sfeer en duur.

**Door uw aandenkens bladeren.** Veeg naar de categorie 'Aandenkens' in de menubalk en veeg vervolgens naar links of rechts om door de aandenkens te bladeren. Selecteer een aandenken om de film en verwante foto's en video's te bekijken.

Een aandenken afspelen. Selecteer een film om die af te spelen.

**De sfeer wijzigen.** Veeg tijdens het afspelen omlaag om het infovenster weer te geven en veeg vervolgens naar 'Sfeer'. Veeg omlaag en selecteer de gewenste sfeer.

**De duur wijzigen.** Veeg tijdens het afspelen omlaag om het infovenster weer te geven en veeg vervolgens naar 'Duur'. Veeg omlaag en selecteer de gewenste duur.

**Audioregelaars weergeven.** Veeg tijdens het afspelen omlaag om het infovenster weer te geven en veeg vervolgens naar 'Audio'. Veeg omlaag en selecteer de gewenste optie.

## Gedeelde foto's en albums bekijken

Om foto's en video's te zien die u met anderen hebt gedeeld of die anderen met u hebben gedeeld, veegt u naar de categorie 'Gedeeld' in de menubalk.

**Door uw meest recente gedeelde foto's bladeren.** Ga naar 'Gedeeld', selecteer 'Activiteit' en veeg naar links of naar rechts op het Touch-oppervlak om door de foto's te scrollen. Selecteer een foto om deze schermvullend weer te geven.

**Uw album in 'Mijn fotostream' bekijken.** Ga naar 'Gedeeld', selecteer 'Fotostream' in 'Mijn albums' en veeg vervolgens naar links of naar rechts op het Touch-oppervlak om door de foto's te scrollen. Als u foto's schermvullend wilt weergeven en er doorheen wilt scrollen, selecteert u een foto en veegt u vervolgens naar links of naar rechts.

**Een gedeeld album bekijken.** Ga naar 'Gedeeld', selecteer een album in 'Mijn albums' en veeg vervolgens naar links of naar rechts op het Touch-oppervlak om door de foto's te scrollen. Als u in de schermvullende weergave foto's wilt bekijken en er doorheen wilt scrollen, selecteert u een foto en veegt u vervolgens naar links of naar rechts. Als u een lijst wilt zien met de mensen die zich hebben geabonneerd op dit gedeelde album, selecteert u 'Personen'.

**Opmerkingen bekijken en foto's als leuk markeren in een gedeeld album.** Ga naar 'Gedeeld' en selecteer een foto in een gedeeld album om deze schermvullend weer te geven. Druk vervolgens op het Touch-oppervlak om te zien wanneer de foto is gepost en de opmerkingen van anderen te lezen. Druk nogmaals op het Touch-oppervlak als u een foto als leuk wilt markeren.

**Een gedeeld album verwijderen.** Ga naar 'Gedeeld', selecteer een album in 'Mijn albums', selecteer 'Personen' en selecteer vervolgens 'Verwijder gedeelde stream'. Het album is nu van de Apple TV verwijderd, maar niet uit iCloud.

## Een diavoorstelling aanmaken

U kunt uw gedeelde foto's en albums als een diavoorstelling weergeven op de Apple TV.

**Een diavoorstelling aanmaken.** Ga naar 'Gedeeld', selecteer een album of fotostream in 'Mijn albums' en selecteer vervolgens 'Speel diavoorstelling af'. Selecteer de instellingen voor de diavoorstelling en selecteer vervolgens 'Start diavoorstelling'.

**Instellingen voor diavoorstelling opgeven.** Voordat u de diavoorstelling start, kunt u de volgende instellingen aanpassen:

- Shuffle foto's: schakel deze optie in om de foto's in willekeurige volgorde weer te geven.
- *Herhaal foto's:* schakel deze optie in om de diavoorstelling doorlopend af te spelen.
- *Thema:* selecteer een thema voor de diavoorstelling om een andere stijl toe te passen op de voorstelling.
- *Tijd per dia:* geef aan hoelang u elke foto op het scherm wilt weergeven.
- Overgang: selecteer het overgangseffect dat u wilt gebruiken tussen foto's.

## Foto's gebruiken als schermbeveiliging

U kunt gedeelde foto's of albums in Foto's gebruiken als de schermbeveiliging van uw Apple TV.

**Een schermbeveiliging instellen.** Ga naar 'Gedeeld', selecteer een album, selecteer 'Stel in als schermbeveiliging' en bevestig uw keuze.

Instellingen voor schermbeveiliging aanpassen. Ga in Instellingen in aar 'Algemeen' > 'Schermbeveiliging'. Zie Schermbeveiliging.

# Podcasts

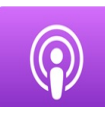

# Podcasts en afleveringen downloaden

Via de app Podcasts 💿 kunt u uw favoriete podcasts op de Apple TV bekijken.

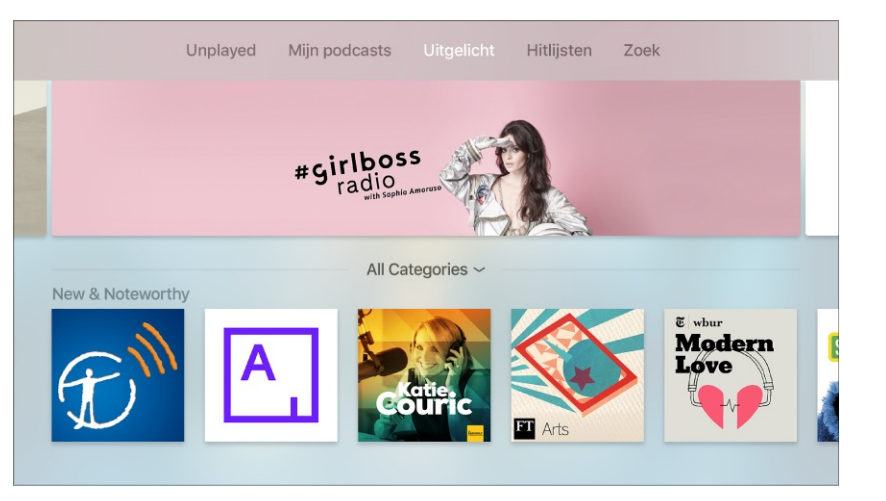

Door podcasts bladeren. Veeg in de menubalk naar een van de volgende categorieën:

- Niet afgespeeld: Hier ziet u een lijst met alle podcasts die nog niet zijn afgespeeld.
- *Mijn podcasts:* Hier ziet u uw abonnementen en de stations die u hebt aangemaakt.
- Uitgelicht: Hier kunt u door uitgelichte podcasts bladeren.
- *Hitlijsten:* Hier kunt u door de populairste podcasts per genre bladeren.

**Met Siri een podcast zoeken.** Houd de Siri-knop I ingedrukt en zeg de naam van een podcast, gevolgd door het woord "podcast". Op de Apple TV wordt de app Podcasts geopend en wordt uw verzoek aan het zoekscherm toegevoegd. Als u al op de podcast bent geabonneerd, wordt de huidige aflevering afgespeeld.

Nieuwe podcasts zoeken. Veeg naar 'Zoek' en voer een zoekterm in.

**Dicteren in plaats van typen.** Markeer in 'Zoek' het tekstveld. Houd de Siri-knop  $\P$  ingedrukt en begin met praten. Spreek bijvoorbeeld de naam van een podcast uit. Zie Dicteerfunctie voor meer informatie.

**Nieuwe afleveringen zoeken.** Veeg om naar 'Niet afgespeeld' te gaan en afleveringen te zoeken die u nog niet hebt beluisterd of bekeken.

**Een voorvertoning van een aflevering bekijken of een aflevering streamen.** Selecteer de podcast en selecteer vervolgens een aflevering.

**Nieuwe afleveringen downloaden zodra ze beschikbaar zijn.** Neem een abonnement op de podcast. Als u de podcast via 'Uitgelicht' of 'Hitlijsten' hebt gevonden, selecteert u deze en selecteert u vervolgens 'Abonneer'.

**Niet-afgespeelde afleveringen verwijderen.** Veeg om naar 'Niet afgespeeld' te gaan en een afzonderlijke aflevering te markeren. Houd uw vinger op het Touch-oppervlak en selecteer vervolgens 'Verwijder'.

# Het afspelen regelen

Als een podcast wordt afgespeeld, wordt deze weergegeven in 'Huidige'. U kunt altijd op de afspeel-/pauzeknop ▶II drukken om het afspelen te regelen. Als u Podcasts verlaat, blijft u de podcast gewoon horen. Het afspelen stopt echter als u video of audio gaat afspelen in een andere app.

Via het scherm 'Huidige' kunt u snel naar andere podcasts gaan, of meer opties selecteren.

**Vraag Siri.** Zeg: "speel af" of "pauzeer"

**Een tijdbalk op het scherm weergeven tijdens het afspelen.** Leg uw vinger op het Touchoppervlak. Er verschijnt een statusindicator die de verstreken en resterende tijd aangeeft. Als de tijdbalk actief is, kunt u ook op het Touch-oppervlak drukken om de podcast af te spelen of te pauzeren.

**Teruggaan naar het begin of de volgende podcast of aflevering afspelen.** Druk links of rechts om de huidige podcast of aflevering opnieuw af te spelen of naar de volgende podcast of aflevering te gaan.

**Handmatig terug- of vooruitspoelen.** Houd uw vinger op het Touch-oppervlak en druk vervolgens links of rechts tijdens het afspelen om vooruit of terug te spoelen. Til uw vinger op wanneer u op de positie bent waar u het afspelen wilt hervatten.

**Tien seconden terug- of vooruitspoelen.** Houd uw vinger op het Touch-oppervlak en veeg vervolgens omlaag om de afspeelkop te markeren. Druk links of rechts om terug of vooruit te spoelen. Druk nogmaals om nog eens tien seconden over te slaan.

Zien welke podcasts of afleveringen na het huidige onderdeel worden afgespeeld. Ga naar het scherm 'Huidige' en houd uw vinger op het Touch-oppervlak om de podcasts of afleveringen weer te geven die na de huidige podcast in de wachtrij staan. Als u een andere podcast wilt afspelen, veegt u naar links of rechts om de gewenste podcast te markeren en drukt u vervolgens op het Touch-oppervlak.

Naar een bepaald punt in een podcast of aflevering gaan. Ga naar het scherm 'Huidige', houd uw vinger op het Touch-oppervlak om de verstreken en resterende tijd weer te geven en veeg vervolgens omlaag om de afspeelkop te markeren. Veeg naar links of naar rechts om terug of vooruit te gaan op de tijdbalk.

**Meer opties weergeven.** Ga naar het scherm 'Huidige', houd uw vinger op het Touchoppervlak, veeg omhoog en selecteer boven aan het scherm de knop voor meer opties  $\bigcirc$  om meer opties te zien:

- De podcast als afgespeeld of niet-afgespeeld markeren
- Een volledige beschrijving van de podcast weergeven
- Abonneren op de podcast
- De instellingen van de luidsprekers wijzigen

#### Uw favorieten in stations ordenen

U kunt uw favoriete podcasts waarop u bent geabonneerd in stations ordenen die automatisch op al uw apparaten worden bijgewerkt.

**Een station aanmaken.** Veeg om naar 'Mijn podcasts' te gaan en selecteer vervolgens 'Maak een station aan'. Voer een naam in voor het station, selecteer 'Gereed' en voeg vervolgens de gewenste podcasts toe. Om meer stations aan te maken, selecteert u de knop met het plusteken + in 'Mijn podcasts'.

Door de afleveringen van een station bladeren. Veeg om naar 'Mijn podcasts' te gaan en selecteer vervolgens een station om de lijst met afleveringen te zien. Om een aflevering af te spelen, markeert u deze en drukt u vervolgens op het Touch-oppervlak of de afspeel-/pauzeknop ►II.

**Meer opties in de lijst met afleveringen weergeven.** Om een lijst met afleveringen weer te geven, veegt u om naar 'Mijn podcasts' te gaan en selecteert u vervolgens een station. Markeer een podcast en houd vervolgens uw vinger op het Touch-oppervlak om een menu met meer opties te zien:

- De volgende aflevering afspelen
- De huidige aflevering aan 'Volgende' toevoegen
- De aflevering als afgespeeld markeren
- Een volledige beschrijving van de aflevering weergeven
- De aflevering verwijderen

**Meer opties voor een station weergeven.** Veeg om naar 'Mijn podcasts' te gaan en markeer vervolgens een station. Houd uw vinger op het Touch-oppervlak om een menu met meer opties te zien:

- Het station afspelen
- Het station vernieuwen om de nieuwste afleveringen te zien
- De instellingen van het station weergeven
- Het station verwijderen

**De instellingen van een station wijzigen.** Veeg om naar 'Mijn podcasts' te gaan, selecteer een station en selecteer vervolgens 'Instellingen station'. Selecteer de relevante menuonderdelen om de volgende taken uit te voeren:

- Het station hernoemen
- De afspeelvolgorde van afleveringen wijzigen
- Wijzigen welke afleveringen, welk mediatype en welke afspeelstatus in het station worden opgenomen
- Verschillende podcasts waarop u bent geabonneerd aan het station toevoegen
- Het station verwijderen

# Instellingen voor Podcasts

Ga in Instellingen 💿 naar 'Apps' > 'Podcasts'.

**Podcasts synchroniseren.** Schakel 'Synchroniseer podcasts' in om podcasts met uw andere iOS-apparaten te synchroniseren.

**De standaardinstellingen voor podcasts instellen.** Selecteer de relevante menuonderdelen om de volgende taken uit te voeren:

- Instellen hoe vaak Podcasts controleert of er nieuwe afleveringen voor uw abonnementen beschikbaar zijn
- Het aantal afleveringen in de lijst met afleveringen beperken
- Instellen of afleveringen bewaard blijven nadat ze zijn afgespeeld

Aangepaste kleuren voor toegankelijkheid instellen. Schakel 'Aangepaste kleuren' in om de illustratie bij elke podcast te wijzigen.

**De schermbeveiliging weergeven terwijl u naar podcasts luistert.** Ga in Instellingen naar 'Algemeen' > 'Schermbeveiliging' en schakel 'Toon tijdens muziek en podcasts' in. Zie Schermbeveiliging voor meer informatie.

# Zoeken

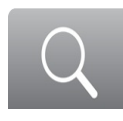

## Naar tekst zoeken

Apple TV heeft een Zoek-app 🔍 waarmee u kunt zoeken naar films, tv-programma's, cast en crew, apps in de App Store < en zelfs muziek 🎵 als u een abonnement op Apple Music hebt.

**Zoeken via het toetsenbord.** Markeer de Zoek-app Q op het beginscherm en druk op het Touch-oppervlak. Typ de zoekopdracht met behulp van het schermtoetsenbord.

Met behulp van de Zoek-app 🔍 kunt u materiaal opzoeken en bekijken dat is gerelateerd aan de opgegeven zoektermen.

**Tip:** In plaats van de Siri Remote te gebruiken kunt u ook met het toetsenbord van een iPhone of iPad in de buurt tekst rechtstreeks invoeren op de Apple TV. Zie Met het iOS-toetsenbord tekst invoeren op de Apple TV voor meer informatie.

In het Apple Support-artikel Over de app Zoek op een Apple TV (4e generatie) vindt u een lijst met alle apps waarin wordt gezocht.

**Opmerking:** Apps die worden opgenomen in zoekresultaten kunnen per regio verschillen.

**Dicteren in plaats van typen.** Wanneer u een veld ziet waarin u tekst moet invoeren, kunt u dit doen met uw stem in plaats van met het schermtoetsenbord. Houd de Siri-knop  $\Psi$  ingedrukt en zeg hardop de tekst die u wilt invoeren. Zie Dicteerfunctie voor meer informatie.

Siri op elk gewenst moment gebruiken om te zoeken. Houd de Siri-knop ♥ ingedrukt om te zoeken naar materiaal met behulp van Siri. Zie Praten tegen uw Apple TV.

# Een zoekresultaat selecteren

Als u een video selecteert in de zoekresultaten, ziet u details voor de video.

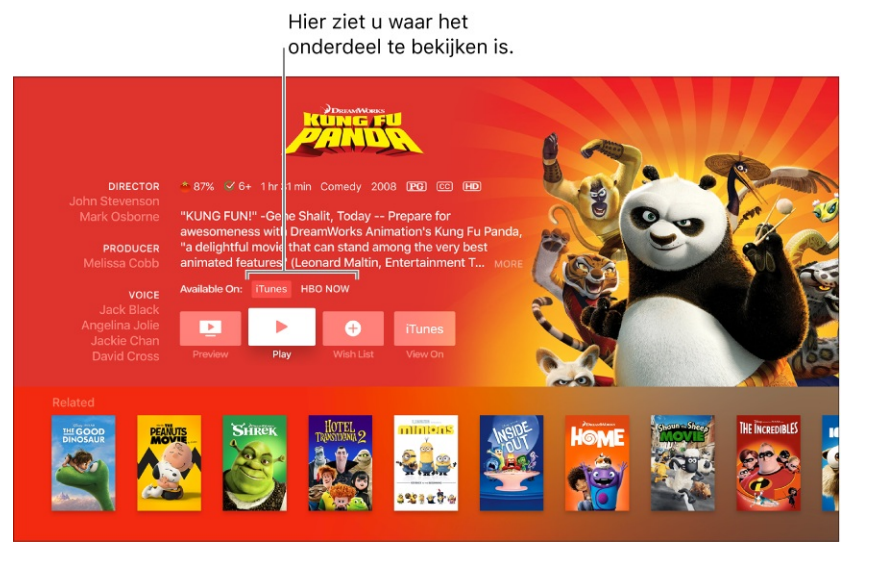

Hier ziet u uitgebreide informatie over het geselecteerde onderdeel, inclusief alle apps waar het materiaal beschikbaar is.

## Zoeken in een specifieke app

De standaardinstelling is dat u met de zoekfunctie resultaten kunt verkrijgen uit alle doorzoekbare apps. U kunt echter ook in een bepaalde app naar een video zoeken. De meeste apps bieden een zoekfunctie, meestal helemaal rechtsboven.

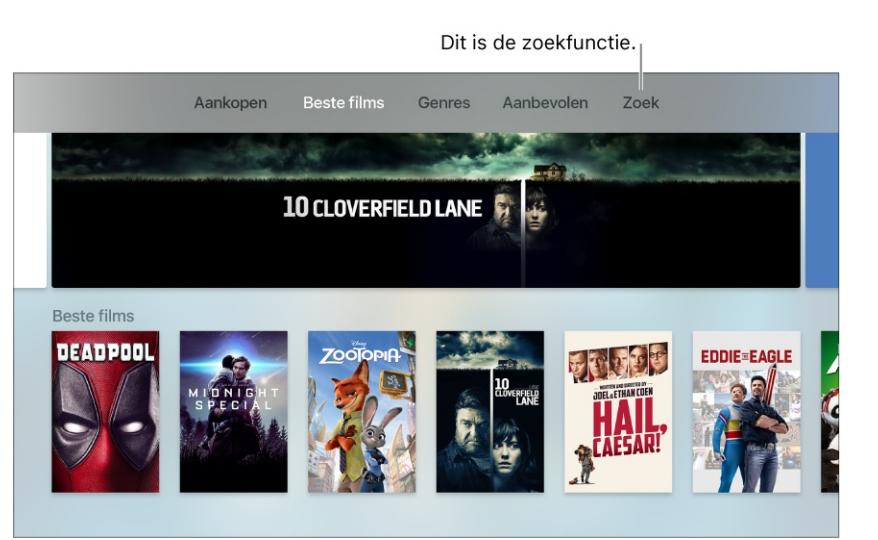

# Thuisdeling

# $\boxed{\phantom{1}}$

# Materiaal streamen via Thuisdeling

U kunt muziek, films, tv-programma's, foto's en ander iTunes-materiaal vanaf een geautoriseerde computer of geautoriseerd iOS-apparaat naar uw Apple TV streamen. Zowel het apparaat als de Apple TV moet dan wel dezelfde iTunes-account gebruiken.

**Een computer configureren.** Ga in iTunes naar 'Archief' > 'Thuisdeling' en kies 'Schakel thuisdeling in'. Voer uw Apple ID en wachtwoord in en klik op 'Schakel thuisdeling in'.

**Opmerking:** In Windows 7 en Windows 8 zijn menu's van iTunes standaard verborgen. Druk op de Alt-toets om ze tijdelijk weer te geven.

**Een iOS-apparaat configureren.** Ga in Instellingen op het apparaat naar 'Video's' of 'Muziek'. Schakel 'Thuisdeling' in en voer uw Apple ID en wachtwoord in.

**Apple TV configureren.** Ga in Instellingen Raar 'Accounts' > 'Thuisdeling'. Schakel 'Thuisdeling' in en voer uw Apple ID en wachtwoord in.

**Materiaal streamen op Apple TV.** Als alle apparaten zijn geconfigureerd met dezelfde Apple ID, markeert u 'Computers' D op het beginscherm van de Apple TV en drukt u op het Touchoppervlak. U ziet de bibliotheken van uw gedeelde apparaten en u kunt materiaal uit elke bibliotheek bekijken of afspelen.

#### Foto's vanaf uw computer bekijken op Apple TV

U kunt foto's die op uw computer staan, laten zien via uw Apple TV. Geef aan welke foto's u wilt delen op basis van albums in Foto's op een Mac of kies een map op de harde schijf van uw Mac.

**Foto's bewaren op Apple TV.** Ga in iTunes op uw Mac naar 'Archief' > 'Thuisdeling' > 'Kies foto's om te delen met Apple TV'.

Het voorkeurenvenster van Fotodeling wordt geopend. Selecteer 'Deel foto's uit' en selecteer vervolgens 'Foto's' of 'iPhoto', of kies een map die u wilt delen. Geef aan of u alle foto's en albums wilt delen of alleen geselecteerde albums. Klik vervolgens op 'Pas toe'.

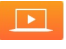

# Geavanceerde mogelijkheden

# $\textcircled{\textcircled{}}$

# Toegang tot materiaal beperken

U kunt Apple TV zo configureren dat bepaald materiaal alleen kan worden bekeken, gespeeld of gekocht door geautoriseerde gebruikers. Deze functie wordt ook wel *ouderlijk toezicht* genoemd. U kunt voor verschillende soorten materiaal en activiteiten beperkingen instellen, zoals:

- Films, tv-programma's en apps kopen
- Aankopen vanuit apps
- Films of tv-programma's van iTunes bekijken op basis van beoordeling van materiaal
- Apps openen op basis van leeftijdsbeoordeling
- Materiaal dat als expliciet is aangemerkt
- Games met meerdere spelers in Game Center
- Vrienden toevoegen in Game Center
- Instellingen voor AirPlay of locatievoorzieningen wijzigen

**Opmerking:** Beperkingen gelden mogelijk niet voor apps van derden. Als u beperkingen wilt instellen voor materiaal van derden, past u de instellingen voor de individuele apps aan in de app zelf of u gaat in Instellingen 💿 naar 'Apps'.

U kunt beperkingen instellen of tijdelijk uitschakelen door de toegangscode in te voeren.

**Beperkingen inschakelen.** Ga in Instellingen Raar 'Algemeen' > 'Beperkingen' en zet 'Beperkingen' op 'Aan'. U wordt gevraagd om een toegangscode van vier cijfers in te voeren.

Als u de toegangscode hebt ingevoerd en bevestigd, komen er in het Beperkingen-menu beperkingen en andere opties beschikbaar.

**De toegangscode wijzigen.** Ga in Instellingen Raar 'Algemeen' > 'Beperkingen'. Selecteer 'Wijzig toegangscode', voer de huidige toegangscode in en typ vervolgens de nieuwe toegangscode.

Instellen voor welk materiaal beperkingen gelden. Ga in Instellingen in aar 'Algemeen' > 'Beperkingen' en voer indien nodig de toegangscode in. U kunt beperkingen instellen voor het kopen en huren van inhoud in de iTunes Store, materiaal dat mag worden bekeken, Game Center-instellingen en andere instellingen.

U moet eerst de functie Beperkingen inschakelen om de instellingen met beperkingen te kunnen configureren. Om toegang te krijgen tot materiaal waarvoor beperkingen zijn ingesteld, moet u elke keer de toegangscode invoeren.

Alle beperkingen verwijderen. U kunt alle beperkingen tijdelijk verwijderen en ze later weer toevoegen. Ga in Instellingen in naar 'Algemeen' > 'Beperkingen', selecteer 'Beperkingen', voer de toegangscode in en zet 'Beperkingen' op 'Uit'.

Als u 'Delen met gezin' gebruikt, kunt u ook vanaf uw iOS-apparaat beperkingen instellen voor het materiaal dat gezinsleden kunnen kopen. Zo kunt u de optie 'Vraag om te kopen' inschakelen voor jongere kinderen, zodat deze eerst toestemming van een ouder moeten hebben voordat ze onderdelen kunnen kopen. Zie Delen met gezin voor meer informatie.

## Opslagruimte beheren

Video en muziek worden *gestreamd* door uw Apple TV, maar apps worden lokaal opgeslagen. Hoe meer apps u downloadt naar uw Apple TV, des te meer opslagruimte er wordt verbruikt. Dit kan betekenen dat u op een bepaald moment een waarschuwing ontvangt dat er bijna geen schijfruimte meer vrij is. In dat geval kunt u apps verwijderen om ruimte vrij te maken.

**De beschikbare opslagruimte van uw Apple TV controleren.** Ga in Instellingen Raar 'Algemeen' > 'Beheer opslag'.

U ziet een lijst met de apps op uw Apple TV, met per onderdeel de hoeveelheid ruimte die in gebruik is.

**Apps verwijderen om ruimte vrij te maken.** Markeer het prullenmandsymbool voor een onderdeel in de lijst en druk op het Touch-oppervlak. De app en alle bijbehorende gegevens worden van het apparaat verwijderd.

U kunt apps ook van het beginscherm verwijderen. Zie Het beginscherm aanpassen.

Als u een app verwijdert, kunt u deze gratis opnieuw downloaden uit de App Store. Zie Apps zoeken voor meer informatie over de App Store.

## Apple TV delen met verschillende gebruikers

U kunt afzonderlijke Apple ID-accounts gebruiken voor bepaalde voorzieningen op Apple TV:

- iCloud: foto's
- *iTunes Store en App Store:* iTunes Movies en TV Shows, Apple Music en de App Store
- Game Center: games spelen met vrienden

U kunt verschillende Apple ID's en wachtwoorden gebruiken voor iCloud, iTunes (en de App Store) en Game Center. Er kan echter altijd maar één Apple ID tegelijk actief zijn voor een voorziening.

**Een andere account selecteren voor het kopen van films, tv-programma's en apps.** Ga in Instellingen Raar 'Accounts' > 'iTunes en App Store' en voer een andere Apple ID in.

Als u 'Delen met gezin' configureert, kunt u films, tv-programma's en apps zien die door andere gezinsleden zijn gekocht zonder dat u van account hoeft te wisselen. Zie Delen met gezin.

**De muziek zien die een andere gebruiker heeft gekocht.** Ga in Instellingen Raar 'Accounts' > 'iTunes en App Store' en voer de Apple ID van de andere persoon in.

**Van iCloud-account wisselen.** Ga in Instellingen Raar 'Accounts' > 'iCloud' en voer een andere Apple ID in.

Van Game Center-account wisselen. Ga in Instellingen low naar 'Accounts' > 'Game Center' en voer een andere Apple ID in.

Schakelen tussen accounts van gezinsleden. U kunt direct schakelen tussen de iTunesaccounts van gezinsleden zonder dat u uw Apple ID opnieuw hoeft in te voeren. Ga in Instellingen lo naar 'Accounts' > 'iTunes en App Store' en selecteer de naam van een gezinslid in de lijst. Het kan zijn dat u het wachtwoord voor de account van dat gezinslid moet invoeren.

## Delen met gezin

De functie 'Delen met gezin' is een manier om apps en weergavebevoegdheden te delen met maximaal zes gezinsleden. Eén volwassene in het gezin, het gezinshoofd, nodigt gezinsleden uit om deel te nemen aan de gezinsgroep en stemt in te betalen voor de iTunes Store- of App Store-aankopen die deze gezinsleden doen.

**Belangrijk:** Het is niet mogelijk om 'Delen met gezin' rechtstreeks vanaf de Apple TV in te schakelen of te configureren. Dit kan alleen op een Mac of een iOS-apparaat. Zie Delen met gezin configureren voor meer informatie over het configureren van 'Delen met gezin'.

#### Video- en audio-instellingen aanpassen

Er zijn regelaars en instellingen waarmee u het beeld en het geluid van de Apple TV kunt configureren. Zo kunt u bijvoorbeeld:

- De uitvoerresolutie van de Apple TV afstemmen op de standaardresolutie van uw tv
- Instellen of de Apple TV met Dolby Digital gecodeerde audio uitvoert
- Audio-uitvoer versturen naar een Bluetooth-koptelefoon of alternatieve luidsprekers
- Bepalen welke taal wordt gebruikt voor ondertitels en audiosporen voor materiaal in een andere taal

**De gewenste taal van audio en ondertitels instellen.** Ga in Instellingen Raar 'Audio en video' en selecteer de gewenste taal onder 'Audiotaal' of 'Ondertiteltaal'.

**Opmerking:** Als de geselecteerde taal niet beschikbaar is, wordt de standaardtaal gebruikt. Dit is de taal die is gekoppeld aan uw regio of die is geselecteerd in het paneel 'Algemeen' in Instellingen.

Audio versturen naar een Bluetooth-koptelefoon of een andere AirPlay-luidspreker. Ga in Instellingen laar 'Audio en video' > 'Audio-uitvoer'.

Zie Bluetooth-apparaten verbinden met de Apple TV voor meer informatie.

**Kijken naar Apple TV zonder anderen te storen.** U kunt het algehele geluidsniveau verminderen door het volume van muziek en geluidseffecten te verlagen. Om deze functie in te schakelen terwijl er een video wordt afgespeeld, veegt u omlaag om het infovenster weer te geven. Selecteer vervolgens 'Audio' en 'Verminder harde geluiden'.

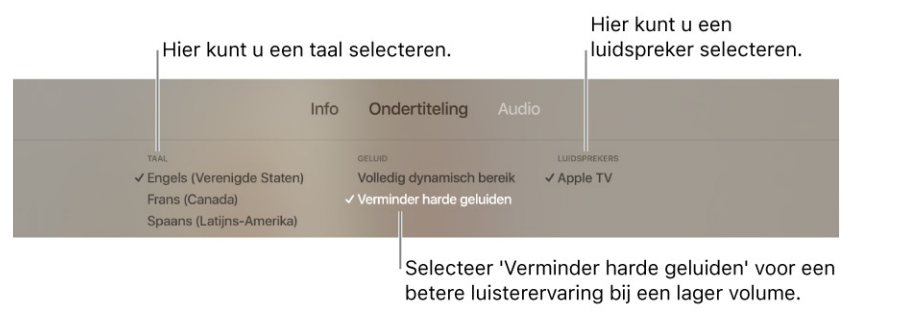

Als u deze instelling voor alle video's wilt wijzigen, gaat u in Instellingen Raar 'Audio en video' > 'Verminder harde geluiden'.

Andere audio- en video-instellingen aanpassen. U kunt ook andere audio- of videoinstellingen aanpassen, zoals 'Geluidseffecten en muziek', 'Navigatieklik', de Surround Soundmodus, instellingen voor HDMI-uitvoer en 'Resolutie'. Ga in Instellingen le naar 'Audio en video'.

#### De werking van de thuisknop aanpassen

De standaardinstelling is dat door eenmaal op de thuisknop op de Siri Remote te drukken, 'Volgende' in de TV-app verschijnt. Door nogmaals op de thuisknop te drukken, verschijnt het beginscherm.

U kunt deze instelling zo aanpassen dat u met één druk op de thuisknop direct naar het beginscherm gaat.

**De instelling van de thuisknop aanpassen.** Ga in Instellingen **S** naar 'Afstandsbedieningen en apparaten' > 'Thuisknop' en selecteer vervolgens 'Beginscherm' of 'TV-app'.

## Bluetooth-apparaten verbinden met de Apple TV

U kunt een Bluetooth-apparaat verbinden met uw Apple TV, zoals een door MFi gecertificeerde gamecontroller (Made for iPhone, iPod touch, en iPad), een Bluetooth-koptelefoon, een draadloos toetsenbord of een ander accessoire.

**Een Bluetooth-apparaat in de buurt zoeken.** Raadpleeg de instructies bij het apparaat om ervoor te zorgen dat het apparaat kan worden gevonden door andere Bluetooth-apparaten. Ga vervolgens in Instellingen le naar 'Afstandsbedieningen en apparaten' > 'Bluetooth' en selecteer het apparaat in de lijst.

Zie het Apple Support-artikel Bluetooth-accessoires gebruiken met een Apple TV (4e generatie) voor meer informatie.

## Met het iOS-toetsenbord tekst invoeren op de Apple TV

Als u liever niet tekst invoert met de Siri Remote, kunt u een iOS-apparaat in de buurt zo configureren dat het toetsenbord van het apparaat wordt gedeeld zodra een tekstveld verschijnt op de Apple TV.

Het iOS-apparaat moet aan een aantal minimale vereisten voldoen. Zie het Apple Supportartikel Systeemvereisten voor Continuïteit.

**Een iPhone of iPad configureren om tekst in te voeren op de Apple TV.** Controleer of u op zowel het iOS-apparaat als op de Apple TV met dezelfde account bent ingelogd bij iCloud. U moet ook Bluetooth en wifi inschakelen op het iOS-apparaat.

**Met een iOS-toetsenbord typen op de Apple TV.** Als er een tekstveld wordt weergegeven op de Apple TV, verschijnt er een melding op uw iPhone of iPad. Als u op de melding tikt, wordt het iOS-toetsenbord weergegeven. Tekst die u op het iOS-apparaat invoert, verschijnt automatisch in het tekstveld op de Apple TV.

**Het Apple TV-toetsenbord in iOS uitschakelen.** Als u uw iOS-apparaat niet wilt gebruiken als toetsenbord voor de Apple TV, gaat u op uw iOS-apparaat naar 'Instellingen' > 'Berichtgeving' > 'Apple TV-toetsenbord' en schakelt u 'Sta berichtgeving toe' uit.

#### Uw home-entertainmentsysteem bedienen met de Siri Remote

U kunt de Siri Remote configureren voor het aan- of uitzetten van uw tv, het selecteren van de Apple TV als de invoerbron en zelfs voor het regelen van het volume.

**De Siri Remote gebruiken om uw tv aan of uit te zetten.** Ga in Instellingen Raar 'Afstandsbedieningen en apparaten' > 'Schakel de tv in met de afstandsbediening'.

U kunt de Siri Remote gebruiken om het volume van uw tv of ontvanger aan te passen. Ga in Instellingen 💿 naar 'Afstandsbedieningen en apparaten' > 'Volumeregeling'. **Opmerking:** Deze instellingen werken mogelijk niet met alle apparaten. Zie het Apple Supportartikel Uw tv of ontvanger bedienen met uw Siri Remote of Apple TV Remote voor meer informatie.

# Een universele afstandsbediening gebruiken met uw Apple TV

U kunt elke infraroodafstandsbediening gebruiken om uw Apple TV te bedienen. Hiervoor hoeft u de universele afstandsbediening alleen de signalen te leren van de Siri Remote.

**Een universele afstandsbediening programmeren voor gebruik met uw Apple TV.** Ga in Instellingen Raar 'Afstandsbedieningen en apparaten' > 'Leer afstandsbediening kennen' en volg de instructies op het scherm.

U kunt de Siri Remote ook gebruiken om het volume van uw tv of ontvanger aan te passen of om het apparaat aan of uit te zetten. Zie Uw home-entertainmentsysteem bedienen met de Siri Remote.

## De Apple TV voor vergaderruimteweergave gebruiken

U kunt op de Apple TV de vergaderruimteweergave inschakelen zodat iedereen via AirPlay eenvoudig het scherm van zijn Mac of iOS-apparaat kan delen. Als 'Vergaderruimteweergave' is ingeschakeld, verschijnt er een bericht op het scherm met verbindingsinstructies voor AirPlay en de gegevens van het draadloze netwerk.

**Vergaderruimteweergave inschakelen.** Ga op de Apple TV naar Instellingen sen kies 'AirPlay' > 'Vergaderruimteweergave'.

**Een aangepast bericht aanmaken.** Ga in Instellingen Raar 'AirPlay' > 'Vergaderruimteweergave' > 'Aangepast bericht' en voer een bericht in. Dit bericht verschijnt alleen als op de Apple TV de vergaderruimteweergave is ingeschakeld.

**Een achtergrond kiezen.** Ga in Instellingen naar 'AirPlay' > 'Vergaderruimteweergave' > 'Kies foto' en kies een van de achtergrondtypen op basis van foto's. Als u 'Mijn foto's' kiest, wordt de Foto's-app geopend.

**Een trailer van de vergaderruimteweergavemodus bekijken.** Ga in Instellingen Raar 'AirPlay' > 'Vergaderruimteweergave'. Ga vervolgens naar 'Vergaderruimteweergave' > 'Trailer'.
**De vergaderruimteweergavemodus vergrendelen.** U kunt de Apple TV zo instellen dat deze in de vergaderruimteweergavemodus blijft totdat een viercijferige toegangscode wordt ingevoerd. Ga in Instellingen Raar 'Algemeen' > 'Beperkingen' en voer indien nodig de toegangscode in. Zorg er vervolgens voor dat de vergaderruimteweergave op 'Beperkt' is ingesteld in de lijst met onderdelen waarvoor een beperking geldt. Zie Toegang tot materiaal beperken voor meer informatie.

**Opmerking:** Voor het ontgrendelen van de vergaderruimteweergavemodus gebruikt u de viercijferige toegangscode die u bij 'Beperkingen' hebt ingesteld. Als u de toegangscode bent vergeten, haalt u de stekker van de Apple TV uit het stopcontact, sluit u de Apple TV opnieuw aan en houdt u tijdens het herstarten de knop **MENU** ingedrukt. Hierdoor wordt de vergaderruimteweergavemodus tijdelijk ontgrendeld. Zie het Apple Support-artikel De modus 'Vergaderruimteweergave' en gerelateerde instellingen gebruiken op de Apple TV voor meer informatie.

### Netwerkinstellingen wijzigen

Als u de Apple TV in eerste instantie hebt geconfigureerd via een bekabeld netwerk, kunt u overstappen naar een draadloos netwerk zonder dat u de configuratie helemaal opnieuw hoeft uit te voeren.

Verbinding maken met een draadloos netwerk in plaats van een bekabeld netwerk. Maak de Ethernet-kabel los van de Apple TV. Selecteer vervolgens in Instellingen Detwerk' en maak verbinding met een wifinetwerk.

### De taal of regionotatie wijzigen

De eerste keer dat u de Apple TV configureert, kiest u welke taal en regionotatie u wilt gebruiken. U kunt dit achteraf desgewenst wijzigen in Instellingen.

**De taal wijzigen.** Ga in Instellingen 💿 naar 'Algemeen' > 'Taal' en selecteer een taal.

**Opmerking:** Of Siri en de dicteerfunctie beschikbaar zijn, is afhankelijk van de taal die u selecteert. Zie het Apple Support-artikel Siri gebruiken op uw Apple TV (4e generatie) voor meer informatie.

**De regionotatie wijzigen.** Ga in Instellingen Raar 'Algemeen' > 'Regionotatie' en selecteer een regio.

## Opnieuw opstarten, opnieuw instellen, bijwerken

### Apple TV opnieuw opstarten

Als de Apple TV niet reageert, kunt u proberen om het apparaat opnieuw op te starten.

Apple TV opnieuw opstarten. Ga op een van de volgende manieren te werk:

- Houd de knop MENU en de thuisknop 
  ingedrukt totdat het statuslampje van de Apple TV snel knippert.
- Haal de stekker van de Apple TV uit het stopcontact, wacht ongeveer vijf seconden en sluit het apparaat weer aan.
- Ga in Instellingen 🔘 naar 'Systeem' > 'Herstart'.

### De Apple TV opnieuw instellen

Als u problemen ondervindt die niet worden verholpen door de Apple TV opnieuw op te starten, kunt u de fabrieksinstellingen van de Apple TV terugzetten. Als u de Apple TV opnieuw instelt, worden alle gegevens, waaronder uw accounts en configuratie, gewist.

U kunt ook de Apple TV opnieuw instellen en tegelijkertijd de software bijwerken.

**De Apple TV opnieuw instellen.** Ga in Instellingen Raar 'Systeem' > 'Herstel' en selecteer 'Herstel'. Het kan enige tijd duren voordat de Apple TV opnieuw is ingesteld en de fabrieksinstellingen zijn teruggezet.

Als de Apple TV nog steeds niet reageert, koppelt u het netsnoer en de HDMI-kabel van de Apple TV los. Sluit het ene uiteinde van een USB-C-kabel (afzonderlijk verkrijgbaar) aan op de Apple TV en het andere uiteinde op uw computer. Open iTunes op de computer, selecteer 'Apple TV' in de lijst met apparaten en selecteer vervolgens 'Herstel' (Mac) of 'Herstellen' (Windows).

Uitgebreide ondersteuningsinformatie kunt u online vinden op Apple TV Support.

**De Apple TV opnieuw instellen en de software bijwerken.** Ga in Instellingen Raar 'Systeem' > 'Herstel' en selecteer 'Herstel en werk bij'.

Door deze optie te selecteren, herstelt u de Apple TV naar de fabrieksinstellingen, wist u alle instellingen en gegevens en werkt u het apparaat bij naar de nieuwste versie van tvOS.

### Apple TV-software bijwerken

U ziet een bericht op de Apple TV als er een software-update beschikbaar is. U kunt ook handmatig controleren op updates of instellen dat updates automatisch worden geïnstalleerd.

**Controleren op updates.** Ga in Instellingen Raar 'Systeem' > 'Software-updates' en selecteer 'Zoek naar update'. U ziet een bericht als er een update beschikbaar is. Selecteer 'Download en installeer' om het downloaden te starten. U mag de Apple TV niet loskoppelen tijdens het bijwerken. Het statuslampje kan langzaam knipperen tijdens het bijwerken.

Automatische updates instellen. Ga in Instellingen Raar 'Systeem' > 'Software-updates' en selecteer 'Werk automatisch bij'.

# Toegankelijkheid

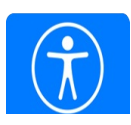

### Toegankelijkheids-voorzieningen

Apple TV bevat ingebouwde toegankelijkheidsvoorzieningen:

 Siri: Met de Siri Remote kunt u met uw stem navigeren in plaats van op het scherm. U kunt Siri allerlei taken laten uitvoeren. Zeg bijvoorbeeld: "Zoek kinderfilms", "Spoel vijf minuten terug" of "Open Muziek". Zie Praten tegen uw Apple TV.

Wanneer het schermtoetsenbord verschijnt, markeert u het tekstveld en houdt u de Siriknop  $\oint$  ingedrukt. Dicteer tekst of spel gebruikersnamen en wachtwoorden in plaats van deze te typen. Zie Dicteerfunctie.

- Ondersteuning voor bijschriften bij spraak/geluiden en ondertitels voor doven en slechthorenden (O.D.S.): Apple TV ondersteunt bijschriften bij geluid, zodat ook mensen met een gehoorbeperking optimaal kunnen genieten van tv-programma's en duizenden films. Let op het CC- of SDH-symbool als u door films of tv-programma's bladert in de iTunes Store. U kunt ondertitels zelfs aanpassen met speciale stijlen en lettertypen. Zie Ondertiteling en bijschriften.
- *Audiobeschrijvingen:* Belangrijke gebeurtenissen op het scherm en inhoud van films en tvprogramma's worden toegelicht door middel van audiobeschrijvingen. Zie Audiobeschrijvingen.
- VoiceOver: Apple TV ondersteunt VoiceOver, de schermlezer van Apple. VoiceOver is beschikbaar in alle talen die worden ondersteund door Apple TV en vertelt u precies wat er op uw tv te zien is. Daarnaast helpt VoiceOver u bij het kiezen van commando's. Zie VoiceOver.
- *Zoomen:* De zoomfunctie is een ingebouwd vergrootglas dat overal werkt op het nieuwe Apple TV-scherm. Doordat de vergroting kan worden ingesteld tot 15 keer de normale grootte, is deze functie geschikt voor gebruikers met uiteenlopende visuele beperkingen. Zie Zoomen.
- *Aangepaste weergave:* Keer de standaard beeldschermkleuren om of wijzig andere parameters op de Apple TV voor het onderscheiden van kleuren, lichtgevoeligheid en helderheid. Zie Aangepaste weergave.

- *Tekst vet weergeven:* Kies 'Vette tekst' om tekst binnen de Apple TV-interface beter leesbaar maken. Zie Tekst vet weergeven.
- *Verhoog contrast:* Verhoog het contrast van het scherm door de transparantie van bijvoorbeeld achtergrondonderdelen op de pagina's 'Films' en 'Tv-programma's' en de menutabs te verminderen. U kunt ook een contrastrijke cursor gebruiken om gemarkeerd materiaal beter zichtbaar te maken. Zie Schermcontrast verhogen.
- *Beweging verminderen:* Met deze optie zijn bepaalde handelingen op het scherm visueel eenvoudiger uit te voeren. Denk hierbij aan handelingen zoals het navigeren tussen appsymbolen op het beginscherm en het starten van apps. Zie Beweging van schermelementen verminderen.
- *Schakelbediening:* Bedien de Apple TV door een gekoppeld Bluetooth-apparaat of ander platform als schakelaar te gebruiken. Zie Schakelbediening.

### Ondertiteling en bijschriften

Als u speciale bijschriften wilt weergeven, zoals ondertitels voor doven en slechthorenden (O.D.S.), kunt u instellen dat op de Apple TV deze bijschriften worden weergegeven in plaats van standaardondertitels en -bijschriften. Bovendien kunt u de weergave van ondertitels en bijschriften aanpassen.

**Opmerking:** Niet alle video's bieden bijschriften voor geluid.

**Bijschriften en O.D.S. inschakelen.** Ga in Instellingen Raar 'Algemeen' > 'Toegankelijkheid' en schakel 'Bijschriften spraak/geluiden en O.D.S.' in. U kunt ook de activeringsknop gebruiken. Zie Activeringsknop.

**Bijschriften voor spraak en geluiden in- of uitschakelen tijdens het afspelen van video.** Druk driemaal op het Touch-oppervlak. Als VoiceOver is ingeschakeld, worden met deze handeling de audiobeschrijvingen in- of uitgeschakeld. Zie VoiceOver.

**Ondertiteling en bijschriften aanpassen.** Ga in Instellingen Raar 'Algemeen' > 'Toegankelijkheid' > 'Stijl'. Hier kunt u een bestaande stijl voor bijschriften kiezen of een nieuwe stijl aanmaken op basis van:

- Lettertype, grootte en kleur
- Kleur en doorzichtigheid van achtergrond

• Doorzichtigheid van tekst, randstijl en markering

### Audiobeschrijvingen

Belangrijke gebeurtenissen op het scherm en inhoud van films en tv-programma's worden verteld door middel van audiobeschrijvingen. Als u een video hebt die is voorzien van audiobeschrijvingen, kunt u deze op de Apple TV afspelen.

Audiobeschrijvingen inschakelen. Ga in Instellingen in aar 'Algemeen' > 'Toegankelijkheid' > 'Audiobeschrijvingen'. U kunt ook de activeringsknop gebruiken. Zie Activeringsknop.

**Audiobeschrijvingen in- of uitschakelen tijdens het afspelen van video.** Als VoiceOver is ingeschakeld, drukt u driemaal op het Touch-oppervlak. Als VoiceOver is uitgeschakeld, worden met deze handeling de bijschriften voor spraak en geluiden in- of uitgeschakeld. Zie VoiceOver.

### VoiceOver

Met VoiceOver kunt u uw Apple TV bedienen zonder het scherm te zien. Via eenvoudige bewegingen op het Touch-oppervlak van de Siri Remote kunt u over het scherm navigeren. Op het moment dat er een onderdeel door u is gemarkeerd, wordt dit onderdeel uitgesproken door VoiceOver.

Als u een onderdeel markeert, hoort u eerst de naam van het onderdeel en eventuele bijbehorende tekst. Na een korte vertraging worden resterende tekstonderdelen op het scherm uitgesproken, zoals filmbeschrijvingen of namen van acteurs.

**VoiceOver inschakelen.** Ga in Instellingen aar 'Algemeen' > 'Toegankelijkheid' > 'VoiceOver'. U kunt ook de activeringsknop gebruiken. Zie Activeringsknop.

🖖 Vraag Siri. "Zet VoiceOver aan."

**De VoiceOver-rotor gebruiken.** Draai met twee vingers rond een punt op het Touch-oppervlak om de VoiceOver-rotor weer te geven, zodat u toegang krijgt tot extra regelaars. Welke regelaars beschikbaar zijn in de rotor, is afhankelijk van wat u doet.

**Verkennen.** Sleep uw vinger over het Touch-oppervlak. VoiceOver spreekt de menuonderdelen of tekst uit die u selecteert.

- De selectie verplaatsen: veeg omhoog, omlaag, naar links of naar rechts.
- De vorige of de volgende regelaar in de rotor selecteren: draai met twee vingers naar links of naar rechts.
- *Een regelaar in de rotor aanpassen:* veeg omhoog of omlaag. Als u bijvoorbeeld de spreeksnelheid wilt aanpassen, draait u twee vingers totdat in de rotor van VoiceOver de regelaar voor de spreeksnelheid is geselecteerd. Veeg vervolgens omhoog of omlaag om de spreeksnelheid aan te passen.
- Tekstonderdelen laten uitspreken vanaf het huidige onderdeel tot de onderzijde van het scherm: veeg met twee vingers omlaag.
- Alle onderdelen op het scherm laten uitspreken, vanaf het begin: veeg omhoog met twee vingers of houd de afspeelknop ingedrukt.
- *Het uitspreken pauzeren:* tik eenmaal met twee vingers. Tik nogmaals met twee vingers om de spraakfunctie te hervatten of om een ander onderdeel te selecteren.

**Een aangepaste rotorbewerking uitvoeren.** Draai met twee vingers totdat 'Aangepaste handelingen' is geselecteerd in de rotor. Veeg omhoog of omlaag om elke aangepaste handeling te horen en druk op het Touch-oppervlak om een handeling uit te voeren.

**VoiceOver uitschakelen.** Ga in Instellingen aar 'Algemeen' > 'Toegankelijkheid' > 'VoiceOver'. U kunt ook de activeringsknop gebruiken.

Vraag Siri. "Zet VoiceOver uit."

### Zoomen

Met de functie 'Zoomen' kunt u het beeld op de Apple TV vergroten of verkleinen. U gebruikt het Touch-oppervlak op de afstandsbediening om het zoomen te regelen en om te schuiven rond de afbeelding waarop u hebt in- of uitgezoomd.

**Zoomen in- of uitschakelen.** Ga in Instellingen Raar 'Algemeen' > 'Toegankelijkheid' > 'Zoomen'. U kunt ook de activeringsknop gebruiken. Zie Activeringsknop.

**In- of uitzoomen.** Als 'Zoomen' is ingeschakeld, drukt u driemaal op het Touch-oppervlak. Elk onderdeel dat u vervolgens markeert, wordt automatisch vergroot.

**De zoomfocus verplaatsen.** Tik boven, onder, links of rechts op het Touch-oppervlak om de focus te verplaatsen naar het volgende schermonderdeel in die richting.

**De vergroting aanpassen.** Tik op het Touch-oppervlak en sleep omhoog of omlaag met twee vingers. Om de maximale vergroting in te stellen, gaat u in Instellingen Raar 'Algemeen' > 'Toegankelijkheid' > 'Zoomen' en sleept u de schuifknop onder 'Maximale vergroting'.

Schuiven in- of uitschakelen. Tik met twee vingers op het Touch-oppervlak.

Schuiven om meer onderdelen weer te geven. Sleep uw vinger over het Touch-oppervlak terwijl schuiven is ingeschakeld.

Het geselecteerde schermonderdeel uitspreken. Druk tweemaal op de Siri-knop  $\Psi$ .

### Aangepaste weergave

U kunt de standaard beeldschermkleuren omkeren of andere parameters wijzigen op de Apple TV voor het onderscheiden van kleuren, lichtgevoeligheid en helderheid.

**De standaard beeldschermkleuren omkeren.** Ga in Instellingen Raar 'Algemeen' > 'Toegankelijkheid' > 'Aangepaste weergave' en schakel 'Keer kleuren om' in. Wanneer deze functie is ingeschakeld, worden lichte en donkere kleuren omgekeerd, zelfs als de donkere modus is ingesteld op de Apple TV. Zie Het beginscherm aanpassen.

Kleurfilters inschakelen. Ga in Instellingen Raar 'Algemeen' > 'Toegankelijkheid' > 'Aangepaste weergave' en schakel 'Kleurfilters' in.

U kunt kiezen uit verschillende filters om kleuren te onderscheiden. Deze instelling is bedoeld voor gebruikers die kleurenblind zijn of moeite hebben om de tekst op het scherm te lezen.

**Lichtgevoeligheid inschakelen.** Ga in Instellingen Raar 'Algemeen' > 'Toegankelijkheid' > 'Aangepaste weergave' en schakel 'Lichtgevoeligheid' in. Selecteer 'Intensiteit' en veeg om de intensiteit van het scherm aan te passen. Hiermee maakt u uw scherm helderder of juist minder helder.

'Verminder witpunt' inschakelen. Ga in Instellingen naar 'Algemeen' >
'Toegankelijkheid' > 'Aangepaste weergave' en schakel 'Verminder witpunt' in. Selecteer
'Intensiteit' en veeg om de witpuntintensiteit aan te passen. Hiermee past u de helderheid van kleuren op uw scherm aan.

### Tekst vet weergeven

U kunt tekst beter leesbaar maken op de Apple TV door schermtekst vet weer te geven.

**Tekst vet weergeven.** Ga in Instellingen Raar 'Algemeen' > 'Toegankelijkheid' en schakel 'Vette tekst' in.

### Schermcontrast verhogen

Er zijn twee manieren om het schermcontrast te verhogen, zodat u onderdelen beter kunt zien op de Apple TV.

Wazige achtergronden van afbeeldingen verwijderen. Ga in Instellingen Raar 'Algemeen' > 'Toegankelijkheid' > 'Verhoog contrast' en schakel 'Maak minder doorzichtig' in.

**Geselecteerde onderdelen nog duidelijker markeren.** Ga in Instellingen Raar 'Algemeen' > 'Toegankelijkheid' > 'Verhoog contrast' en schakel 'Focusstijl' in.

### Beweging van schermelementen verminderen

U kunt de beweging stoppen van app-symbolen, filmposters en sommige andere schermonderdelen op de Apple TV.

**Beweging verminderen.** Ga in Instellingen Raar 'Algemeen' > 'Toegankelijkheid' en schakel 'Verminder beweging' in.

### Schakelbediening

#### Schakelbediening

Met Schakelbediening kunt u uw Apple TV bedienen met een gekoppeld Bluetooth-apparaat als schakelaar. U kunt uit verschillende manieren kiezen om taken, zoals selecteren, slepen en typen, uit te voeren. U gebruikt een schakelaar om een onderdeel op het scherm te selecteren en vervolgens dezelfde (of een andere) schakelaar om een taak te kiezen die u voor dat onderdeel of die locatie wilt uitvoeren. De basismethoden zijn:

• Onderdelen scannen (standaard): hiermee worden verschillende onderdelen op het scherm gemarkeerd totdat u er een selecteert.

• *Handmatige selectie*: hiermee kunt u zelf van onderdeel naar onderdeel gaan (hiervoor zijn meerdere schakelaars nodig).

Welke methode u ook kiest, wanneer u een afzonderlijk onderdeel selecteert (in plaats van een groep), wordt er een menu weergegeven waaruit u een taak kunt kiezen voor het geselecteerde onderdeel (drukken of slepen).

Als u meerdere schakelaars gebruikt, kunt u voor elke schakelaar een bepaalde taak instellen en de selectiemethode voor onderdelen aanpassen. In plaats van onderdelen op het scherm automatisch te scannen, kunt u bijvoorbeeld schakelaars zo instellen dat ze naar het volgende of vorige onderdeel gaan wanneer u dat wilt.

U kunt Schakelbediening op allerlei manieren aanpassen aan uw specifieke behoeften en wensen.

#### Een schakelaar toevoegen en Schakelbediening inschakelen

U koppelt een schakelaar met de Apple TV door een extern Bluetooth-apparaat zoals een toetsenbord te koppelen. U kunt ook de functie voor platformschakelen gebruiken; hiermee worden taken van de schakelaar doorgestuurd vanaf een ander apparaat zoals een iPhone of Mac. Op een iOS-apparaat tikt u op het scherm om de schakelaar te activeren. (Op de iPhone 6s en 6s Plus of nieuwere modellen drukt u op het scherm.)

**Een schakelaar toevoegen en de bijbehorende taak kiezen.** Ga in Instellingen Raar 'Algemeen' > 'Toegankelijkheid' > 'Schakelbediening' > 'Schakelaars'. Als u slechts één schakelaar gebruikt, is dit standaard de schakelaar om onderdelen te selecteren.

Als u een externe schakelaar toevoegt, moet u deze eerst verbinden met de Apple TV voordat hij in de lijst met beschikbare schakelaars wordt weergegeven. Volg de instructies die met de schakelaar zijn meegeleverd. Als de schakelaar verbinding maakt via Bluetooth, moet u hem koppelen met de Apple TV. Zie Bluetooth-apparaten verbinden met de Apple TV voor meer informatie.

**Schakelbediening inschakelen.** Ga in Instellingen Shakel 'Schakelbediening' in.

**Schakelbediening uitschakelen.** Ga in Instellingen Raar 'Algemeen' > 'Toegankelijkheid' en schakel 'Schakelbediening' uit.

### Basishandelingen

Hier volgen een aantal basishandelingen die u kunt uitvoeren met Schakelbediening.

**Een onderdeel selecteren.** Activeer, terwijl het onderdeel is gemarkeerd, de schakelaar die u hebt ingesteld als schakelaar voor onderdeelselectie. Als u slechts één schakelaar gebruikt, is dit standaard de schakelaar om onderdelen te selecteren.

**Een taak uitvoeren voor het geselecteerde onderdeel.** Kies een taak uit het menu dat wordt weergegeven nadat u het onderdeel hebt geselecteerd. De indeling van het menu verschilt afhankelijk van welke indrukmethode u hebt ingesteld. Ga in Instellingen De naar 'Algemeen' > 'Toegankelijkheid' > 'Schakelbediening' > 'Indrukmethode' en kies een optie.

- Met 'Standaard' ingeschakeld: Het bedieningsmenu bestaat gewoonlijk alleen uit de knoppen 'Druk op' en 'Meer' (de twee puntjes onderaan). Als u zich in een scrolbaar gedeelte van het scherm bevindt, verschijnt er ook een scrolbalk. Als u op het gemarkeerde onderdeel wilt drukken, activeert u de knop 'Selecteer onderdeel' wanneer 'Druk op' is gemarkeerd. Kies 'Meer' onder aan het menu om meer taakknoppen te zien. Als u meerdere schakelaars gebruikt, kunt u er een speciaal voor drukken instellen.
- Met 'Druk automatisch in' ingeschakeld: U hoeft niets te doen om op het onderdeel te drukken: er wordt automatisch op het onderdeel getikt zodra het interval voor 'Druk automatisch in' is verstreken (dat is standaard 0,75 seconden). U kunt het bedieningsmenu openen door de knop 'Selecteer onderdeel' te activeren voordat het interval is verstreken. Met dit menu slaat u de knop 'Druk op' over en krijgt u meteen alle taakknoppen te zien.
- *Met 'Druk altijd in' ingeschakeld:* Druk om het gemarkeerde onderdeel te selecteren in plaats van het bedieningsmenu te openen. Wacht totdat het scannen voltooid is en druk dan op een knop om het bedieningsmenu te openen.

**Door het scherm scrollen.** Selecteer een onderdeel in een scrolbaar gedeelte van het scherm. Ga daarna als volgt te werk:

- *Met 'Druk automatisch in' uitgeschakeld:* Kies de knop 'Scrol omlaag' (naast de knop 'Druk op') uit het bedieningsmenu. Of kies 'Meer' > 'Scrol' voor meer scrolmogelijkheden.
- *Met 'Druk automatisch in' ingeschakeld:* Kies 'Scrol' uit het bedieningsmenu. Als er veel taken beschikbaar zijn, moet u mogelijk eerst 'Meer' kiezen.
- Druk op de thuisknop. Kies 'Thuis' uit het bedieningsmenu.

**Het bedieningsmenu sluiten zonder een taak te kiezen.** Druk erop terwijl het oorspronkelijke onderdeel is gemarkeerd en alle andere symbolen in het bedieningsmenu gedimd worden weergegeven. U kunt ook 'Escape' kiezen uit het bedieningsmenu. Het menu verdwijnt na dit een aantal keer is doorlopen. Hoe vaak het menu moet worden doorlopen kunt u opgeven in Instellingen (), via 'Algemeen' > 'Toegankelijkheid' > 'Schakelbediening' > 'Cycli'.

Andere hardwaretaken uitvoeren. Selecteer een willekeurig onderdeel en kies vervolgens 'Apparaat' uit het menu dat wordt weergegeven. Simuleer via het menu de volgende taken:

- Klik op de knop voor het Multitasking-menu om te multitasken
- Druk op de volumeknoppen
- Klik driemaal op de menuknop

#### Onderdelen scannen

Tijdens het scannen van onderdelen worden alle onderdelen, of groepen onderdelen, op het hele scherm om beurten gemarkeerd totdat u de schakelaar 'Selecteer onderdeel' activeert. Als er veel onderdelen zijn, worden deze in groepen gemarkeerd. Wanneer u een groep selecteert, worden vervolgens de onderdelen binnen die groep gemarkeerd. Wanneer u één onderdeel selecteert, wordt het scannen gestopt en wordt het bedieningsmenu weergegeven. Het scannen van onderdelen is standaard ingesteld wanneer u Schakelbediening de eerste keer inschakelt.

U kunt kiezen uit drie scanmethoden: automatisch scannen, handmatig scannen en stapsgewijs scannen.

- Automatisch scannen: onderdelen worden automatisch en één voor één gemarkeerd.
- *Handmatig scannen*: hierbij wordt één schakelaar gebruikt om een onderdeel te markeren en een andere schakelaar om dat onderdeel te activeren.
- *Stapsgewijs scannen*: hierbij wordt de markering met een schakelaar van het ene onderdeel naar het andere verplaatst. Als u gedurende een bepaalde tijd geen taak uitvoert, wordt het gemarkeerde onderdeel geactiveerd.

**Een onderdeel selecteren of een groep invoeren.** Kijk (of luister) terwijl de onderdelen worden gemarkeerd. Wanneer het gewenste onderdeel (of de groep waar dat onderdeel in zit) is gemarkeerd, activeert u de schakelaar 'Selecteer onderdeel'. Ga zo door totdat u bij het onderdeel bent aangekomen waarmee u iets wilt doen.

**Een groep sluiten.** Activeer de schakelaar 'Selecteer onderdeel' wanneer er een gestreepte markering rondom de groep of het onderdeel wordt weergegeven.

Het bedieningsmenu sluiten zonder een taak uit te voeren. Activeer de schakelaar 'Selecteer onderdeel' wanneer het onderdeel zelf is gemarkeerd. U kunt ook 'Escape' kiezen uit het bedieningsmenu.

**De namen van onderdelen laten uitspreken wanneer ze worden gemarkeerd.** Ga in Instellingen Raar 'Algemeen' > 'Toegankelijkheid' > 'Schakelbediening' en schakel 'Spraak' in. Of kies 'Instellingen' uit het bedieningsmenu en kies vervolgens 'Spraak aan'.

**Het scannen vertragen of versnellen.** Ga in Instellingen Raar 'Algemeen' > 'Toegankelijkheid' > 'Schakelbediening' > 'Tijd voor automatisch scannen'.

#### Instellingen en aanpassingen

**De basisinstellingen aanpassen.** Ga in Instellingen Saar 'Algemeen' > 'Toegankelijkheid' > 'Schakelbediening' . Hier kunt u het volgende doen:

- Schakelaars toevoegen en de bijbehorende taken opgeven
- Instellen hoe snel onderdelen worden gescand
- Automatisch scannen uitschakelen (alleen mogelijk indien u een schakelaar 'Ga naar volgend onderdeel' hebt toegevoegd)
- Instellen dat het scannen wordt gepauzeerd bij het eerste onderdeel in een groep
- Aangeven hoe vaak het scherm moet worden doorlopen voordat 'Schakelbediening' wordt verborgen
- Instellen of een bewegingstaak moet worden herhaald wanneer u een schakelaar ingedrukt houdt en hoelang moet worden gewacht voordat de taak opnieuw wordt uitgevoerd
- Nog een taak koppelen aan een schakelaar door de schakelaar langere tijd ingedrukt te houden
- Een drukmethode kiezen en de tijdsduur instellen voordat een tweede schakelaartaak het bedieningsmenu opent
- Instellen of en hoelang u een schakelaar ingedrukt moet houden voordat de taak van de schakelaar wordt uitgevoerd
- Instellen dat onbedoelde herhaalde activeringen van een schakelaar worden genegeerd
- Geluidseffecten inschakelen of onderdelen uit laten spreken tijdens het scannen
- Instellen welke onderdelen worden weergegeven in menu's en in welke volgorde
- Instellen welke elementen het Schakelbediening-menu bevat
- Instellen of onderdelen moeten worden gegroepeerd tijdens het scannen van onderdelen
- De selectiecursor groter maken of een andere kleur geven

**Schakelbediening verder aanpassen.** Kies 'Instellingen' uit het bedieningsmenu. Vanuit hier kunt u het volgende doen:

- De scansnelheid aanpassen
- De locatie van het bedieningsmenu wijzigen

- Begeleiding door geluid of spraak in- of uitschakelen
- Groepen uitschakelen om onderdelen één voor één te scannen
- De kleur van de cursor wijzigen

## Activeringsknop

U kunt op de Apple TV instellen dat u een bepaalde toegankelijkheidsfunctie in- of uitschakelt door drie keer achter elkaar op de **MENU**-knop te drukken.

**De activeringsknop instellen.** Ga in Instellingen Raar 'Algemeen' > 'Toegankelijkheid' > 'Activeringsknop' en selecteer een optie.

## Veiligheid, gebruik en ondersteuning

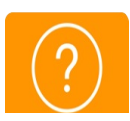

## Belangrijke informatie over veiligheid en gebruik

▲ WAARSCHUWING: Om lichamelijk letsel te voorkomen, moet u alle onderstaande veiligheidsinformatie en de gebruiksinstructies lezen voordat u de Apple TV gaat gebruiken. Als u deze veiligheidsinstructies niet opvolgt, kan dat brand, een elektrische schok of ander letsel en andere schade veroorzaken aan de Apple TV of aan andere eigendommen.

**Belangrijke veiligheidsinstructies** Om de Apple TV op een veilige manier te gebruiken, moet u deze instructies lezen en volgen.

- Lees deze instructies.
- Bewaar deze instructies.
- Volg alle waarschuwingen.
- Volg alle instructies.
- Gebruik de Apple TV niet in de buurt van water.
- Reinig het apparaat uitsluitend met een droge doek.
- Plaats de Apple TV niet in de buurt van een warmtebron, zoals een radiator, warmterooster, kachel of een ander apparaat (inclusief versterkers) dat warmte genereert.
- Zorg ervoor dat niemand op het netsnoer kan gaan staan. Let er bovendien op dat het netsnoer niet beklemd raakt, met name in de buurt van de stekker, het stopcontact en de uitgang van de Apple TV zelf.
- Gebruik alleen aansluitingen/accessoires die door de fabrikant worden genoemd.
- Haal de stekker uit het stopcontact als het onweert of als u de Apple TV langere tijd niet gebruikt.
- Laat het onderhoud van het apparaat over aan gekwalificeerde onderhoudsmedewerkers. Onderhoud is nodig als de Apple TV op welke wijze dan ook is beschadigd, bijvoorbeeld als het netsnoer of de stekker is beschadigd, er vloeistof op de Apple TV is gemorst, er voorwerpen in het apparaat zijn terechtgekomen, het apparaat is blootgesteld aan regen of vocht, het apparaat niet naar behoren werkt of als het apparaat is gevallen.

**Stroomtoevoer** De Apple TV heeft geen aan/uit-schakelaar. Om ervoor te zorgen dat de Apple TV geen stroom meer krijgt, haalt u de stekker uit het stopcontact. Zorg ervoor dat u altijd bij het netsnoer kunt. Houd de stekker altijd aan de zijkant vast als u deze aansluit of uit het stopcontact haalt. Zorg dat u de stekkerpennen niet aanraakt.

**Gebruikslocatie** Gebruik de Apple TV niet buiten. De Apple TV is bedoeld voor gebruik binnenshuis. Plaats geen voorwerpen met open vuur, zoals brandende kaarsen, op of in de buurt van de Apple TV. Gebruik de Apple TV niet in de buurt van water. Stel de Apple TV niet bloot aan vocht, zoals druppels of spetters, en plaats geen objecten met een vloeistof erin, zoals een vaas, op de Apple TV. Verplaats de Apple TV niet als er een televisie, computer of ander elektronisch apparaat op is aangesloten.

**WAARSCHUWING:** Om een elektrische schok of brand te voorkomen, moet u de Apple TV niet blootstellen aan regen, vloeistof, vocht, extreme hitte of open vuur.

**Reiniging en onderhoud** Koppel het netsnoer en alle andere kabels van de Apple TV los. Gebruik vervolgens een zachte, pluisvrije doek. Zorg dat er geen vocht in de openingen terechtkomt. Gebruik geen glasreinigers, multireinigers, spuitbussen, oplosmiddelen, alcohol, ammoniak of schuurmiddelen om de Apple TV te reinigen.

**Reparaties** Voer zelf geen reparaties uit aan de Apple TV. Meer informatie over service kunt u vinden via het Antwoordencentrum voor Apple TV-service.

**WAARSCHUWING:** Probeer de Apple TV niet te openen of te demonteren. U loopt dan kans op een elektrische schok en bovendien valt schade als gevolg van demontage niet onder de beperkte garantie. De Apple TV bevat geen onderdelen die u zelf kunt vervangen.

**Gebruik** Als u de Apple TV op een verkeerde manier gebruikt of opbergt, kan deze beschadigd raken. Zorg ervoor dat u de Apple TV niet laat vallen als u het apparaat vervoert of verplaatst.

**Temperatuur bij gebruik** Uw Apple TV werkt het best in een omgeving met een temperatuur tussen 0° en 35° C en kan worden bewaard bij een temperatuur tussen -20° en 45° C. Wanneer de Apple TV is ingeschakeld, wordt de behuizing warm. Dit is normaal. De behuizing van de Apple TV fungeert als een koelvlak waarlangs warmte die in de Apple TV is ontstaan, naar buiten wordt afgevoerd.

**Medische aandoeningen** Mocht u een aandoening hebben die volgens u kan worden beïnvloed door het gebruik van de Apple TV (zoals epileptische aanvallen, black-outs, vermoeide ogen of hoofdpijn), raadpleeg dan uw arts voordat u de Apple TV gebruikt. **Medische apparaten** De Siri Remote bevat radioapparatuur die elektromagnetische velden uitzenden. Deze elektromagnetische velden kunnen interferentie veroorzaken met pacemakers, defibrillatoren en andere medische apparatuur. Houd ten minste 15 cm afstand tussen uw pacemaker of defibrillator en de Siri Remote. Als u vermoedt dat de Siri Remote interferentie veroorzaakt met uw pacemaker of een ander medisch apparaat, stopt u het gebruik van de Remote en raadpleegt u uw arts voor informatie die specifiek voor uw medische apparaat geldt.

**Herhalingsoverbelasting** Als u op de Apple TV vaak bepaalde handelingen uitvoert, zoals bij het typen van tekst of het spelen van games, kunt u af en toe last krijgen van uw handen, armen, polsen, schouders, nek of andere lichaamsdelen. Als u deze klachten hebt, stopt u direct met deze activiteiten en raadpleegt u uw arts.

**De Siri Remote opladen** Laad de Siri Remote op met de bijgeleverde Lightning-kabel of met Lightning-kabels van andere fabrikanten die het label "Made for iPhone" hebben. Het gebruik van nagemaakte of beschadigde kabels of opladers of het in een vochtige omgeving opladen kan leiden tot brand, een elektrische schok, lichamelijk letsel of schade aan de Siri Remote of andere eigendommen. Als u de Siri Remote oplaadt met een lichtnetadapter, controleert u eerst of de Lightning-kabel goed op de lichtnetadapter is aangesloten voordat u deze op een stopcontact aansluit.

Lightning-kabel en -connector Voorkom dat uw huid langdurig contact maakt met de connector wanneer de Lightning-kabel is aangesloten op een voedingsbron. Een dergelijk langdurig contact kan namelijk tot ongemak of lichamelijk letsel leiden. Voorkom situaties waarbij uw huid langdurig contact maakt met de Lightning-connector wanneer de Lightningkabel is aangesloten op een voedingsbron. Dit is bijvoorbeeld het geval wanneer de Siri Remote wordt opgeladen of terwijl de Lightning-kabel is aangesloten op een voedingsbron. Ga niet op de Lightning-connector zitten of liggen, en leg deze niet onder een deken, kussen of uw lichaam. Wees extra voorzichtig als u een lichamelijke aandoening hebt waardoor u een warmtebron tegen uw lichaam niet opmerkt.

Bij regelmatig gebruik kan de connector van de Lightning-kabel enigszins verkleuren. Vuil, stof en blootstelling aan vloeistoffen kunnen verkleuring veroorzaken. Om de verkleuring te verwijderen of als de kabel tijdens gebruik warm wordt of als de Siri Remote niet wordt opgeladen, koppelt u de Lightning-kabel los van uw computer of lichtnetadapter en reinigt u de connector met een zachte, droge, pluisvrije doek. Gebruik geen vloeistoffen of schoonmaakmiddelen voor het reinigen van de Lightning-connector. **Gaming** Houd de Siri Remote goed vast en maak geen buitensporige bewegingen tijdens het spelen van games op de Apple TV. Maak gebruik van de Remote Loop (los verkrijgbaar) en houd de Siri Remote stevig vast om lichamelijk letsel of beschadiging van de Siri Remote of andere eigendommen te voorkomen.

**Informatie over apparaat** Informatie zoals het modelnummer, serienummer en elektrische gegevens vindt u aan de onderzijde van de Apple TV. Om het serienummer op het scherm te vinden, gaat u op de Apple TV naar Instellingen sen kiest u 'Algemeen' > 'Info'.

### Apple TV-ondersteuningswebsite

Uitgebreide ondersteuningsinformatie kunt u online vinden op Apple TV Support. Als u contact wilt opnemen met Apple voor persoonlijke ondersteuning (niet overal beschikbaar), gaat u naar Contact opnemen met Support.

## Verklaring van conformiteit (FCC)

Dit apparaat voldoet aan deel 15 van de FCC-regelgeving. Voor het gebruik van dit apparaat gelden de volgende voorwaarden: 1) Dit apparaat mag geen schadelijke interferentie veroorzaken en 2) dit apparaat moet inkomende interferentie accepteren, met inbegrip van interferentie die mogelijk een ongewenste werking kan veroorzaken.

**Opmerking:** Tests hebben uitgewezen dat dit apparaat voldoet aan de beperkingen die gelden voor een digitaal apparaat van klasse B overeenkomstig deel 15 van de FCC-regelgeving. Deze beperkingen zijn bedoeld om redelijke bescherming te bieden tegen schadelijke interferentie bij een installatie in een niet-commerciële omgeving.

Dit apparaat genereert en gebruikt radiofrequentie-energie en kan deze uitstralen. Wanneer het apparaat niet volgens de instructies wordt geïnstalleerd en gebruikt, kan dit tot schadelijke interferentie met radiocommunicatie leiden. Er kan echter geen garantie worden gegeven dat er in een bepaalde installatie geen interferentie zal optreden.

Indien dit apparaat schadelijke interferentie veroorzaakt bij radio- of televisieontvangst, wat kan worden vastgesteld door het apparaat in en uit te schakelen, wordt de gebruiker gevraagd de interferentie op een van de volgende manieren te proberen te verhelpen:

• Richt de ontvangstantenne opnieuw of verplaats deze.

- Vergroot de afstand tussen het apparaat en de ontvanger.
- Sluit het apparaat aan op een wandcontactdoos in een andere stroomkring dan waarop de ontvanger is aangesloten.
- Vraag de leverancier of een radio-/televisiemonteur om hulp.

**Belangrijk:** Wijzigingen of aanpassingen aan dit product die niet door Apple zijn goedgekeurd, kunnen ertoe leiden dat het product niet meer aan de EMC-richtlijn en de richtlijnen voor draadloze apparatuur voldoet en dat uw recht om het product te bedienen kan komen te vervallen.

Tests hebben uitgewezen dat dit product voldoet aan de EMC-richtlijn indien gebruik wordt gemaakt van compatibele randapparatuur en afgeschermde kabels tussen systeemonderdelen. Wanneer u gebruikmaakt van compatibele randapparatuur en afgeschermde kabels tussen systeemonderdelen, wordt de kans op storing op radio, televisie en andere elektronische apparatuur beperkt.

**Blootstelling aan radiofrequente straling** Het uitgestraalde vermogen van de wifi-technologie ligt onder de door de FCC vastgestelde grenzen voor blootstelling aan radiofrequente straling. Bij gebruik van het apparaat moet de minimale afstand tussen het apparaat en het lichaam minstens 20 cm bedragen.

Verantwoordelijke partij (alleen voor zaken omtrent FCC):

Apple Inc. Corporate Compliance

1 Infinite Loop, MS 91-1EMC

Cupertino, CA 95014

### Verklaring van conformiteit (Canada)

Dit apparaat voldoet aan de RSS-norm(en) van Industry Canada voor vergunningvrije apparatuur. Voor het gebruik van dit apparaat gelden de volgende voorwaarden: 1) dit apparaat mag geen schadelijke storing veroorzaken, en 2) dit apparaat moet storing accepteren, ook storing die mogelijk tot een ongewenste werking van het apparaat leidt. Het frequentiebereik van 5150 tot 5250 MHz is uitsluitend geschikt voor gebruik binnenshuis om zo het risico van schadelijke storing te beperken voor mobiele satellietsystemen die hetzelfde kanaal gebruiken.

Radars met een hoog vermogen worden als primaire gebruikers (prioriteitsgebruikers) toegewezen aan het frequentiebereik 5250 tot 5350 MHz en 5650 tot 5850 MHz. Dergelijke radars kunnen storing veroorzaken bij LE-LAN-apparaten en/of deze beschadigen.

**Blootstelling aan radiofrequente straling** Het uitgestraalde vermogen van de wifi-technologie ligt onder de door de FCC vastgestelde grenzen voor blootstelling aan radiofrequente straling. Bij gebruik van het apparaat moet de minimale afstand tussen het apparaat en het lichaam minstens 20 cm bedragen.

Le présent appareil est conforme aux CNR d'Industrie Canada applicables aux appareils radio exempts de licence. L'exploitation est autorisée aux deux conditions suivantes : (1) l'appareil ne doit pas produire de brouillage, et (2) l'utilisateur de l'appareil doit accepter tout brouillage radioélectrique subi, même si le brouillage est susceptible d'en compromettre le fonctionnement.

La bande 5150–5250 MHz est réservée uniquement pour une utilisation à l'intérieur afin de réduire les risques de brouillage préjudiciable aux systèmes de satellites mobiles utilisant les mêmes canaux.

Les utilisateurs êtes avisés que les utilisateurs de radars de haute puissance sont désignés utilisateurs principaux (c.-à-d., qu'ils ont la priorité) pour les bandes 5250–5350 MHz et 5650– 5850 MHz et que ces radars pourraient causer du brouillage et/ou des dommages aux dispositifs LAN-EL.

L'exposition à l'énergie radiofréquence La puissance de sortie rayonné de cet appareil est conforme aux limites de la FCC/IC limites d'exposition aux fréquences radio. Cet appareil doit être utilisé avec une distance minimale de séparation de 20 cm entre l'appareil et le corps d'une personne.

CAN ICES-3 (B)/NMB-3(B)

### Informatie over gescheiden inzamelen en recyclen

**Afvoeren en recyclen** De lithium-ionbatterij in de Siri Remote mag alleen worden verwijderd door Apple of door een erkende serviceaanbieder. Voer dit product (en/of de bijbehorende batterij) af volgens de lokale regelgeving en houd het gescheiden van het huishoudelijk afval. Voor informatie over het vervangen en recyclen van de batterij gaat u naar Apple lithiumionbatterijen. Ga voor informatie over giftige stoffen, de hergebruik- en recyclingservice en andere milieu-initiatieven van Apple naar www.apple.com/nl/environment.

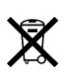

#### Europese Unie: gescheiden inzameling

Het bovenstaande symbool geeft aan dat dit product (en/of de bijbehorende batterij) volgens de lokale regelgeving niet samen met huishoudelijk afval mag worden weggegooid. Wanneer dit product niet meer bruikbaar is, brengt u het naar een hiertoe door de lokale autoriteiten aangewezen inzamelingspunt. Het apart inzamelen en recyclen van uw product en/of de bijbehorende batterij betekent dat natuurlijke hulpbronnen niet onnodig worden aangesproken en dat het product zodanig wordt gerecycled dat het milieu en de gezondheid van de mens wordt beschermd.

#### Brasil—Informações sobre descarte e reciclagem

O símbolo acima indica que este produto e/ou sua bateria não devem ser descartadas no lixo doméstico. Quando decidir descartar este produto e/ou sua bateria, faça-o de acordo com as leis e diretrizes ambientais locais. Para informações sobre substâncias de uso restrito, o programa de reciclagem da Apple, pontos de coleta e telefone de informações, visite www.apple.com/br/environment.

#### Información sobre eliminación de residuos y reciclaje

El símbolo de arriba indica que este producto y/o su batería no debe desecharse con los residuos domésticos. Cuando decida desechar este producto y/o su batería, hágalo de conformidad con las leyes y directrices ambientales locales. Para obtener información sobre el programa de reciclaje de Apple, puntos de recolección para reciclaje, sustancias restringidas y otras iniciativas ambientales, visite www.apple.com/la/environment o www.apple.com/mx/environment.

#### Onderhoud aan de batterij

De lithium-ionbatterij van de Siri Remote mag alleen worden vervangen door Apple of een erkende serviceaanbieder en mag niet samen met huishoudelijk afval worden weggegooid. Zie de website over het vervangen en recyclen van de batterij voor meer informatie.

U moet zich volgens de geldende regelgeving van batterijen ontdoen.

#### Efficiëntie batterijopladersysteem

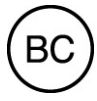

Milieu-informatie Turkije Türkiye Cumhuriyeti: AEEE Yönetmeliğine Uygundur.

#### Batterijverklaring Taiwan

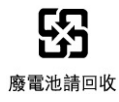

警告:請勿戳刺或焚燒。此電池不含汞。

### Verklaring van conformiteit voor ENERGY STAR®

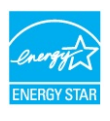

Als een ENERGY STAR-partner heeft Apple vastgesteld dat dit product voldoet aan de ENERGY STAR-richtlijnen voor energie-efficiëntie. Het ENERGY STAR-programma is een partnerschap tussen fabrikanten van elektronisch apparatuur ter bevordering van energieefficiënte producten. Het terugdringen van het energieverbruik van producten bespaart niet alleen geld, maar ook kostbare energiebronnen.

Voorzieningen voor energiebeheer zijn standaard ingeschakeld en de Apple TV wordt na 1 van inactiviteit in de sluimerstand geplaatst. U kunt de Apple TV direct in de sluimerstand zetten door de thuisknop — op de afstandsbediening langer in te drukken. U haalt de Apple TV uit de sluimerstand door op de thuisknop — op de afstandsbediening te drukken. Als u de instellingen voor de sluimerstand wilt wijzigen, gaat u in Instellingen 💿 naar 'Algemeen' > 'Sluimer na'.

Ga naar www.energystar.gov voor meer informatie over ENERGY STAR.

## Apple en het milieu

Apple erkent de verantwoordelijkheid die het als bedrijf heeft om de invloed van de processen en producten van Apple op het milieu tot een minimum te beperken. Zie www.apple.com/nl/environment/ voor meer informatie. Apple Inc.

© 2017 Apple Inc. Alle rechten voorbehouden.

Volgens de auteursrechtelijke bepalingen mag deze handleiding niet zonder schriftelijke toestemming van Apple geheel of gedeeltelijk worden gekopieerd.

Apple, het Apple logo, AirPlay, Apple Music, Apple TV, iPad, iPhone, iPhoto, iPod touch, iTunes, Lightning, Mac, OS X, Siri en Siri Remote zijn handelsmerken van Apple Inc., die zijn gedeponeerd in de Verenigde Staten en andere landen.

HomeKit en macOS zijn handelsmerken van Apple Inc.

Apple Store, iCloud, iTunes Match en iTunes Store zijn dienstmerken van Apple Inc., die zijn gedeponeerd in de Verenigde Staten en andere landen.

IOS is een handelsmerk of gedeponeerd handelsmerk van Cisco in de Verenigde Staten en andere landen en het gebruik valt onder de licentiebepalingen.

Het woordmerk Bluetooth en de Bluetooth-logo's zijn gedeponeerde handelsmerken die eigendom zijn van Bluetooth SIG, Inc. Elk gebruik hiervan door Apple Inc. valt onder de licentiebepalingen.

ENERGY STAR® is een gedeponeerd handelsmerk in de Verenigde Staten.

Andere in deze handleiding genoemde bedrijfs- of productnamen kunnen handelsmerken van de desbetreffende bedrijven zijn.

Deze handleiding is met uiterste zorg samengesteld. Apple aanvaardt geen aansprakelijkheid voor druk- of typefouten.

Sommige apps zijn niet overal beschikbaar. De beschikbaarheid van apps is aan verandering onderhevig.

Aangezien Apple regelmatig nieuwe versies en updates van de software publiceert, kan het zijn dat de afbeeldingen in dit boek afwijken van wat u op het scherm ziet.

#### Apple

1 Infinite Loop Cupertino, CA 95014-2084 408-996-1010 www.apple.com

N019-00355/2017-03